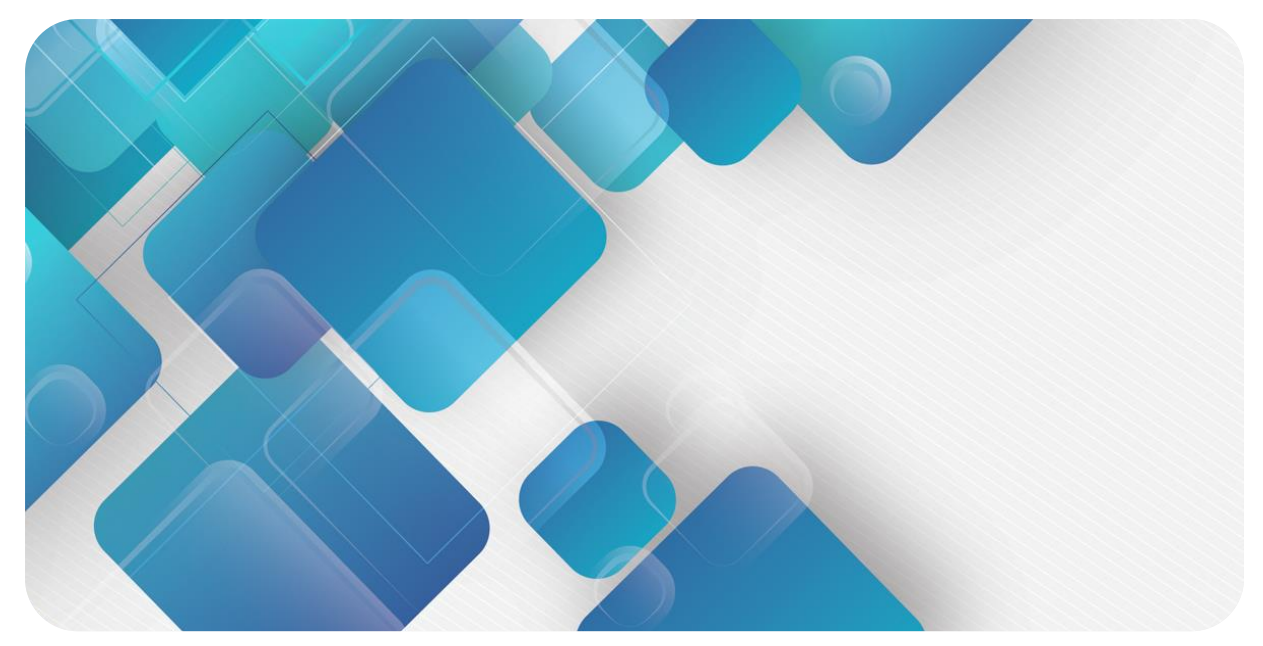

# EtherNet/IP C2S-EI Series Valve Terminal User Manual

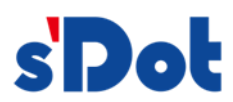

Nanjing Solidot Electronic Technology

#### Copyright © 2023 Nanjing Solidot Electronic Technology Co., Ltd. All rights reserved.

Without written permission of our company, no organization or individual may extract, copy or transmit part or all of this document.

#### **Trademark notice**

spot and other Solidot trademarks are all trademarks of Nanjing Solidot Electronic Technology Co., Ltd.

All other trademarks or registered trademarks referred to in this document belong to their respective owners.

#### Note

The products, services or features you purchase shall be subject to the commercial contracts and terms of Solidot. All or part of the products, services or features given in this document may not be within the scope of your purchase or use. Unless otherwise agreed in the contracts, Solidot does not make any express or implied statement or warranty for the content of this document.

Due to product version upgrading or other reasons, the content of this document is subject to changes from time to time. Unless otherwise agreed, this document shall be only used as reference. None of the statements, information and suggestions in this document shall constitute any express or implied warranty.

Nanjing Solidot Electronic Technology Co., Ltd.

Address: 11F, Ang Ying Building, No.91 Shengli Road, Jiangning District, Nanjing, Jiangsu Province, China Postal code: 211106

Telephone: 4007788929

Website: http://www.solidotech.com/en

# **Table of Contents**

| 1 | Produc   | Product Overview1                                     |    |  |  |  |  |  |
|---|----------|-------------------------------------------------------|----|--|--|--|--|--|
|   | 1.1      | Product Introduction                                  | 1  |  |  |  |  |  |
|   | 1.2      | Product Features                                      | 1  |  |  |  |  |  |
| 2 | Desigr   | nation Rules                                          | 2  |  |  |  |  |  |
|   | 2.1      | Designation Rules                                     | 2  |  |  |  |  |  |
|   | 2.2      | Model List                                            | 3  |  |  |  |  |  |
| 3 | Produc   | ct Parameters                                         | 4  |  |  |  |  |  |
|   | 3.1      | General Parameters                                    | 4  |  |  |  |  |  |
| 4 | Panel    |                                                       | 5  |  |  |  |  |  |
|   | 4.1      | Product Structure                                     | 5  |  |  |  |  |  |
|   | 4.2      | Indicator Function                                    | 6  |  |  |  |  |  |
|   | 4.3      | Rotary Switch                                         | 7  |  |  |  |  |  |
| 5 | Installa | ation                                                 | 8  |  |  |  |  |  |
|   | 5.1      | Outline Dimensional Drawing                           | 8  |  |  |  |  |  |
|   | 5.2      | Solenoid Valve Assembly Sequence                      | 9  |  |  |  |  |  |
| 6 | Wiring   | Wiring1                                               |    |  |  |  |  |  |
|   | 6.1      | Solenoid Valve Wiring                                 | 10 |  |  |  |  |  |
|   | 6.2      | Power Wiring                                          | 13 |  |  |  |  |  |
|   | 6.3      | Bus Wiring                                            | 14 |  |  |  |  |  |
| 7 | Opera    | tion                                                  | 15 |  |  |  |  |  |
|   | 7.1      | Control Method                                        | 15 |  |  |  |  |  |
|   | 7.2      | Diagnostic Function                                   | 16 |  |  |  |  |  |
|   | 7.3      | IP Settings and Modifications                         | 19 |  |  |  |  |  |
|   | 7.3.1    | Setting the IP Address by Rotary Switch               | 19 |  |  |  |  |  |
|   | 7.3.2    | Setting the IP Address via the Host Computer Software | 20 |  |  |  |  |  |
|   | 7.3.3    | Setting the IP Address with IP Setting Tool           | 21 |  |  |  |  |  |
|   | 7.4      | Restore Factory Settings                              | 22 |  |  |  |  |  |
|   | 7.5      | Parameter Description                                 | 23 |  |  |  |  |  |
|   | 7.5.1    | Output Signal Clear/Hold Function                     | 23 |  |  |  |  |  |
|   | 7.6      | Configuration Applications                            | 24 |  |  |  |  |  |
|   | 7.6.1    | Application In KV STUDIO Software Environment         | 24 |  |  |  |  |  |

|   | 7.6.2 | Application In CODESYS V3.5 Software Environment   | 44   |
|---|-------|----------------------------------------------------|------|
| 8 | FAQ   |                                                    | 55   |
|   | 8.1   | Inability of Scanning Modules                      | 55   |
|   | 8.2   | Abnormal IP Address Assignment                     | 55   |
|   | 8.3   | Inability of Scanning Devices with IP Setting Tool | . 56 |

# Product Overview

# 1.1 Product Introduction

The C2S-EI series valve terminal is a control module integrating valve terminal technology and EtherNet/IP bus technology. It can realize centralized and distributed control, optimize system design, facilitate construction, and simplify debugging, performance testing & diagnostic maintenance of complex systems in the industrial field. The product adopts a modular structure and occupies little space with the addition of pluggable terminals, leading to fast wiring. Moreover, it has easy configuration and supports most of the mainstream EtherNet/IP master stations, so it can be widely used in industrial control systems.

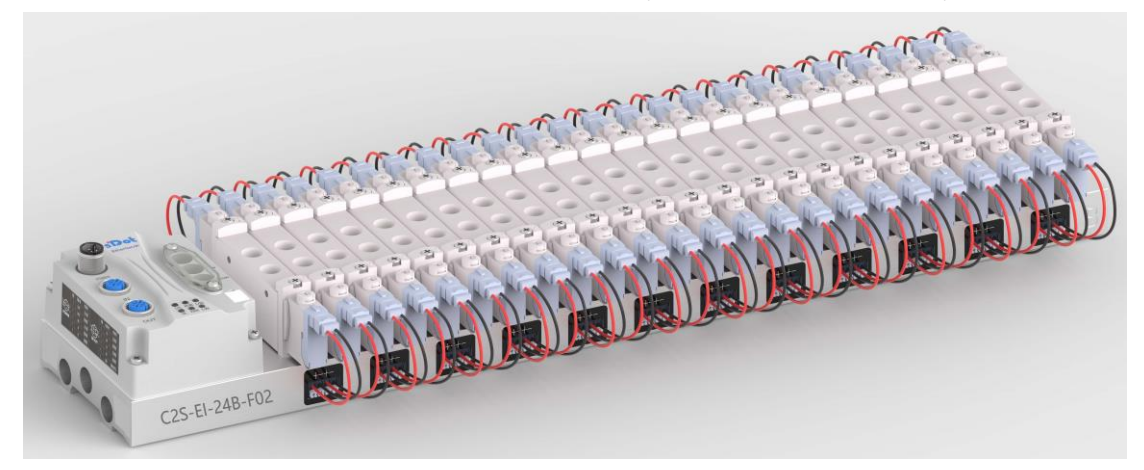

# 1.2 Product Features

- Support EtherNet/IP industrial Ethernet protocol
- Support cascade communication with M12 bus interface
- Support up to 24 double solenoid valves
- Modular structure and small footprint
- Simple wiring, fast construction and easy maintenance
- Support mainstream solenoid valves and customization, providing easy and fast choices
- Support remote diagnosis, which reduces troubleshooting difficulties

# 2 Designation Rules

# 2.1 Designation Rules

# $\frac{C2S}{(1)} - \frac{EI}{(2)} - \frac{24}{(3)} \frac{B}{(4)} - \frac{F01}{(5)}$

| Item | Value           | Description of the values                           |                  |               |        |        |  |  |
|------|-----------------|-----------------------------------------------------|------------------|---------------|--------|--------|--|--|
| (1)  | Product line    | C2S                                                 |                  |               |        |        |  |  |
| (2)  | Bus type        | EI: EtherNet/IP                                     |                  |               |        |        |  |  |
| (3)  | Valve positions | 08: 8                                               | 12: 12           | 16: 16        | 20: 20 | 24: 24 |  |  |
| (4)  | Valve Type      | Type B: Double solenoid (Single solenoid supported) |                  |               |        |        |  |  |
| (5)  | Solenoid valves | See below Sole                                      | enoid Valve Mode | el Code Table |        |        |  |  |
| (3)  | model number    | <u></u>                                             |                  |               |        |        |  |  |

| Solenoid Valve M | lodel Code Table |  |
|------------------|------------------|--|
|------------------|------------------|--|

| Brand  | Code | Valve Distance | Seires     | Supported Solenoid Valve Models |
|--------|------|----------------|------------|---------------------------------|
|        | A01  | 19             | 4V1        | 4V110/ 4V120/ 4V130             |
|        | A02  | 23             | 4V2        | 4V210/ 4V220/ 4V230             |
|        | A04  | 10.5           | 7V0        | 7V0510/ 7V0520/ 7V0530          |
| AirTAC | A05  | 16             | 7V1        | 7V110/ 7V120/ 7V130             |
|        | A06  | 19             | 7V2        | 7V210/ 7V220/ 7V230             |
|        | A07  | 19             | 5V1        | 5V110/ 5V120/ 5V130             |
|        | A08  | 23             | 5V2        | 5V210/ 5V220/ 5V230             |
|        |      |                |            | vuvg-lk10-t32/ vuvg-lk10-m52    |
| EESTO  | F01  | 10.5           | VUVG-LKTU  | vuvg-lk10-B52/ vuvg-lk10-p52    |
|        | FUI  | 10.5           | VUVG-L10   | vuvg-l10-t32/ vuvg-l10-m52      |
|        |      |                |            | vuvg-l10-B52/ vuvg-l10-p52      |
| FESIO  | F02  | 16             | VUVG-LK14  | vuvg-lk14-t32/ vuvg-lk14-m52    |
|        |      |                |            | vuvg-lk14-B52/ vuvg-lk14-p52    |
|        |      | 10             |            | vuvg-l14-t32/ vuvg-l14-m52      |
|        |      |                | 0000-214   | vuvg-l14-B52/ vuvg-l14-p52      |
|        | S01  | 10.5           | SV3        | SY3120/ SY3220/ SY3320          |
|        | 301  | 10.5           | 313        | SY3420/ SY3520                  |
| SMC    | 502  | 16             | SVE        | SY5120/ SY5220/ SY5320          |
| SIVIC  | 302  | 10             | 313        | SY5420/ SY5520                  |
|        | 503  | 10             | <u>ev7</u> | SY7120/ SY7220/ SY7320/         |
|        | 303  | 19             | 317        | SY7420/ SY7520                  |
|        | C01  | 10.5           | 40.04      | 4gd119r/ 4gd129r/ 4gd139r       |
| СКР    | 001  | 10.5           | 4001       | 4GD149R/ 4GD159R                |
| UND    | C02  | 16             | 4602       | 4gd219r/ 4gd229r/ 4gd239r       |
|        | C02  | 02 16          | 4GD2       | 4GD249R/ 4GD259R                |

Note: Valve spacing (K value) in mm.

# 2.2 Model List

| Model Number  | Product Description                                             |
|---------------|-----------------------------------------------------------------|
| C2S-EI-08B-() | Valve terminal with 8 valve positions (double solenoid valves)  |
| C2S-EI-12B-() | Valve terminal with 12 valve positions (double solenoid valves) |
| C2S-EI-16B-() | Valve terminal with 16 valve positions (double solenoid valves) |
| C2S-EI-20B-() | Valve terminal with 20 valve positions (double solenoid valves) |
| C2S-EI-24B-() | Valve terminal with 24 valve positions (double solenoid valves) |

Note: "()" represent solenoid valve model code, support customization.

# 3 Product Parameters

# 3.1 General Parameters

| Interface Parameter                           |                                                                |
|-----------------------------------------------|----------------------------------------------------------------|
| Bus protocol                                  | EtherNet/IP                                                    |
| Data transmission medium                      | CAT5e: UTP or STP (STP recommended)                            |
| Transmission distance                         | ≤100 m (distance between stations)                             |
| Transmission rate                             | 100 Mbps                                                       |
| Bus interface                                 | 2xM12, 4Pin, D-code, female                                    |
| Technical Parameters                          |                                                                |
| System power supply                           | 18~36 VDC                                                      |
| Rated current consumption                     | 30 mA                                                          |
| Electrical isolation                          | 500 V                                                          |
| Load power                                    | 24 VDC (±25%)                                                  |
| Number of outputs                             | 0~48                                                           |
| Single channel current                        | Max: 250 mA                                                    |
| Power interface                               | M12, 5Pin, A-code, male                                        |
| Power interface surge protection              | YES                                                            |
| Power interface reverse connection protection | YES                                                            |
| Channel short circuit protection              | YES                                                            |
| Channel open-circuit diagnostics              | YES                                                            |
| Channel short-circuit diagnostics             | YES                                                            |
| Weight                                        | Depand on different models                                     |
| Size                                          | Depand on different models (See <u>5.1 Outline Dimensional</u> |
|                                               | Drawing)                                                       |
| Working temperature                           | -5~+50℃                                                        |
| Storage temperature                           | -20~+75℃                                                       |
| Relative humidity                             | 95%, non-condensing                                            |
| Protection degree                             | IP20                                                           |

# 4 Panel

# 4.1 Product Structure

Name and function description of each parts of the product

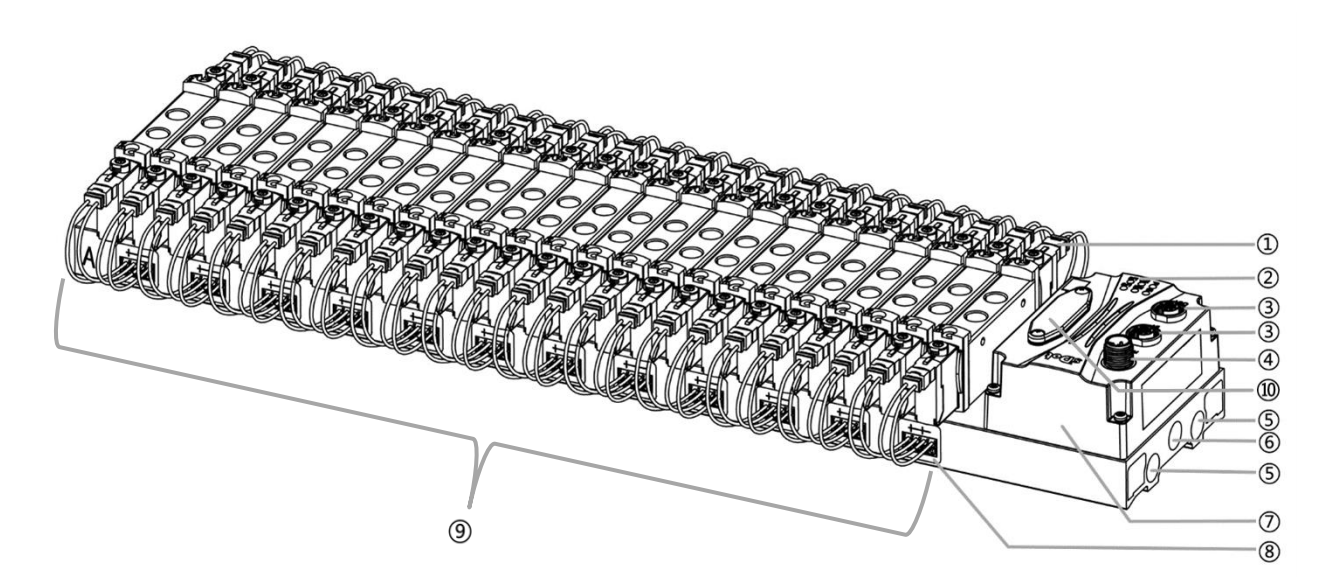

| Code | Name                         | Description                                                 |
|------|------------------------------|-------------------------------------------------------------|
| 1    | Solenoid valves              | See "Solenoid Valve Model Code Table"                       |
| 2    | LED indicator                | Power ID, operation and bus status                          |
| 3    | Bus interface                | 2×M12, 4Pin, D-code, female                                 |
| 4)   | Power interface              | 1×M12, 5Pin, A-code, male                                   |
| 5    | Exhaust port                 | G1/4                                                        |
| 6    | Intake port                  | G1/4                                                        |
| 7    | Communication unit           | Valve terminal communication and controller                 |
| 8    | Solenoid valve wiring socket | 4Pin                                                        |
| 9    | Manifold base                | Main structure, silk screened with "A" and "B" on both ends |
| (10) | Rotary switch                | Set IP address, reset settings                              |

Copyright © 2023 Nanjing Solidot Electronic Technology Co., Ltd.

# 4.2 Indicator Function

| Name              | ID   | Color | Status   | Status description                                      |
|-------------------|------|-------|----------|---------------------------------------------------------|
| System power      | US   | Green | ON       | Normal status of working power supply                   |
| indicator         |      |       | OFF      | Unpowered or abnormal power supply                      |
| Load power        | UL   | Green | ON       | Normal status of working power supply                   |
| indicator         |      |       | OFF      | Unpowered or abnormal power supply                      |
| Network indicator | L/A0 | Green | Flashing | Network connection established with data interaction    |
| IN                |      |       | OFF      | No data interaction or abnormal connection              |
| Network indicator | L/A1 | Green | Flashing | Network connection established with data interaction    |
| OUT               |      |       | OFF      | No data interaction or abnormal connection              |
| Operation status  | RUN  | Green | ON       | Network connection established                          |
| indicator         |      |       | Flashing | 1Hz: The device has not established a connection, but   |
|                   |      |       |          | an IP address was obtained; the IP address is           |
|                   |      |       |          | duplicated; the device is undergoing a power-up test    |
|                   |      |       | OFF      | The device has not been given an IP address or is in an |
|                   |      |       |          | unpowered state                                         |
| Alarm indicator   | ERR  | Red   | ON       | The valve is shorted/over-tempered or is being restored |
|                   |      |       |          | to factory settings                                     |
|                   |      |       | OFF      | Normal system operation or power off                    |

# 4.3 Rotary Switch

# **IP address setting**

A rotary switch can be used to specify the setting method of the module IP address.

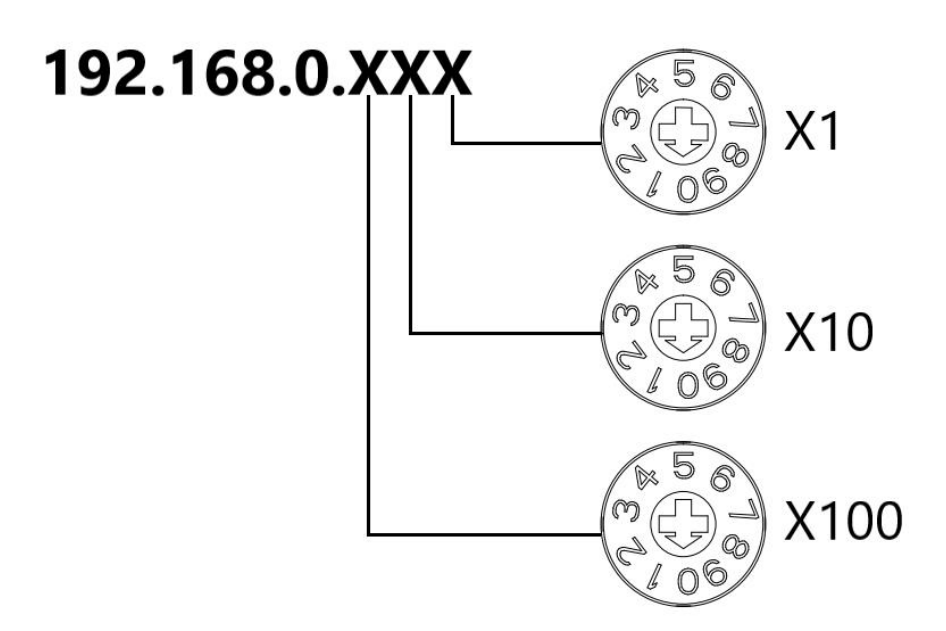

| Set value (decimal) | IP address setting method                                                             |  |  |  |  |  |
|---------------------|---------------------------------------------------------------------------------------|--|--|--|--|--|
| 001 to 254          | Set IP address low 1Byte. Set the IP address in the range of 1 to 254 with "x100" for |  |  |  |  |  |
|                     | the hundredth digit, "x10" for the tenth digit, and "x1" for the single digit.        |  |  |  |  |  |
|                     | IP Address High 3Byte continues the value previously set via the host computer.       |  |  |  |  |  |
|                     | When the IP address is set to a value other than 000 by rotary switch in the factory  |  |  |  |  |  |
|                     | factory state, the high 3Byte is 192.168.0.                                           |  |  |  |  |  |
| 000, 255-998        | When the rotary switch is set to 255 or above, after the module is powered up, start  |  |  |  |  |  |
|                     | in the same way as the previous startup and parameters.                               |  |  |  |  |  |
| 999                 | Reset Settings.                                                                       |  |  |  |  |  |

The factory rotary switch is set to "000".

Remarks:

1、 Tool selection

Screwdriver specifications: 2 mm opening.

2. The rotary switch IP must be set in the event of a power off. If the IP address needs to be changed during communication, the new setting must be re-powered to take effect.

# **Reset function**

**Restoration of factory settings can be executed by special operation of the rotary switch.** For details on how to do this, see: <u>7.4 Restoring Factory Settings</u>.

# 5 Installation

# 5.1 Outline Dimensional Drawing

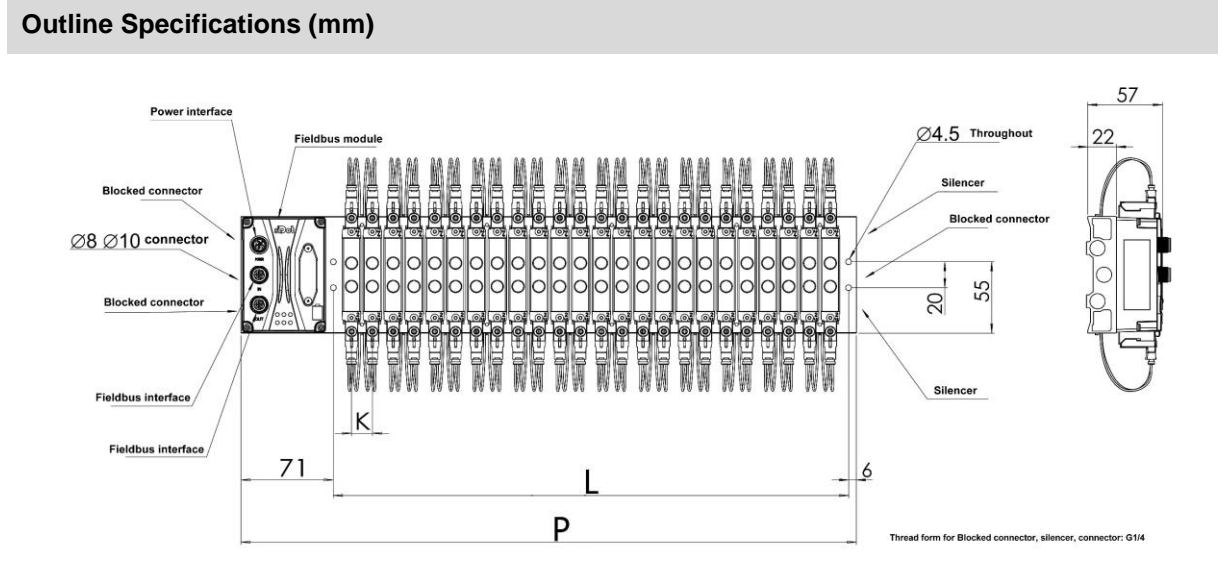

| L size   |       |       |       |       |       |       |       |       |       |       |       |
|----------|-------|-------|-------|-------|-------|-------|-------|-------|-------|-------|-------|
| Position | 4     | 6     | 8     | 10    | 12    | 14    | 16    | 18    | 20    | 22    | 24    |
| K=10.5   | 59.5  | 80.5  | 101.5 | 122.5 | 143.5 | 164.5 | 185.5 | 206.5 | 227.5 | 248.5 | 269.5 |
| K=16     | 76    | 108   | 140   | 172   | 204   | 236   | 268   | 300   | 332   | 364   | 396   |
| K=19     | 88    | 126   | 164   | 202   | 240   | 278   | 316   | 354   | 392   | 430   | 468   |
| K=23     | 103   | 149   | 195   | 241   | 287   | 333   | 379   | 425   | 471   | 517   | 563   |
|          |       |       |       |       | P si  | ze    |       |       |       |       |       |
| Position | 4     | 6     | 8     | 10    | 12    | 14    | 16    | 18    | 20    | 22    | 24    |
| K=10.5   | 136.5 | 157.5 | 178.5 | 199.5 | 220.5 | 241.5 | 262.5 | 283.5 | 304.5 | 325.5 | 346.5 |
| K=16     | 153   | 185   | 217   | 249   | 281   | 313   | 345   | 377   | 409   | 441   | 473   |
| K=19     | 165   | 203   | 241   | 279   | 317   | 355   | 393   | 431   | 469   | 507   | 545   |
| K=23     | 180   | 226   | 272   | 318   | 364   | 410   | 456   | 502   | 548   | 594   | 640   |

Copyright © 2023 Nanjing Solidot Electronic Technology Co., Ltd.

# 5.2 Solenoid Valve Assembly Sequence

• Supported solenoid valve for valve terminal For details, see <u>Solenoid Valve Model Code Table</u>

# • Solenoid valve assembly sequence

The solenoid valves are installed in order from the communication unit end.

Assembly sequence for double solenoid valves: Starting from the communication unit end, install valves from the 1<sup>st</sup> to the N<sup>th</sup> position in sequence, as is shown in the figure below.

Assembly sequence for single solenoid valves: Starting from the communication unit end, install valves from the 1<sup>st</sup> to the N<sup>th</sup> positio on the A side, as is shown in the figure below.

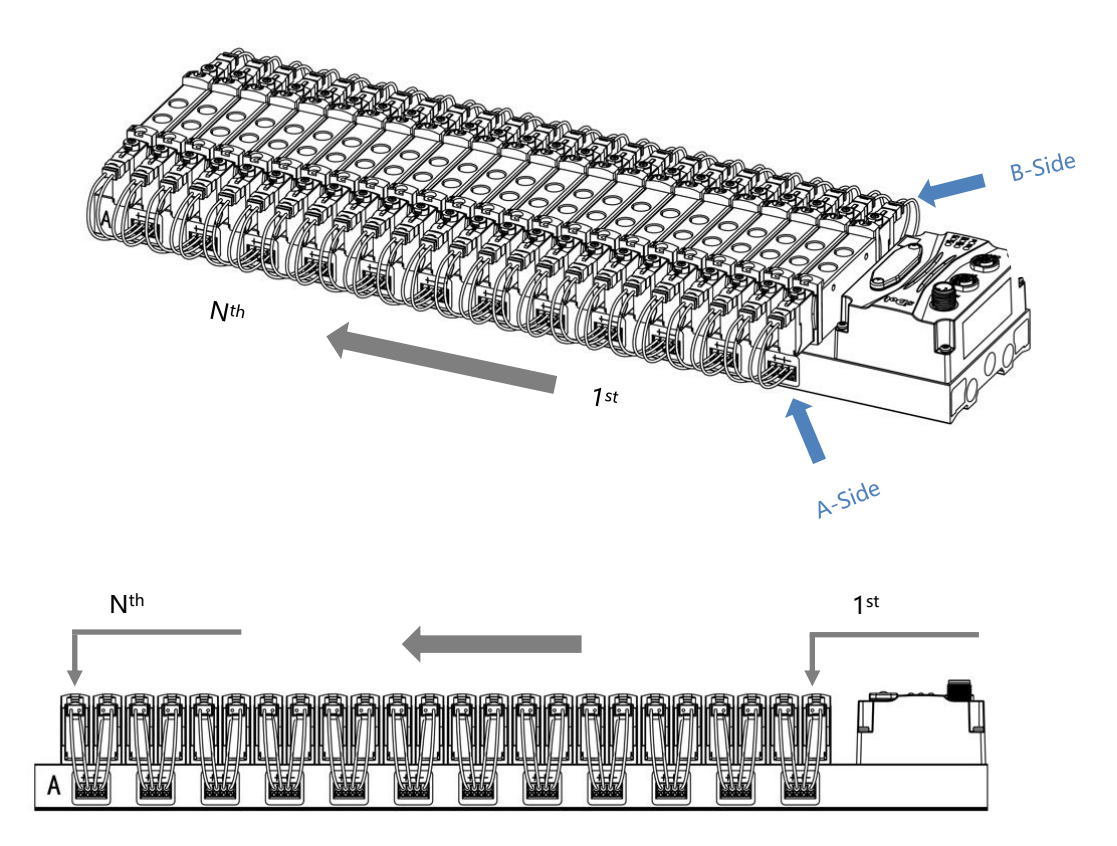

# 6 Wiring

# 6.1 Solenoid Valve Wiring

# **Terminal Connectors Distribution**

Terminal connectors are distributed on both sides of the valve terminal manifold base, A-side and B-side respectively. A and B side can be distinguished according to the silkscreen on the end of the manifold base. Take C2S-EI-24B-F02 as an example, the distribution of A-side and B-side terminal connectors is shown in the figure below.

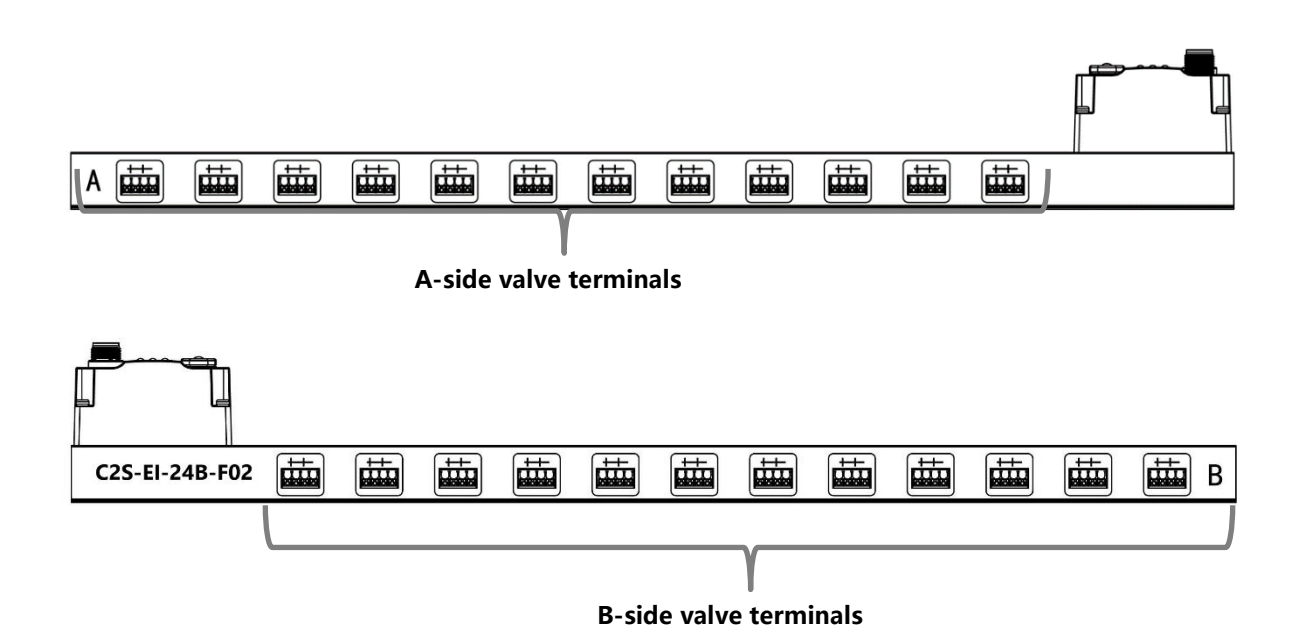

| Wiring Terminals |                 |                                   |  |  |  |  |
|------------------|-----------------|-----------------------------------|--|--|--|--|
| Torminal         | Number of poles | 4P                                |  |  |  |  |
| remina           | Wire gauge      | 22~17 AWG 0.3~1.0 mm <sup>2</sup> |  |  |  |  |

#### 6 Wiring

### Wiring Tool Requirements

As the terminals are based on a screw-free design, cable installation and removal can be realized with a slotted screwdriver (size:  $\leq 2$  mm).

# **Stripping length requirements**

Recommended stripping length: 10 mm

#### Wiring Method

For a single-strand hard wire, after stripping a required length, press the button while inserting the single-strand wire

For a multi-strand flexible wire, after stripping a required length, directly connect it or use a compatible cold-pressed terminal (tubular insulated terminal, as shown in the table below). Press the button whiling inserting the wire.

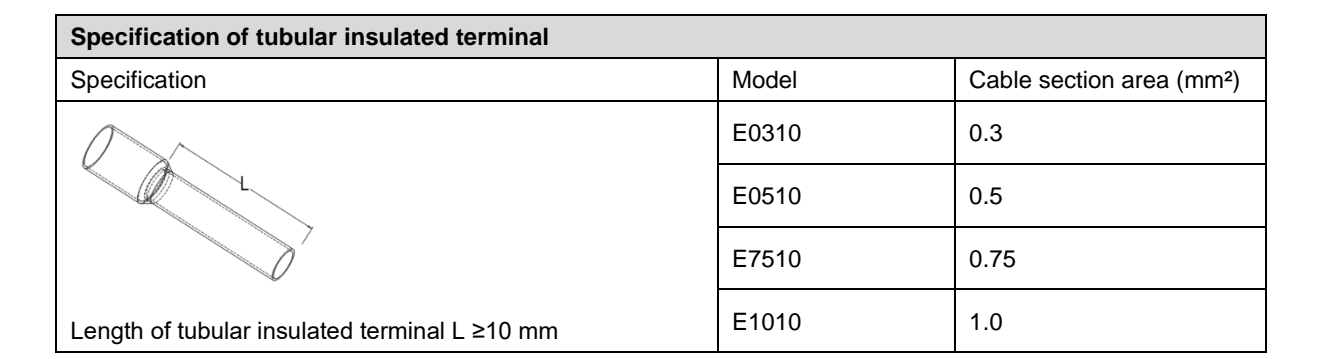

#### • Solenoid valve wiring

The number of 4-pin sockets, which are installed on both side of the manifold base, based on the number of valve positions of different valve terminal models. A pair of "+" and "-" can drive a solenoid valve coil. As shown in the figure below, A1 and A2 can drive a solenoid valve coil respectively.

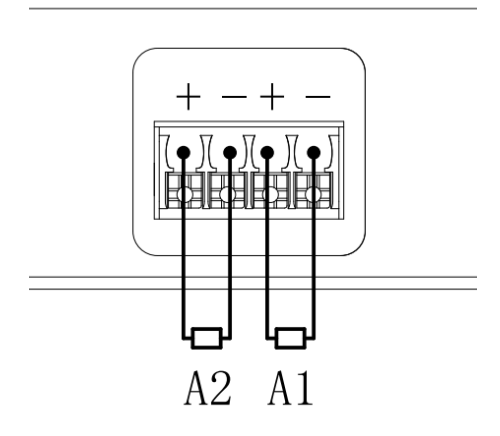

#### • Valve terminal wiring

Starting from the communication unit end, the solenoid valve coils on the A side of the manifold base correspond to B side, and the correspondence between the channels and the solenoid valve coils is shown in the figure below.

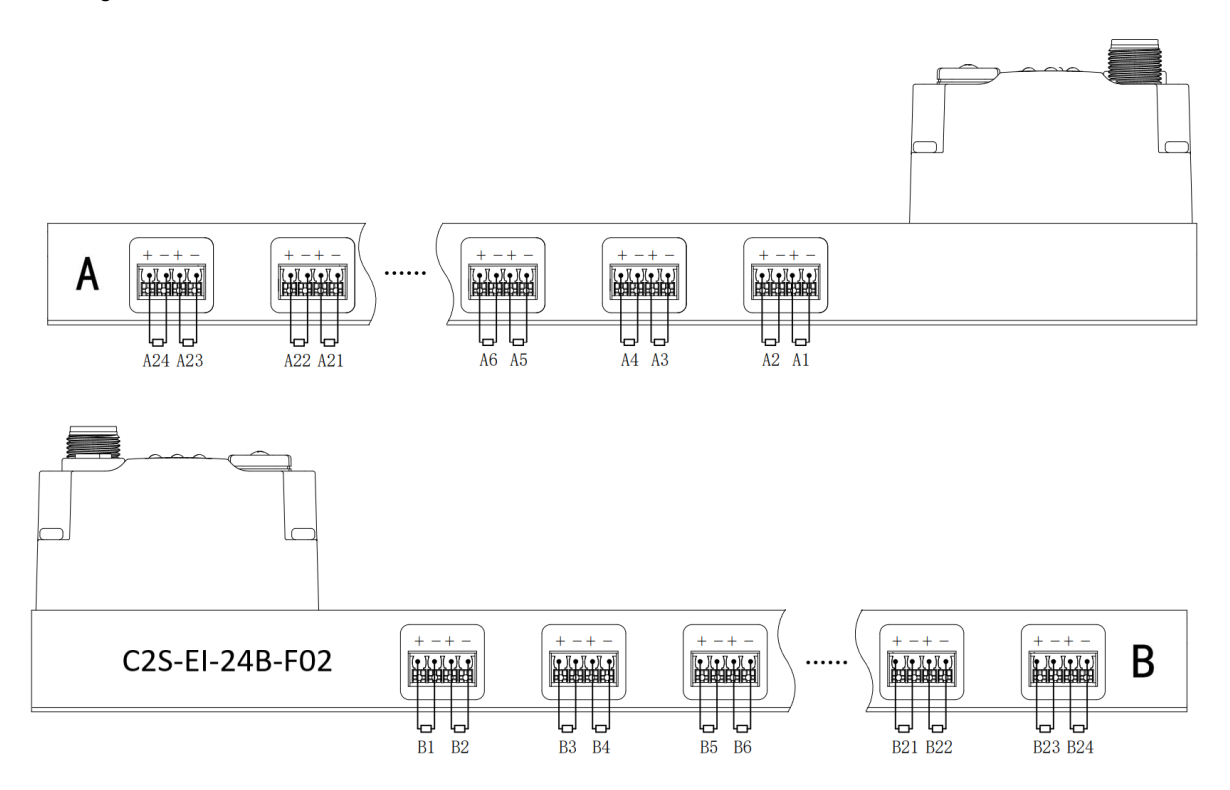

#### Solenoid valve wiring principles:

- Install the solenoid valve in accordance with "<u>5.2 Solenoid Valve Assembly Sequence</u>".
- AX and BX can be connected to a double solenoid valve, and AX can be connected to a single solenoid valve. For wiring, please strictly follow the table below, otherwise the solenoid valve will not work or misoperate. "X" means no wiring.

| Double solenoid valve wiring (all valves are double solenoid valves)                                           |  |  |  |  |  |  |  |  |  |  |
|----------------------------------------------------------------------------------------------------|--|--|--|--|--|--|--|--|--|--|
| Terminals         A1         B1         A2         B2         A3         B3         A4         B4         ···· |  |  |  |  |  |  |  |  |  |  |
| Solenoid valve number1234····                                                                                  |  |  |  |  |  |  |  |  |  |  |

| Terminals             | <br>A22 | B22 | A23 | B23 | A24 | B24 |
|-----------------------|---------|-----|-----|-----|-----|-----|
| Solenoid valve number | <br>2   | 2   | 2   | 3   | 2   | 4   |

Note: C2S-EI-24B-() valve terminal and 24 solenoid valves were taken as an example. Wirings are different

considering different specifications of the valve terminal.

| Double solenoid valve wiring (all valves are single solenoid valves)                              |  |  |  |  |  |  |  |  |  |  |
|---------------------------------------------------------------------------------------------------|--|--|--|--|--|--|--|--|--|--|
| Ferminals         A1         B1         A2         B2         A3         B3         A4         B4 |  |  |  |  |  |  |  |  |  |  |
| Solenoid valve number1 $\times$ 2 $\times$ 3 $\times$ 4 $\times$                                  |  |  |  |  |  |  |  |  |  |  |

| Terminals             | <br>A22 | B22 | A23 | B23      | A24 | B24      |
|-----------------------|---------|-----|-----|----------|-----|----------|
| Solenoid valve number | <br>22  | ×   | 23  | $\times$ | 24  | $\times$ |

Note: C2S-EI-24B-() valve terminal and single solenoid valve were taken as an example. Wirings are different considering different specifications of the valve terminal.

# 6.2 Power Wiring

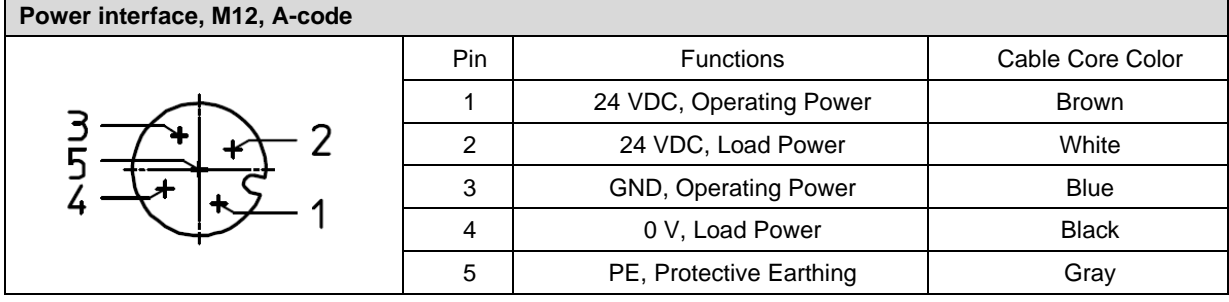

The power supply wiring is shown below:

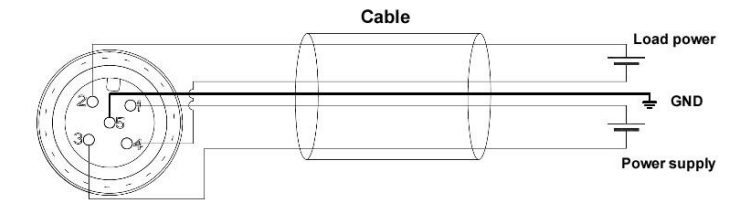

Precautions

- The module system-side power supply and the field-side power supply are configured and used separately, so do not mix them.
  - PE needs to be reliably grounded.

# 6.3 Bus Wiring

| Fieldbus Interface, M12, D-code | Fieldbus Interface, M12, D-code |                                    |  |  |  |  |  |  |  |  |
|---------------------------------|---------------------------------|------------------------------------|--|--|--|--|--|--|--|--|
|                                 | Pin                             | Function                           |  |  |  |  |  |  |  |  |
|                                 | 1                               | TD+, Transmit Data+                |  |  |  |  |  |  |  |  |
| 1701072                         | 2                               | RD+, Receive Data+                 |  |  |  |  |  |  |  |  |
| 4 - 10 05 3                     | 3                               | TD-, Transmit Data-                |  |  |  |  |  |  |  |  |
|                                 | 4                               | RD-, Receive Data-                 |  |  |  |  |  |  |  |  |
|                                 | -                               | Housing, Shielded/Protected Ground |  |  |  |  |  |  |  |  |

### Precautions

• Double shielded cables of category 5 or higher (braided mesh + aluminum foil) like STP cables are recommended.

• The length of the cables between the devices must not exceed 100 m.

# 7 Operation

# 7.1 Control Method

Solenoid valves installed on the valve terminal are controled by bytes and one byte control 4 valves. They can also be controlled by bits, in which 8 bits in a group, controlling 1 to 8 channels. The channel value of 1 means solenoid valve is open, the channel value of 0 means solenoid valve is closed. 24 duoble solenoid valves have 6 groups of control positions and control 48 channels. Take 24-position double solenoid valve as an example to introduce the output control function of the valve terminal, the control mode is shown in the table below.

| Control Method  |            |            |            | valve      | e[14]      |            |            |            |
|-----------------|------------|------------|------------|------------|------------|------------|------------|------------|
| Channel Address | valve [14] | valve [14] | valve [14] | valve [14] | valve [14] | valve [14] | valve [14] | valve [14] |
| Channel Address | [0]        | [1]        | [2]        | [3]        | [4]        | [5]        | [6]        | [7]        |
| Coils           | A1         | B1         | A2         | B2         | A3         | B3         | A4         | B4         |
| Solenoid Valve  |            | 1          |            | 0          |            | 2          |            | 1          |
| Number          |            | I          | 2          |            | 3          |            | 4          |            |

| Control Method  |            | valve[58]  |            |            |            |            |            |            |  |  |  |
|-----------------|------------|------------|------------|------------|------------|------------|------------|------------|--|--|--|
| Channel Address | valve [58] | valve [58] | valve [58] | valve [58] | valve [58] | valve [58] | valve [58] | valve [58] |  |  |  |
| Channel Address | [0]        | [1]        | [2]        | [3]        | [4]        | [5]        | [6]        | [7]        |  |  |  |
| Coils           | A5         | B5         | A6         | B6         | A7         | B7         | A8         | B8         |  |  |  |
| Solenoid Valve  |            | F          |            | 2          | _          | ,          |            | 0          |  |  |  |
| Number          | :          | 5          |            | D          |            |            | ŏ          |            |  |  |  |

| Control Method  |             |             |             | valve       | [912]       |             |             |             |  |
|-----------------|-------------|-------------|-------------|-------------|-------------|-------------|-------------|-------------|--|
|                 | valve [912] | valve [912] | valve [912] | valve [912] | valve [912] | valve [912] | valve [912] | valve [912] |  |
| Channel Address | [0]         | [1]         | [2]         | [3]         | [4]         | [5]         | [6]         | [7]         |  |
| Coils           | A9          | B9          | A10         | B10         | A11         | B11         | A12         | B12         |  |
| Solenoid Valve  |             | 0           |             | 0           | 4           | 4           |             | 10          |  |
| Number          |             | 9           | 1           | 10          |             | 11          |             | 12          |  |

| Control Method           |                        | valve [1316]        |                     |                     |                     |                     |                     |                     |  |  |  |
|--------------------------|------------------------|---------------------|---------------------|---------------------|---------------------|---------------------|---------------------|---------------------|--|--|--|
| Channel<br>Address       | Valve<br>[1316]<br>[0] | Valve [1316]<br>[1] | Valve [1316]<br>[2] | Valve [1316]<br>[3] | Valve [1316]<br>[4] | Valve [1316]<br>[5] | Valve [1316]<br>[6] | valve [1316]<br>[7] |  |  |  |
| Coils                    | A13                    | B13                 | A14                 | B14                 | A15                 | B15                 | A16                 | B16                 |  |  |  |
| Solenoid Valve<br>Number |                        | 13 14 15 16         |                     |                     |                     |                     |                     |                     |  |  |  |

| Control Method           |                     |                         |                     | valve               | [1720]              |                     |                     |                     |  |
|--------------------------|---------------------|-------------------------|---------------------|---------------------|---------------------|---------------------|---------------------|---------------------|--|
| Channel<br>Address       | valve [1720]<br>[0] | valve [1720]<br>[1]     | Valve [1720]<br>[2] | valve [1720]<br>[3] | valve [1720]<br>[4] | valve [1720]<br>[5] | valve [1720]<br>[6] | valve [1720]<br>[7] |  |
| Coils                    | A17                 | B17                     | A18                 | B18                 | A19                 | B19                 | A20                 | B20                 |  |
| Solenoid Valve<br>Number |                     | 17     18     19     20 |                     |                     |                     |                     |                     |                     |  |

| Control Method |            | valve [2124] |              |              |              |              |              |              |  |  |  |
|----------------|------------|--------------|--------------|--------------|--------------|--------------|--------------|--------------|--|--|--|
| Channel        | valve      | valve [2124] | valve [2124] | valve [2124] | valve [2124] | valve [2124] | valve [2124] | valve [2124] |  |  |  |
| Address        | [2124] [0] | [1]          | [2]          | [3]          | [4]          | [5]          | [6]          | [7]          |  |  |  |
| Coils          | A21        | B21          | A22          | B22          | A23          | B23          | A24          | B24          |  |  |  |
| Solenoid Valve |            |              |              |              |              |              |              |              |  |  |  |
| Number         |            | 21           | 2            | 2            | 2            | 5            | 2            | 4            |  |  |  |

# 7.2 Diagnostic Function

The C2S-EI valve terminal has an open load, a short-circuit and over temperature detection. An open load can only be monitored if the valve is closed and a short circuit can only be monitored if the valve is open.

The diagnostic function works the same as the control method as it sends diagnostic information in byte or bit. Under the condition that the valve is closed, the value 0 means normal status and 1 means the valve is in opencircuit condition. Under the condition that the valve is opened, the value 0 means normal status and 1 means the valve is in short-circuit or over temperature condition.

The channel diagnostic information of open load, short-circuit and over temperature corresponds the solenoid valve coils. Taking open-circuit diagnosis as an example, the correspondence is shown in the table below.

| Diagnostic<br>Function |           |                         |           | Open loa  | ad[07]    |           |          |          |  |
|------------------------|-----------|-------------------------|-----------|-----------|-----------|-----------|----------|----------|--|
| Channel                | Open [07] | Open[07]                | Open [07] | Open [07] | Open [07] | Open [07] | Open[07] | Open[07] |  |
| Address                | [0]       | [1] [2] [3] [4] [5] [6] |           |           |           |           |          |          |  |
| Coils                  | A1        | B1                      | A2        | B2        | A3        | B3        | A4       | B4       |  |
| Solenoid               |           |                         |           |           |           |           |          |          |  |
| Valve Number           |           | I                       | 2         |           |           | 5         |          | +        |  |

Note: Open load is abbreviated as Open in the table, same as all below tables.

| Diagnostic<br>Function   | Open load[815] |             |             |             |             |             |             |             |  |  |
|--------------------------|----------------|-------------|-------------|-------------|-------------|-------------|-------------|-------------|--|--|
| Channel                  | Open [815]     | Open [815]  | Open [815]  | Open [815]  | Open [815]  | Open [815]  | Open [815]  | Open [815]  |  |  |
| Address                  | [0]            | [1]         | [2]         | [3]         | [4]         | [5]         | [6]         | [7]         |  |  |
| Coils                    | A5             | B5          | A6          | B6          | A7          | B7          | A8          | B8          |  |  |
| Solenoid Valve           |                | -<br>-      |             |             |             | <b>I</b>    |             |             |  |  |
| Number                   | ;              | D           | e           | 0           | 7           |             | 8           |             |  |  |
| Diagnostic               |                |             |             | Open le     | od[16_22]   |             |             |             |  |  |
| Function                 |                |             |             | Openilo     | au[1023]    |             |             |             |  |  |
| Channel                  | Open [1623]    | Open [1623] | Open [1623] | Open [1623] | Open [1623] | Open [1623] | Open [1623] | Open [1623] |  |  |
| Address                  | [0]            | [1]         | [2]         | [3]         | [4]         | [5]         | [6]         | [7]         |  |  |
| Coils                    | A9             | B9          | A10         | B10         | A11         | B11         | A12         | B12         |  |  |
| Solenoid Valve<br>Number | (              | 9           | 10          |             | 11          |             | 12          |             |  |  |

| Diagnostic<br>Function | Open load[2431] |             |             |             |             |             |             |             |  |
|------------------------|-----------------|-------------|-------------|-------------|-------------|-------------|-------------|-------------|--|
| Channel                | Open [2431]     | Open [2431] | Open [2431] | Open [2431] | Open [2431] | Open [2431] | Open [2431] | Open [2431] |  |
| Address                | [0]             | [1]         | [2]         | [3]         | [4]         | [5]         | [6]         | [7]         |  |
| Coils                  | A13             | B13         | A14         | B14         | A15         | B15         | A16         | B16         |  |
| Solenoid Valve         | 10              |             | 44          |             | 45          |             | 40          |             |  |
| Number                 |                 | 3           | 1           | 4           | 1           | 5           |             | 0           |  |

| Diagnostic   |             | Open load [3239] |             |             |             |             |             |             |  |  |  |
|--------------|-------------|------------------|-------------|-------------|-------------|-------------|-------------|-------------|--|--|--|
| Function     |             |                  |             |             |             |             |             |             |  |  |  |
| Channel      | Open [3239] | Open [3239]      | Open [3239] | Open [3239] | Open [3239] | Open [3239] | Open [3239] | Open [3239] |  |  |  |
| Address      | [0]         | [1]              | [2]         | [3]         | [4]         | [5]         | [6]         | [7]         |  |  |  |
| Coils        | A17         | B17              | A18         | B18         | A19         | B19         | A20         | B20         |  |  |  |
| Solenoid     | 47          |                  | 40          |             | 10          |             | 00          |             |  |  |  |
| Valve Number |             | 1                |             | 0           |             | 3           | 2           | .0          |  |  |  |

Copyright © 2023 Nanjing Solidot Electronic Technology Co., Ltd.

| Diagnostic<br>Function | Open load[4047] |             |             |             |             |             |             |             |  |  |
|------------------------|-----------------|-------------|-------------|-------------|-------------|-------------|-------------|-------------|--|--|
| Channel                | Open [4047]     | Open [4047] | Open [4047] | Open [4047] | Open [4047] | Open [4047] | Open [4047] | Open [4047] |  |  |
| Address                | [0]             | [1]         | [2]         | [3]         | [4]         | [5]         | [6]         | [7]         |  |  |
| Coils                  | A21             | B21         | A22         | B22         | A23         | B23         | A24         | B24         |  |  |
| Solenoid Valve         | 01              |             | 00          |             | 22          |             | 24          |             |  |  |
| Number                 | 2               | . I         | 2           | 2           | 2           | 3           | 24          |             |  |  |

# 7.3 IP Settings and Modifications

# 7.3.1 Setting the IP Address by Rotary Switch

> Set the IP address with the rotary switch in the factory state

IP address is 192.168.0.XXX (XXX is the setting value of the rotary switch, range 1~254).

Set the IP address with the rotary switch in a state where the IP address has already been set by the host computer

The IP address follows the high 3byte and the low 1byte of the IP address set via the host computer as the setting value of the rotary switch.

For example, when changing the setting of the rotary switch after setting it to 172.10.0.12 via the upper unit, the IP address is 172.10.0.XXX (XXX is the setting value of the rotary switch (1 to 254).

### Precautions

For the description and operation of the rotary switch, see "<u>4.3 Rotary Switch</u>".

- When the module is shipped from the factory, the rotary switch is set to "000" and the IP address defaults to 192.168.0.120.
- After the modification by the host computer is completed, the module modifies the startup method to fixed IP startup and restarts automatically. The module starts with the IP address consisting of the rotary switch setting value and the assigned network segment.
- Abnormal rotary switch setting: When the rotary switch is set to 255 or 255 or more, the module starts with the previous startup parameters and method after powering up.

# 7.3.2 Setting the IP Address via the Host Computer Software

This section introduces how to change the IP address with the KEYENCE KV-8000 and the upper computer KV STUDIO Ver.10G as examples.

a. After finding the device, click the <u>"IP address"</u> to modify it, and select <u>"Fixed IP start"</u> as the IP address setting method. Click the "OK" button after the modification is completed, as shown in the figure below.

| 📕 EtherNet/IP settings                   |                              |                  |                                         |                                                                              | >                                        | <   |
|------------------------------------------|------------------------------|------------------|-----------------------------------------|------------------------------------------------------------------------------|------------------------------------------|-----|
| File(F) Edit(E) Settings(S) View(V) Conv | vert(C) EDS file(D) Communic | ation(N) Tool(T) | Help(H)                                 |                                                                              |                                          |     |
| - 🐗 🕦 🚉 🖓 🖏 🛍 💼 🐘 📑 🖋 😪                  | 5 🙉 🔍 😿 ኬ 🖬 🕐                |                  |                                         |                                                                              |                                          |     |
| KV-8000[0] : 192.168.0.10                |                              |                  | EtherNet                                | /IP unit                                                                     |                                          | ņ   |
|                                          |                              |                  | Unit list(                              | ( <u>1</u> ) Unit setting( <u>2</u> )                                        | Search unit( <u>3</u> )                  |     |
|                                          |                              |                  |                                         | 🛱 Display all                                                                | ~                                        |     |
|                                          |                              |                  | Uni                                     | it name I                                                                    | Paddress MAC a.                          | ••• |
|                                          |                              |                  | <b>2</b> c2:                            | S-EI-24B <u>192.</u>                                                         | <u>168.0.120</u> 0:08                    |     |
|                                          | IP address settings          |                  | ×                                       | 1                                                                            |                                          |     |
|                                          | IP address setting method(S) | Fixed IP start   | ~                                       |                                                                              |                                          |     |
|                                          | IP address(I)                | 192 . 168 . (    | 0.120                                   |                                                                              |                                          |     |
|                                          | Advanced settings(A)         | ОК               | Cancel                                  |                                                                              |                                          |     |
|                                          |                              |                  | C2S-EI<br>Nanjine<br>When po<br>EDS fil | <b>I-24B[1.1]</b><br>g Solidot Electri<br>ower on next time<br>le for C2S EI | r Technology Co.,Ltd.<br>:Fixed IP start |     |
| Output                                   |                              |                  |                                         |                                                                              |                                          | ą   |
| 🗈 💼   🗰 ङ   陸 🗛   🏨                      |                              |                  |                                         |                                                                              |                                          |     |
| N Node name IP                           | address Conne                | ction            | RPI[IN] RPI<br>(ms) (                   | (ms) Time out                                                                | Refresh<br>priority                      |     |
|                                          |                              |                  |                                         |                                                                              |                                          |     |
| II I I Message Verify Setup list         |                              | <                |                                         |                                                                              | >                                        | _   |
|                                          |                              |                  | Editor                                  | ОК                                                                           | Cancel Apply                             |     |

# Precautions

 If you use BOOTP to modify the IP address, you need to set the request acceptance time during scanning and the timeout time during IP address setting to 60s or more, and you need to set the module as fixed IP start after the modification is completed, otherwise the assigned IP address will be lost after power off.

# 7.3.3 Setting the IP Address with IP Setting Tool

After the device is powered on, wait for 15s and the device will complete the network service startup. After that, the first scan will be performed by IP Setting Tool to set the IP address.

1. Open the IP Setting Tool and click the <u>"Scan EtherNet/IP devices"</u> button.

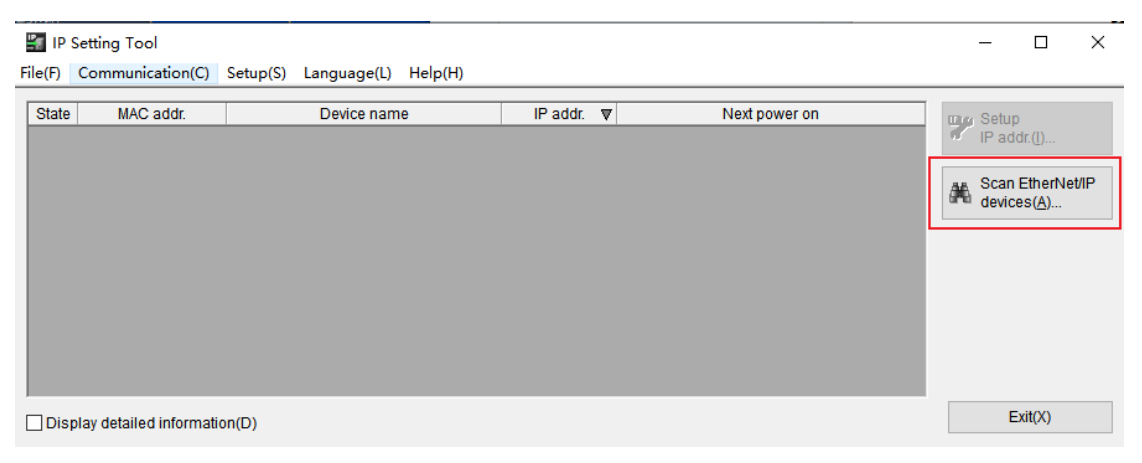

#### 2. Set the IP segment and click OK.

| 📲 IP Setting Tool             |                             |             |               | - 🗆 ×                                |
|-------------------------------|-----------------------------|-------------|---------------|--------------------------------------|
| File(F) Communication(C) Se   | etup(S) Language(L) Help(H) |             |               |                                      |
| State MAC addr.               | Device name                 | IP addr. ▼  | Next power on | œrg Setup                            |
|                               | Scan EtherNet/I             | devices     | ×             | IP addr.( <u>l</u> )                 |
|                               | IP addr. start(T)           | 192 . 168 . | D . 1         | Scan EtherNet/IP devices( <u>A</u> ) |
|                               | IP addr. end(E)             | 192 . 168 . | 0.254         |                                      |
|                               |                             | ОК          | Cancel        |                                      |
|                               |                             |             |               |                                      |
| Display detailed information( | D)                          |             |               | Exit(X)                              |

The scanned device is shown in the figure below.

| 🟭 IP    | Setting Tool                   |           |                               |         |                           |        |                                  |       | _                 |                                            | $\times$ |
|---------|--------------------------------|-----------|-------------------------------|---------|---------------------------|--------|----------------------------------|-------|-------------------|--------------------------------------------|----------|
| File(F) | Communication(C)               | Setup(S)  | Language(L)                   | Help(H) |                           |        |                                  |       |                   |                                            |          |
| State   | MAC addr.<br>00:08:DC:00:20:50 | C2S-EI-24 | Device nam<br>4B(EtherNet/IP) | e       | IP addr.<br>192.168.0.120 | ▼<br>) | Next powe<br>Start with fixed IP | er on | Pace Seture IP ac | p<br>Idr.([)<br>EtherNe<br>ces( <u>A</u> ) | et/IP    |
| Dis     | play detailed informati        | on(D)     |                               |         |                           |        |                                  |       | E                 | Exit(X)                                    |          |

3. Double-click the device and set the IP address in the "Setup IP addr." pop-up window, as shown below.

| 🏭 IP Setting Tool          |           |                                         |                         |   | $ \Box$ $\times$            |
|----------------------------|-----------|-----------------------------------------|-------------------------|---|-----------------------------|
| File(F) Communication(C)   | Setup(S)  | Setup IP addr.                          |                         | × |                             |
| State MAC addr.            |           | Please set the IP address.              |                         |   | 📭 Setup                     |
| 00:08:DC:00:20:50          | C2S-EI-24 | MAC addr.                               | 00:08:DC:00:20:50       |   | 6 IP addr.(l)               |
|                            |           | Device name                             | C2S-EI-24B(EtherNet/IP) |   | Scan EtherNet/IP devices(A) |
|                            |           | IP addr. (required)(I)                  | 192 . 168 . 0 . 120     | ] |                             |
|                            |           | Host name (optional)(H)                 | C2S-EI-24B              |   |                             |
|                            |           | IP addr. setting at<br>next power on(N) | Start with fixed IP ~   |   |                             |
| Display detailed informati | on(D)     | Search available IP address             | es(F) OK Cancel         |   | Exit(X)                     |

# 7.4 Restore Factory Settings

If the IP address is forgotten, lost or other abnormalities occur during use, the module can be reset by the IP address reset function. The module can restore factory settings through the special operation of the rotary switch as follows:

Scenario 1: The device performs a factory reset while it's powered on and in use.

1) Set the rotary switch to 999 and wait for 2s, then the ERR indicator lights up and the module will automatically resotre factory settings;

2) After the module is restored to factory settings, the IP address is cleared and the startup method is BOOTP;

3) ① Set the rotary switch to 000, 255 or 255 or more (except 999), and the IP address will be restored to the factory address(192.168.0.120), after re-powering up.

② Set the rotary switch to 001~254, and after re-powering up, the IP address is 192.168.0.XXX (XXX is the setting value of the rotary switch, range 1~254).

Scenario 2: The device performs a factory reset while it's powered off.

1) Set the rotary switch to 999 and power up the module, the module will automatically restore factory settings;

 After the module is restored to factory settings, the IP address is cleared and the startup method is BOOTP;

3) ① Set the rotary switch to 000, 255 or 255 or more (except 999), and the IP address will be restored to the factory address (192.168.0.120) after re-powering up.

② Set the rotary switch to 001~254, and the IP address is 192.168.0.XXX after re-powering up (XXX is the setting value of the rotary switch, range 1~254).

# 7.5 Parameter Description

# 7.5.1 Output Signal Clear/Hold Function

The output signal of the valve terminal has clear/hold functio, and it can configure the output action of the valve terminal in the abnormal state of the bus.

Clear Output: When communication is disconnected, the output channel automatically clears the output signals.

Hold Output: When communication is disconnected, the output channel keeps on outputting.

The function supports all-channel setting, single-channel setting and 8-channel batch setting according to the driver chip grouping, which can better meet the actual use requirements.

This manual takes KV STUDIO Ver.10G as an example to introduce the parameter configuration method, the specific steps are detailed in <u>7.6.1 Parameter Setting</u>.

# 7.6 Configuration Applications

# 7.6.1 Application In KV STUDIO Software Environment

### 1. Preparations

- Hardware Environment
  - > Valve terminal model C2S-EI-24B
  - > A computer with KV STUDIO Ver.10G software
  - > Shielded cables for valve terminals
  - > One KEYENCE PLC, KV-8000 is used as an example
  - > One switching power supply
  - > Device configuration files
    - Configuration file access: https://www.solidotech.com/documents/configfile
    - **Note:** Valve terminal configuration files of a high number of valve positions are compatible with valve terminals with a lower number of valve positions, e.g., a C2S-EI-20B valve island can use a C2S-EI-24B file.
- Hardware Configuration and Wiring Please follow "<u>5 Installation</u>" and "<u>6 Wiring</u>".

#### 2. New project

- a. Open the KV STUDIO software, select "File" -> "New Project".
- b. In the pop-up box, fill in the <u>"Project name"</u>, select <u>"PLC model"</u>, <u>"Position"</u>, as shown in the figure below.

| KV S    | TUDIO   |                      |                                   |                  |          |                                    |
|---------|---------|----------------------|-----------------------------------|------------------|----------|------------------------------------|
| File(F) | View(V) | Monitor/Simulator(N) | Operation recorder/Replay(R) Tool | (T) Window(W) He | elp(H)   |                                    |
| i 🗅 👩   |         | 🖻 🛍 🗟 🖶 🗞 🕐 🗄        | 🖬 Ethernet 🔹 🗄 📾 🖬                | ? 📲 🔂 🔬 🐝        |          | F5 SF5 F4 SF4 F7 SF7 F8 SF8 F8 SF8 |
| 12 =    | := 2    | 8 H 4 5 6 6          |                                   | V H > O U B      | F 🕐 💷 🗄  | · Comments                         |
|         |         |                      |                                   |                  |          |                                    |
|         |         |                      |                                   |                  | _        |                                    |
|         |         |                      | New project                       |                  | ×        |                                    |
|         |         |                      | Project name(N)                   | PLC model        | (К)      |                                    |
|         |         |                      | C2S-EI                            | KV-8000          | ~        |                                    |
|         |         |                      | Position(P)                       |                  |          |                                    |
|         |         |                      | D:\workspace\kv_space             |                  | Refer(S) |                                    |
|         |         |                      | Comment(C)                        |                  |          |                                    |
|         |         |                      |                                   |                  | ^        |                                    |
|         |         |                      |                                   |                  | ~        |                                    |
|         |         |                      | A\&\ display comments\\\\\\\      |                  |          |                                    |
|         |         |                      | KVS PROJECT                       |                  |          |                                    |
|         |         |                      |                                   |                  |          |                                    |
|         |         |                      | Register special device cmnts(M   | ) ОК             | Cancel   |                                    |
|         |         |                      |                                   |                  |          |                                    |
|         |         |                      |                                   |                  |          |                                    |

- Project name: Customized
- PLC model: View the PLC and select the model, e.g., KV-8000.

c. The <u>"Confirm unit setting information"</u> window pops up, and you can select <u>"Yes"</u>, <u>"No"</u> or <u>"Read unit</u> setting". In this example, select "No" to ccontinue the operation, as shown in the figure below.

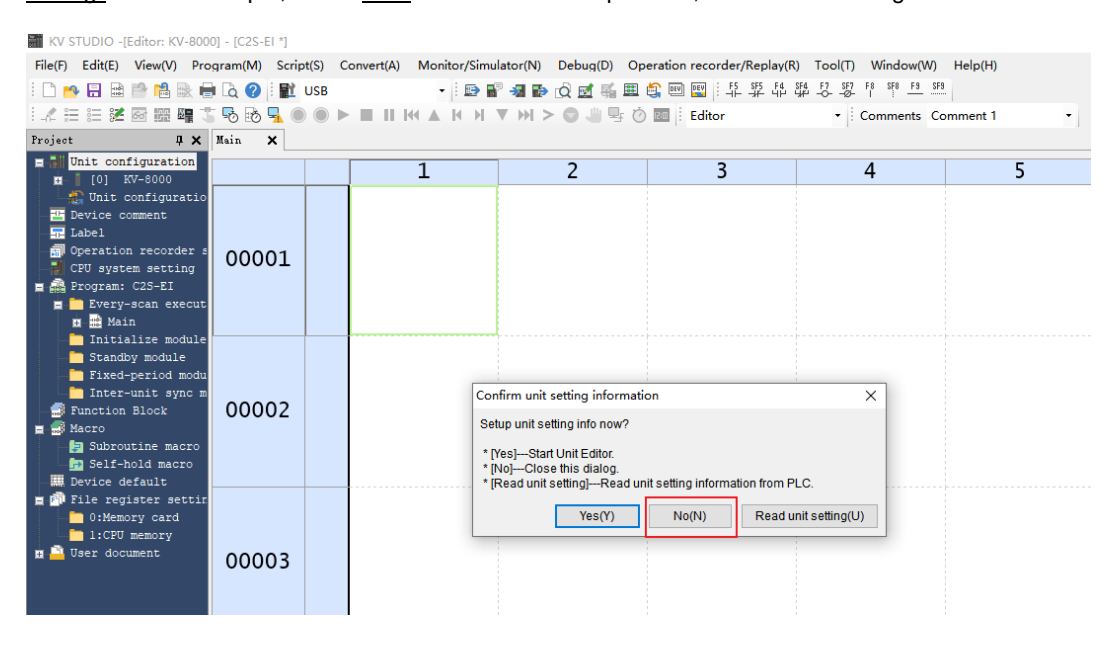

#### 3、 Communication settings

Select the communication method, if the PLC and the host computer software are connected through a network cable, select "Ethernet", if connected through USB, select "USB".

### "Ethernet" Operations

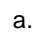

Click the button on the menu bar to display the <u>"Comm settings"</u> window as shown below.

| PC comm port                                                                                 |                |            |
|----------------------------------------------------------------------------------------------|----------------|------------|
| PC comm port                                                                                 |                |            |
| USB(U)                                                                                       | O Serial(S)    |            |
| O Ethernet(E)                                                                                | O Bluetooth(H) | O Modem(M) |
| UCD as the set                                                                               |                |            |
| USB settings                                                                                 |                |            |
| No settings.                                                                                 |                |            |
|                                                                                              |                |            |
|                                                                                              |                |            |
|                                                                                              |                |            |
|                                                                                              |                |            |
|                                                                                              |                |            |
|                                                                                              |                |            |
|                                                                                              |                |            |
| Routing setting(R)                                                                           |                |            |
| Routing setting(R)     PC comm port : USB                                                    |                |            |
| Routing setting(R) PC comm port : USB via VT/DT : No                                         |                |            |
| Routing setting(R)      PC comm port : USB via VT/0T : No via network : No Connected model : |                |            |
| PC comm port : USB via VT/DT : No via network : No Connected model :                         |                | Datai(A)   |
| Routing setting(R) PC comm port : USB via VT/DT : No via network : No Connected model :      |                | Detail(A)  |
| PC comm port : USB via VT/DT : No via network : No Connected model :                         | OK             | Detail(A)  |

Select <u>"Ethernet"</u>, click <u>"Destinations"</u>, select <u>"1 sample"</u>, configure the IP address, and click <u>"Search dest.(F)"</u>, as shown in the following figure, the IP address is configured in the <u>"192.168.0"</u> network segment.

| Comm settings                                                                                               |                                     | >                   |
|----------------------------------------------------------------------------------------------------|-------------------------------------|---------------------|
| PC comm port                                                                                                |                                     |                     |
| O USB(U)                                                                                                    | O Serial(S)                         |                     |
| Ethernet(E)                                                                                                 | O Bluetooth(H)                      | O Modem(M)          |
| Ethernet settings                                                                                           |                                     |                     |
| IP address(I)                                                                                               | 192 . 168 . 0 . 10                  | Search dest.(F)     |
| Port No.(P)                                                                                                 | 8500                                | Conn. test(T)       |
|                                                                                                    |                                     |                     |
| Routing setting     PC comm port : U:     via VT/DT : No                                                    | (R)<br>SB                           |                     |
| Routing setting     PC comm port : U:     via VT/DT : No     via network : No     Connected model           | (R)<br>SB<br>:                      | Detail(A)           |
| PC comm port : U:<br>via VT/DT : No<br>via network : No<br>Connected model                                  | (R)<br>58<br>:<br>:<br>OK           | Detail(A)<br>Cancel |
| PC comm port : U:<br>via VT/DT : No<br>via network : No<br>Connected model<br>Destinations(L)<br>Add to des | (R)<br>SB<br>:<br>tinations list(A) | Detai(A)<br>Cancel  |

c. In the <u>"Search destination</u>" pop-up window, select the network card and click <u>"Execute(S)</u>", as shown in the following figure.

| Search destination           |                                                          |                                  |              | ×      |
|------------------------------|----------------------------------------------------------|----------------------------------|--------------|--------|
| Select network card          |                                                          |                                  |              |        |
| Network card (N) Realte      | ek PCIe GbE Family Controlle                             | r                                |              | $\sim$ |
| IP address 192.              | 168.0.252                                                |                                  |              |        |
| Subnet mask 255.2            | 255.255.0                                                |                                  |              |        |
|                              |                                                          |                                  |              |        |
| Port No.(P) 8500             | Execute(S                                                | ) Stop(B)                        |              |        |
| Elect Etherent with where he |                                                          |                                  | _            |        |
| *Network load may increa     | oadcast packets reach. (K)<br>use according to the numbe | v only)<br>r of connected units. |              |        |
| Desuit                       |                                                          |                                  |              |        |
| Result                       | Constant Units and                                       | ID a dalara a                    | Project come |        |
| MAC address                  | Connected Unit type                                      | IP address                       | Project name |        |
|                              |                                                          |                                  |              |        |
|                              |                                                          |                                  |              |        |
|                              |                                                          |                                  |              |        |
| 1                            |                                                          |                                  |              |        |
|                              |                                                          |                                  |              |        |
|                              |                                                          |                                  |              |        |
|                              |                                                          |                                  |              |        |
|                              |                                                          |                                  |              |        |
| -                            |                                                          |                                  |              |        |
|                              |                                                          |                                  |              |        |
|                              |                                                          |                                  | Select       | Cancel |
| L                            | 1                                                        |                                  |              |        |

d. Select the found PLC and click "Select" as shown in the following figure.

| Search destination                            |                                                                   |                                   |               | Х |  |  |  |  |  |  |
|-----------------------------------------------|-------------------------------------------------------------------|-----------------------------------|---------------|---|--|--|--|--|--|--|
| Select network card                           |                                                                   |                                   |               |   |  |  |  |  |  |  |
| Network card (N)                              | Realtek PCIe GbE Family Contro                                    | ller                              | ~             |   |  |  |  |  |  |  |
| IP address                                    | 192.168.0.252                                                     |                                   |               |   |  |  |  |  |  |  |
| Subnet mask 255.255.255.0                     |                                                                   |                                   |               |   |  |  |  |  |  |  |
| Port No.(P) 850                               | 00 Execute(                                                       | S) Stop(B)                        |               |   |  |  |  |  |  |  |
| Find Ethernet unit whe<br>*Network load may i | ere broadcast packets reach. (I<br>increase according to the numb | KV only)<br>er of connected units |               |   |  |  |  |  |  |  |
| Result                                        |                                                                   |                                   |               |   |  |  |  |  |  |  |
| MAC address                                   | Connected Unit type                                               | IP address                        | Project name  |   |  |  |  |  |  |  |
| 00-01-FC-ED-53-73                             | KV-8000                                                           | 192.168.0.10                      | E阀岛重复上下电点亮通…  |   |  |  |  |  |  |  |
|                                               |                                                                   |                                   |               |   |  |  |  |  |  |  |
|                                               |                                                                   |                                   |               |   |  |  |  |  |  |  |
| -                                             |                                                                   |                                   |               |   |  |  |  |  |  |  |
|                                               |                                                                   |                                   |               |   |  |  |  |  |  |  |
|                                               |                                                                   |                                   |               |   |  |  |  |  |  |  |
|                                               |                                                                   |                                   |               |   |  |  |  |  |  |  |
|                                               |                                                                   |                                   |               |   |  |  |  |  |  |  |
|                                               |                                                                   |                                   |               |   |  |  |  |  |  |  |
|                                               |                                                                   |                                   |               |   |  |  |  |  |  |  |
|                                               |                                                                   |                                   | Select Cancel |   |  |  |  |  |  |  |

e. Click the "OK" button on the Communication Settings window.

# "USB" Operations

Select <u>"USB"</u> on the "Comm settings" screen.

#### 4、 EtherNet/IP settings

a. Double click <u>"Unit Configuration -> KV-8000"</u> in the left navigation tree to bring up the <u>"EtherNet/IP</u> settings" window. Select <u>"Manual"</u> or <u>"Auto Configuration"</u> based on needs. Select <u>"Manual"</u> to continue the operation as shown in the figure below. When the setting is completed, click <u>"OK"</u> to close the window.

| Rich Edit Werdy Programment Scripts Scripts Convertel Monitor/Simulator(N) Debug) Operation recorder/Replet(N) Convertel Window(N) Held(H)  Provide Converted A H N N H N H N H N H N H N H N H N H N                                                                                                    | KV STUDIO -[Editor: KV-8000] - [C2S-E                                                                    | 1 *]                                 |                             |                                                            |                              |                               |                        |                    |
|----------------------------------------------------------------------------------------------------|----------------------------------------------------------------------------------------------------|--------------------------------------|-----------------------------|------------------------------------------------------------|------------------------------|-------------------------------|------------------------|--------------------|
| Total       Image: Comments Comment I         Total       Image: Comments Comment I         Total       Image: Comments Comment I         Image: Comments Comment I       Image: Comments Comment I         Image: Comments Comment I       Image: Comment I         Image: Comment I       Image: Comment I                                                                                                    | File(F) Edit(E) View(V) Program(M)                                                                       | Script(S) Convert(A) Monitor/Simu    | lator(N) Debu               | ig(D) Operation record                                     | er/Replay(R) Tool(T          | Window(W) Help(H)             |                        |                    |
| Verset       Verset                                                                                                    | : L 🎒 🗄 🏛 🖾 🖶 📾 🖶 LQ 💔 j<br>: / L = 12 22 22 22 20 20 20 20 11 12 20 20 20 20 20 20 20 20 20 20 20 20 20 | Ethernet                             | ´ ≫11 ∎⊅ (Q 12<br>▼ >> > => | 1 🦦 🛄 😋 🛄 🔛 🔛 (; -                                         | 나는 귀수 나만 대한 -1618<br>-       | Commonts Commont 1            |                        |                    |
| Control       The control put to find a control put to find a control                                                                                                    | Project                                                                                                  | I X Noin X                           | 1 m 2 0                     |                                                            |                              | comments comment i            |                        |                    |
| <pre>bities comments<br/>bities<br/>bities<br/>bi</pre> | <ul> <li>Unit configuration</li> <li>[0] KV-8000</li> <li>[0] Unit configuration switching</li> </ul>    |                                      | 1                           | 2                                                          | 3                            | 4                             | 5                      | 6                  |
| <pre>Window Calk Calk Calk Calk Calk Calk Calk Calk</pre>                                                                                                    | Device comment<br>Label<br>Operation recorder setting                                                    | 00001                                |                             |                                                            |                              |                               |                        |                    |
| Ferry-scan execution Ferry-scan execution Field Call Section 51 (Section 51 (Section                                                                                                    | a A Program: C2S-EI                                                                                      |                                      | node                        |                                                            |                              | - 0                           | ~                      |                    |
| Initialize module       Standy module         Standy module       Fixed-period module         Pixed-period module       Ref @ @ @ @ @ @ @ @ @ @ @ @ @ @ @ @ @ @ @                                                                                                    | Every-scan execution Main                                                                                | EtherNet/IP settings                 | wortion Would               | (Intion(I) Window                                          |                              |                               | -                      | - ×                |
| Fixed-period module         Inter-init aync module         Function Block         Subroutine macro         Subroutine macro         Otherson         Otherson         Otherson         Otherson         Otherson         Difference         Otherson         Otherson         Otherson         Otherson         Otherson         Otherson         Otherson         Difference         Otherson         Otherson         Otherson         Otherson         Otherson         Difference         Otherson         Difference         Otherson         Difference         Difference         Output         Output         Output         Output         Output         Output         Output         Output         Output         Output         Output         Output         Output         Output         Output         Output         Output <td>Initialize module</td> <td>File(F) Edit(E) Settings(S) View</td> <td>w(V) Convert(0<br/>🖾 🎢 🔂 🖽</td> <td>C) EDS file(D) Commu</td> <td>nication(N) Tool(T)</td> <td>Help(H)</td> <td></td> <td></td>                                                                                                    | Initialize module                                                                                        | File(F) Edit(E) Settings(S) View     | w(V) Convert(0<br>🖾 🎢 🔂 🖽   | C) EDS file(D) Commu                                       | nication(N) Tool(T)          | Help(H)                       |                        |                    |
| <pre>     Public of Block     Work of Subconstruct macro     Subconstruct macro     Subcons</pre>                                                                                                    | Fixed-period module<br>Inter-unit sync module                                                            | W7-8000101 : 192 168 0 1             | 0                           |                                                            |                              | EtherNet/IP unit              |                        | Д.                 |
| Image: Second Second                                                                                                    | Function Block                                                                                           |                                      |                             |                                                            |                              | Unit list(1) Unit se          | tting(2)   Search unit | .(3)               |
| Device default       Unit name       Rev. EDS fill         Diverse default       If register esting       Diverse Corporation         Diverse default       If V-VS500       1.1 KV-5500         Diverse default       If V-VS600       1.1 KV-5500         Diverse document       If V-VS600       1.1 KV-5500         Diverse document       If V-VS600       1.1 KV-5500         Diverse document       If V-VS600       1.1 KV-5500         Diverse document       If Comparison       If Comparison         If Comparison       If Comparison       If Comparison         If Comparison       If Comparison       If Comparison         If Comparison       If Comparison       If Comparison         If Comparison       If Comparison       If Comparison         If Comparison       If Comparison       If Comparison         If Comparison       If Comparison       If Comparison         If Comparison       If Comparison       If Comparison         If Comparison       If Comparison       If Comparison         If Comparison       If Comparison       If Comparison         If Comparison       If Comparison       If Comparison         If Comparison       If Comparison       If Comparison                                                                                                    | Macro<br>Macro<br>Ma Subroutine macro                                                                    |                                      |                             |                                                            |                              | 📰 🔜 🖓 🖓 👘                     |                        |                    |
| Bele register setting     Otheracy caid     Otheracy     The construction     The set document      The tinchedP setting has not been set, Please setter the setting method.     The tinchedP setting has not been set, Please setter the setting method.     The tinchedP setting has not been set, Please setter the setting method.     The tinchedP setting has not been set, Please setter the setting method.     The tinchedP setting has not been set, Please setter the setting method.     The tinchedP setting has not been set, Please setter the setting method.     The tinchedP setting has not been set, Please setter the setting method.     The tinchedP setting has not been set, Please setter the setting method.     The set advantatory.     The tinchedP setting has not been set, Please setter the setting method.     The tinchedP setting has not been set, Please setter the setting method.     The tinchedP setting has not been set, Please setter the setting method.     The tinchedP setting has not been setter the setting method.     The tinchedP setting has not been setter the setting method.     The tinchedP setting has not been setter the setting method.     The tinchedP setting has not been setter the setting method.     The tinchedP setting has not been setter the setting method.     The tinchedP setting has not been setter the setting method.     The tinchedP setting has not been setter the setting method.     The tinchedP setting has not been setter the setting method.     The setting has not been setter the setting method.     The tinchedP setting has not been setter the setting method.     The setting has not been setter the setting method.     The setting has not been setter the setting method.     The tinchedP setting has not been setter the setting method.     The setting has not been setter the setting method.     The setting has not been setter the setting has not been setter the setting has not been setting has not been setting has not been setting has not been setting has not been setting has not been s                                                                                                    | in Self-hold macro                                                                                       |                                      |                             |                                                            |                              | Unit nam                      | e Rev. H               | DS fil ^           |
| Streetsty cash     Serversty     Serversty     Server                                                                                                    | - E Device default                                                                                       |                                      |                             |                                                            |                              | Keyence Cor                   | poration 11 w          | W-5500             |
| I CFU searcy       I KY-8000       1.1       KY-8000         I Wer document       I EtherNet/IP settings       I I EtherNet       I I EtherNet         I The EtherNet/IP settings       I I I EtherNet       I I I EtherNet         I I I I I EtherNet/IP settings       I I I EtherNet       I I I EtherNet         I I I I I I I I I I I I I I I I I I I                                                                                                    | 0:Memory card                                                                                            |                                      |                             |                                                            |                              | KV-7500                       | 1.1 K                  | v-7500             |
| User document         Image: Street document         Image: Street document                                                                                                    | 1:CPU memory                                                                                             |                                      |                             |                                                            |                              | KV-8000                       | 1.1 K                  | v-8000             |
| EtherNet/IP settings       I.1 16-poin         IF W-NLGER       I.1 16-poin         IF W-NLGER       I.1 16-poin         IF EtherNet/IP settings       II.1 16-poin         IF EtherNet/IP settings       II.1 16-poin         IF EtherNet/IP settings       II.1 16-poin         IF EtherNet/IP settings       II.1 16-point         IF EtherNet/IP settings       II.1 16-point         IF etherNet/IP settings       II.1 16-point         IF etherNet/IP setherNet/IF etherNet/IP settings       II.1 16-p                                                                                                    | E - User document                                                                                        |                                      |                             |                                                            |                              | 🖃 🔜 KV-EP02                   | 1.1 E                  | therNe             |
| EtherNet/IP settings       FX       1.1       16-poin         Image: Setting Setting Seting Setting Setting Setting Setting Setting Seting Seti                                                                                                    |                                                                                                    |                                      |                             |                                                            |                              | KV-N16ER                      | . 1.1 1                | 6-poin             |
| Custervery reactings                                                                                                    |                                                                                                    |                                      | EthorNot/ID                 | cottings                                                   |                              | W KV-N16ET                    | * 1.1 1                | 6-poin             |
| Image: Control of Section 2.1 and Section 2.2 and Section 2.2 a                                                                                                    |                                                                                                    |                                      | Etherivetyte                | setungs                                                    |                              | 6EX                           | 1.1 1                  | 6-poin             |
| ****/auxilines/setter connected sequences         ****/auxilines/secter connected sequences         ****/auxilines/secter connected sequences         ****/auxilines/secter connected sequences         ****/auxilines/secter connected sequences         ****/auxilines/secter connected sequences         ****/auxilines/secter connected sequences         ****/auxilines/secter connected sequences         ****/auxilines/secter connected sequences         ****/auxilines/secter connected sequences         ****/auxilines/secter connected sequences         ****/auxilines/secter connected sequences         ****/auxilines/secter connected sequences         *****/auxilines/secter connected sequences         *****/>******************************                                                                                                    |                                                                                                    |                                      |                             | The EtherNet/IP setting has no                             | t been set. Please select ti | ne setting method.            | 1.1 2                  | +ich a             |
| Auto Configuration (A)     EX     1.1     8*point *       Manual(M)     Auto Configuration(A)       Output     a       Image: Internation (A)     a       N     Node name     IP address       Connection     RPI[IN]     RPI[OUT]       Time out     Refresh<br>priority       H + > H     Message/Verify       Setup list                                                                                                    |                                                                                                    |                                      | •                           | * "Manual"Set the configura<br>* "Auto Configuration"Searc | tion from the equipment lis  | t to be set automatically ET* | 1.1 8                  | -point             |
| Manual(N)       Auto Configuration(A)       >         Output       •         •       •         •       •         •       •         •       •         •       •         •       •         •       •         •       •         •       •         •       •         •       •         •       •         •       •         •       •         •       •         •       •         •       •         •       •         •       •         •       •         •       •         •       •         •       •         •       •         •       •         •       •         •       •         •       •         •       •         •       •         •       •         •       •         •       •         •       •         •       •         • <td></td> <td></td> <td></td> <td></td> <td></td> <td>EX</td> <td>1.1 8</td> <td>-point Y</td>                                                                                                    |                                                                                                    |                                      |                             |                                                            |                              | EX                            | 1.1 8                  | -point Y           |
| Output     a       Image: Image: Image                                                                                                    |                                                                                                    |                                      |                             | Manual(M)                                                  | Auto Configuration           | (A)                           |                        | >                  |
| Output     a       Image: Second second secon                                                                                                    |                                                                                                    |                                      |                             |                                                            |                              |                               |                        |                    |
| Output       0         Image: Second second seco                                                                                                    |                                                                                                    |                                      |                             |                                                            |                              |                               |                        |                    |
| Output     a       Image: Connection in the state of the state of the stat                                                                                                    |                                                                                                    |                                      |                             |                                                            |                              |                               |                        |                    |
| Output     a       a     b       b     b       b     b       b     b       b     b       b     b       b     b       b     b       b     b       b     b       b     b       b     b       b     b       b     b       b     b       b     b       c     b       c     c       c     c       c     c       c     c                                                                                                    |                                                                                                    |                                      |                             |                                                            |                              |                               |                        |                    |
| Image: Image:                                                                                                    |                                                                                                    | Output                               |                             |                                                            |                              |                               |                        | 4                  |
| N     Node name     IP address     Connection     RPI(IN)<br>(ms)     RPI(OUT)<br>(ms)     Time out     Refresh<br>priority       H + + H     Message/Verify<br>Setup list      >       Editor     OK     Cancel     Apply                                                                                                    |                                                                                                    | 🖻 🛍 🛤 🍠 🗷 🗞 🐘                        |                             |                                                            |                              |                               |                        |                    |
| H ( + H Message/Verify) Setup list / Cancel Apply                                                                                                    |                                                                                                    | N Node name                          | IP add                      | ress Cor                                                   | nection                      | RPI[IN] RPI[OUT]<br>(ms) (ms) | Time out pr            | lefresh<br>tiority |
| H ( ) H Message/Verify/Setup list/                                                                                                    |                                                                                                    |                                      |                             |                                                            |                              | (                             |                        |                    |
| Editor OK Cancel Apply                                                                                                    |                                                                                                    | I<br>II I I I I Message√Verify⟩Setup | list                        |                                                            | <                            |                               |                        | >                  |
|                                                                                                    |                                                                                                    |                                      |                             |                                                            | Ed                           | itor                          | OK Cancel              | Apply              |

5. Installation of EDS files

a. Right-click on the <u>"KV-8000"</u> in the <u>"Unit Editor"</u> window and select <u>"EtherNet/IP setting"</u> to enter the

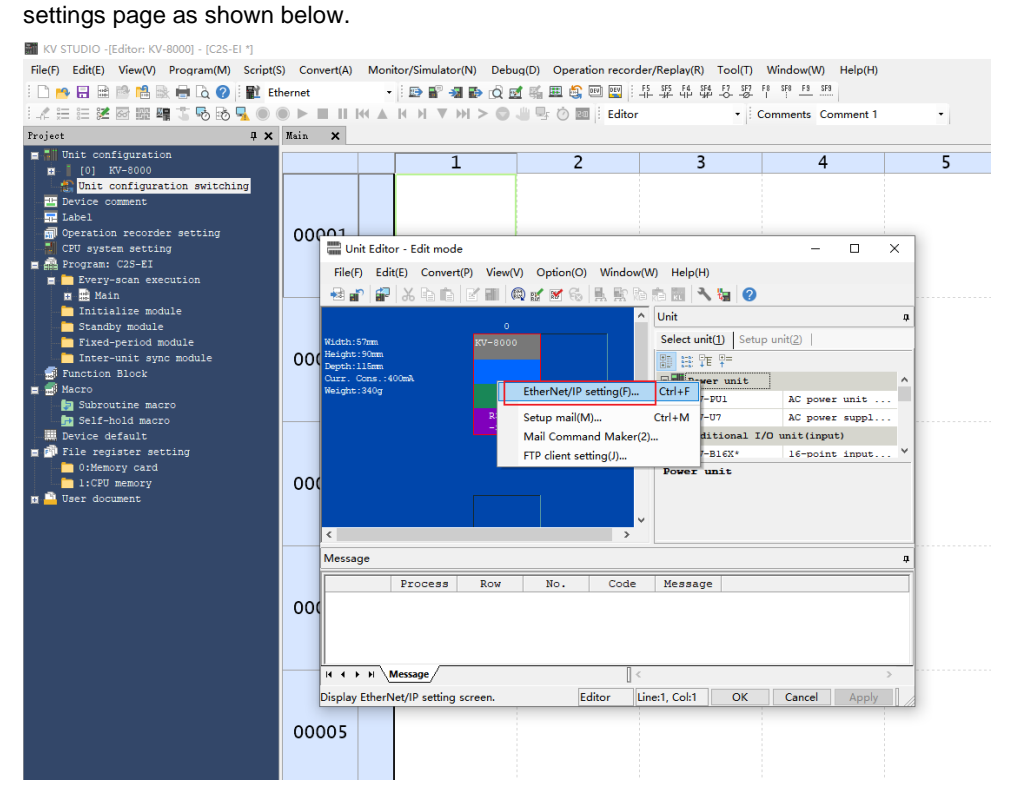

b. Click <u>"EDS file"</u> in the menu bar of the <u>"EtherNet/IP settings"</u> screen, and then click <u>"Reg"</u> as shown in the following figure.

| KV STUDIO -[Editor: KV-8000] - [C2S-EI *                                                                                                    | 1                                             |                 |                         |                    |                                  |                              |                  |
|----------------------------------------------------------------------------------------------------|-----------------------------------------------|-----------------|-------------------------|--------------------|----------------------------------|------------------------------|------------------|
| File(F) Edit(E) View(V) Program(M) S                                                                                                    | Script(S) Convert(A) Monitor/Simulator(I      | N) Debug(D) (   | Operation recorder/Re   | eplay(R) Tool(T)   | Window(W) Help(H)                |                              |                  |
| i 🗅 🤒 🖽 📾 👘 陆 🗟 🖶 🗟 🥝 i 🛚                                                                                                    | 👔 Ethernet 🔹 🗈 🔐 📲                            | 🗈 🔬 🗹 🖏 🗉       | 1 🕼 💷 🔛 🗄 🎝             | 15 F4 S14 F7 S17 F | 8 SF8 F9 SF9                     |                              |                  |
| 1.2 🗄 🗁 🗶 📾 📾 🖷 ち 🗞 🧣                                                                                                    |                                               | 1 > O 🖉 🖳       | 🕑 🔟 🗄 Editor            | - c                | omments Comment 1                |                              |                  |
| Project                                                                                                    | 9 × Main ×                                    |                 |                         |                    |                                  |                              |                  |
| <ul> <li>Init configuration</li> <li>[0] KV-8000</li> <li>Duit configuration switching</li> <li>Device comment</li> <li>Label</li> <li>Operation recorder setting</li> <li>CFU system setting</li> </ul> | 00001<br>Unit Editor - Edit mode              |                 | 2                       | 3                  | 4                                | 5                            | 6                |
| 🚍 🚔 Program: C2S-EI                                                                                                    | File(F) Edit(F) Convert(                      | 0) View(V) Onti | on(O) Window(M)         | Holo(H)            |                                  | _                            |                  |
| Every-scan execution                                                                                                    | LtherNet/IP settings                          |                 |                         |                    |                                  | -                            |                  |
| Initialize module                                                                                                    | File(F) Edit(E) Settings(S) View(V)           | Convert(C) EDS  | file(D) Communicat      | tion(N) Tool(T) H  | lelp(H)                          |                              |                  |
|                                                                                                    |                                               | / s. @ @        | Reg(I)                  |                    |                                  |                              |                  |
| Fixed-period module                                                                                                    |                                               |                 | Delete(D)               |                    | EtherNet/IR unit                 |                              |                  |
| Inter-unit sync module                                                                                                    | KV-8000[0] : 192.168.0.10                     |                 | Search(S)               |                    | contraction for the set          | m la la ha                   | *                |
| a B Macro                                                                                                    |                                               |                 | Edit comments(E)        |                    | Unit list() Unit settin          | g( <u>z</u> )   search unit( | 2                |
| - 🛃 Subroutine macro                                                                                                    |                                               |                 | Add to scan list(A)     |                    |                                  |                              |                  |
| - Self-hold macro                                                                                                    |                                               |                 | Display all EDS files(V | o                  | Unit name                        | Rev. El                      | os fil ^         |
| E Pile register setting                                                                                                    |                                               |                 | 0                       |                    | RV-5500                          | 1.1 8                        | -5500            |
| - 0:Memory card                                                                                                    |                                               |                 | Property(P)             |                    | kv-7500                          | 1.1 KV                       | -7500            |
| 1:CPU memory                                                                                                    |                                               |                 |                         |                    | <b>KV-8000</b>                   | 1.1 KV                       | -8000            |
| D - User document                                                                                                    |                                               |                 |                         |                    | E KV-EP02                        | 1.1 Et                       | herNe            |
|                                                                                                    |                                               |                 |                         |                    | RV-N16ER                         | 1.1 16                       | -poin            |
|                                                                                                    |                                               |                 |                         |                    | KV-N16ET*                        | 1.1 16                       | -poin            |
|                                                                                                    |                                               |                 |                         |                    | N RU-N2DM                        | 1.1 10                       | lch a            |
|                                                                                                    |                                               |                 |                         |                    | KV-NSER                          | 1.1 8-                       | point            |
|                                                                                                    |                                               |                 |                         |                    | KV-N8ET*                         | 1.1 8-                       | point            |
|                                                                                                    |                                               |                 |                         |                    | KV-N8EX                          | 1.1 8-                       | point v          |
|                                                                                                    |                                               |                 |                         |                    | <                                |                              | >                |
|                                                                                                    | Output                                        |                 |                         |                    |                                  |                              | ā                |
|                                                                                                    | 🖻 🗈 🛤 🔊 🗷 🖳 🛄                                 |                 |                         |                    |                                  |                              |                  |
|                                                                                                    | N Node name                                   | IP address      | Connec                  | tion               | RPI[IN] RPI[OUT]<br>(ms) (ms) Ti | me out Re<br>pri             | efresh<br>iority |
|                                                                                                    |                                               |                 |                         |                    |                                  |                              |                  |
|                                                                                                    | H • • H Message Verify Setup list             |                 |                         | <                  |                                  |                              | >                |
|                                                                                                    | Read EDS file, and register to the unit list. |                 |                         | Edito              | r (                              | OK Cancel                    | Apply            |

c. In the folder where the EDS file is placed, select the EDS file of the corresponding model and click "OK", the configuration file installation is completed, as shown in the following figure.

| high high hith (onverti             | A) Wew(M) (Jot |                          | 1)      |            |                |                       |        |       |       |     |
|-------------------------------------|----------------|--------------------------|---------|------------|----------------|-----------------------|--------|-------|-------|-----|
| 🛼 EtherNet/IP settings              |                |                          |         |            |                |                       | -      | (     |       | ×   |
| File(F) Edit(E) Settings(S) View(V) | Convert(C) EDS | file(D) Communication(N) | Tool(T) | Help(H)    |                |                       |        |       |       |     |
| 📲 🕦 💱 🕾 👗 🖿 📩 📑 🕷                   | / 🗟 📾 🔿 📝      |                          |         |            |                |                       |        |       |       |     |
|                                     |                |                          |         | EtherNet   | /IP unit       |                       |        |       |       | д   |
| KV-8000[0] : 192.168.0.10           |                |                          |         | Unit list( | (1) Unit cetti | ag(2)   Sear          | ch uni | +(3)  |       |     |
|                                     |                |                          |         |            |                | ig( <u>e</u> )   seal | en un  |       |       |     |
|                                     |                |                          |         |            | Unit name      | B                     | ev. 1  | EDS : | fil   |     |
|                                     |                |                          |         | - 📜 LA     | TCOS           |                       |        |       |       |     |
|                                     |                |                          |         |            | SRX-EP         |                       | 2.2 H  | EDS f | Eil   |     |
|                                     |                |                          |         | 🖃 🚰 Na     | njing Solid    | ot                    |        |       |       |     |
|                                     |                |                          |         |            | C2P-EI-08B     |                       | 1.1 H  | EDS f | Eil   |     |
|                                     |                |                          |         |            | C2P-EI-16B     |                       | l.1 H  | EDS f | Eil   |     |
|                                     |                |                          |         | <u>a</u>   | C2P-EI-24B     |                       | 1.1 F  | EDS f | Eil   |     |
|                                     |                |                          |         |            | C2S-EI-08B     |                       | 1.1 F  | EDS f | Eil   | •   |
|                                     |                |                          |         | <u>.</u>   | C2S-EI-16B     |                       | 1.1 F  | EDS f | Eil   | •   |
|                                     |                |                          |         | E05 (      | C2S-EI-24B     | -                     | 1.1 H  | EDS f | Eil   | •   |
|                                     |                |                          |         | EOS        | EI3-0032A      |                       | 2.3 I  | EDS f | Eil   | •   |
|                                     |                |                          |         |            | EI3-0032B      |                       | 2.3 I  | EDS f | Eil   | •   |
|                                     |                |                          |         | 103 I      | 213-1616A      | -                     | 2.3  I | EDS f | Fil   | • * |
|                                     |                |                          |         |            |                |                       |        |       |       | -   |
|                                     |                |                          |         |            |                |                       |        |       |       |     |
|                                     |                |                          |         |            |                |                       |        |       |       |     |
|                                     |                |                          |         |            |                |                       |        |       |       |     |
|                                     |                |                          |         |            |                |                       |        |       |       |     |
| Output                              |                |                          |         |            |                |                       |        |       |       | ą   |
| 6 6 # <i>5</i> 8 8 8                |                |                          |         |            |                |                       |        |       |       |     |
| N Node name                         | IP address     | Connection               |         | RPI[IN]    | RPI[OUT] Ti    | me out                | 1      | Refre | esh   |     |
|                                     |                |                          |         | (ms)       | (ms)           |                       | p      | riori | ιτγ   |     |
|                                     |                |                          |         |            |                |                       |        |       |       |     |
| H + + H Message Verify Setup list   |                | <                        |         |            |                |                       |        |       |       | >   |
|                                     |                |                          | Edi     | tor        |                | ок с                  | ancel  |       | Apply |     |
|                                     |                |                          |         |            |                |                       | -      |       |       |     |

### 6, Topological configuration

Topology configuration can be "manually added" and "auto-configurated". In this configuration manual configuration is used.

a. Enter the <u>"EtherNet/IP settings"</u> page and switch to the <u>"Search unit"</u> tab, as shown in the following figure.

| LtherNet/IP settings                |                |                          |         |                 |                     |           | _                       |        | ×       |
|-------------------------------------|----------------|--------------------------|---------|-----------------|---------------------|-----------|-------------------------|--------|---------|
| File(F) Edit(E) Settings(S) View(V) | Convert(C) EDS | file(D) Communication(N) | Tool(T) | Help(H)         |                     |           |                         |        |         |
| 📕 🕼 🖹 🖏 🕹 👘 🐘 🔤 🐔                   | / 🗟 🛱 🖗 🗹      | la li 🕜                  |         |                 |                     |           |                         |        |         |
| KV-8000[0] : 192.168.0.10           |                |                          |         | EtherNet        | /IP unit            |           |                         | _      | ņ       |
|                                     |                |                          |         | Unit list(      | <u>1</u> )   Unit s | etting(2) | Search unit( <u>3</u> ) |        |         |
|                                     |                |                          |         |                 | 🐴 Display           | /all      |                         | $\sim$ |         |
|                                     |                |                          |         | Uni             | it name             | IP        | address                 | MAC    | a       |
|                                     |                |                          |         |                 |                     |           |                         |        |         |
|                                     |                |                          |         |                 |                     |           |                         |        |         |
|                                     |                |                          |         |                 |                     |           |                         |        |         |
|                                     |                |                          |         |                 |                     |           |                         |        |         |
|                                     |                |                          |         |                 |                     |           |                         |        |         |
|                                     |                |                          |         |                 |                     |           |                         |        |         |
|                                     |                |                          |         |                 |                     |           |                         |        |         |
|                                     |                |                          |         |                 |                     |           |                         |        |         |
|                                     |                |                          |         |                 |                     |           |                         |        |         |
|                                     |                |                          |         | <               |                     |           |                         |        | >       |
|                                     |                |                          |         |                 |                     |           |                         |        |         |
|                                     |                |                          |         |                 |                     |           |                         |        |         |
|                                     |                |                          |         |                 |                     |           |                         |        |         |
|                                     |                |                          |         |                 |                     |           |                         |        |         |
| Output                              |                |                          |         |                 |                     |           |                         |        | <b></b> |
|                                     | 1              |                          |         |                 | 1                   | 1         |                         |        |         |
| N Node name                         | IP address     | Connection               |         | RPI[IN]<br>(ms) | RPI[OUT]<br>(ms)    | Time out  | Refi                    | resh   |         |
|                                     |                |                          |         | (and )          | (110)               |           | prio                    |        |         |
|                                     |                |                          |         |                 |                     |           |                         |        |         |
| H 4 + H Message Verify Setup list   |                |                          |         |                 |                     |           |                         |        | >       |
|                                     |                |                          | Edi     | tor             |                     | ОК        | Cancel                  | Appl   | y 🛛     |

b. Click and the USB connection method is shown in the following figure.

Copyright © 2023 Nanjing Solidot Electronic Technology Co., Ltd.

| 📕 Ethe  | erNet/IP settings           | 1 VION(VI LIDTA |                                     |           |                 |                  |                       |                       |              | × |
|---------|-----------------------------|-----------------|-------------------------------------|-----------|-----------------|------------------|-----------------------|-----------------------|--------------|---|
| File(F) | Edit(E) Settings(S) View(V) | Convert(C) EDS  | file(D) Communication(N)            | Tool(T) H | elp(H)          |                  |                       |                       |              |   |
| 📲 🕦     | 👫 🗞 💊 👘 🔚 🖬 🖋               | 🗟 🛱 🖗 😿         | io, itt 🕜                           |           |                 |                  |                       |                       |              |   |
|         | ₩-8000[0] : 192.168.0.10    |                 |                                     |           | EtherNet,       | /IP unit         |                       |                       |              | ą |
| T       |                             |                 |                                     |           | Unit list(      | 1) Unit se       | etting( <u>2</u> ) Se | arch unit( <u>3</u> ) |              |   |
|         |                             |                 |                                     |           |                 | 🗳 Display        | all                   |                       | $\sim$       |   |
|         |                             |                 |                                     |           | Uni             | t name           | IP a                  | ddress                | MAC          | a |
|         |                             |                 |                                     |           |                 |                  |                       |                       |              |   |
|         |                             | Select c        | ommunication path                   |           | ×               |                  |                       |                       |              |   |
|         |                             | Ethe            | rnet port of EtherNet/IP unit via P | PLC(P)    |                 |                  |                       |                       |              |   |
|         |                             | OPCE            | Ethernet port direct link(D)        |           |                 |                  |                       |                       |              |   |
|         |                             |                 |                                     |           |                 |                  |                       |                       |              | > |
|         |                             |                 | ок                                  | Can       | cel             |                  |                       |                       |              |   |
| Output  |                             |                 |                                     |           |                 |                  |                       |                       |              |   |
| •<br>•  | # 57 1 🕏 🛼 1 🏬              |                 |                                     |           |                 |                  |                       |                       |              |   |
| N       | Node name                   | IP address      | Connection                          | 1         | RPI[IN]<br>(ms) | RPI[OUT]<br>(ms) | Time out              | Ref                   | resh<br>rity |   |
|         |                             |                 |                                     |           |                 |                  |                       |                       |              |   |
| H 4 F   | H Message Verify Setup list |                 | <                                   |           |                 |                  |                       |                       |              | > |
|         |                             |                 |                                     | Edito     | r               |                  | ОК                    | Cancel                | Apply        |   |

c. "PC Ethernet port direct link" as the connection method is shown in the following figure.

| 📕 EtherNet/IP settings              |                |                                        |                 |                        |              | _                     |              | <  |
|-------------------------------------|----------------|----------------------------------------|-----------------|------------------------|--------------|-----------------------|--------------|----|
| File(F) Edit(E) Settings(S) View(V) | Convert(C) EDS | file(D) Communication(N) Too           | ol(T) Help(H)   |                        |              |                       |              |    |
| 📲 🕼 🐕 🖧 🖕 👘 🕌 📾 🤗                   | 6 🔍 🔍 🗹        | to ti 🕐                                |                 |                        |              |                       |              |    |
| KV-8000[0] : 192.168.0.10           |                |                                        | EtherNet        | t/IP unit              |              |                       |              | ņ  |
|                                     |                |                                        | Unit list       | ( <u>1</u> )   Unit se | etting(2) Se | arch unit( <u>3</u> ) |              |    |
|                                     |                |                                        | <b>•</b> ••••   | 🐴 Display              | all          |                       | ~            |    |
|                                     |                |                                        | Un              | it name                | IP a         | ddress                | MAC a        | •• |
|                                     |                |                                        |                 |                        |              |                       |              |    |
|                                     | Select of      | communication path                     | ×               |                        |              |                       |              |    |
|                                     | OEthe          | ernet port of EtherNet/IP unit via PLC | (P)             |                        |              |                       |              |    |
|                                     | ● PC           | Ethernet port direct link(D)           |                 |                        |              |                       |              |    |
|                                     |                |                                        |                 |                        |              |                       |              | >  |
|                                     |                | ОК                                     | Cancel          |                        |              |                       |              |    |
|                                     |                |                                        |                 |                        |              |                       |              |    |
| Output                              |                |                                        |                 |                        |              |                       |              | ņ  |
| <u>b b   # 5   2 5   </u>           |                |                                        |                 |                        |              |                       |              |    |
| N Node name                         | IP address     | Connection                             | RPI[IN]<br>(ms) | RPI[OUT]<br>(ms)       | Time out     | Ref:<br>prio:         | resh<br>rity |    |
|                                     |                |                                        |                 |                        |              |                       |              |    |
| H ← → → Message Verify Setup list   |                | <                                      |                 |                        |              |                       | >            | _  |
|                                     |                |                                        | Editor          |                        | ОК           | Cancel                | Apply        |    |

d. Select <u>"PC Ethernet port direct link"</u> to bring up the <u>"Select network card"</u> window, and set the local NIC and IP address, as shown in the following figure.

| 🙀 EtherNet/IP settings         |                                              |                  |                     |           |            |           |           | -                       |          | × |
|--------------------------------|----------------------------------------------|------------------|---------------------|-----------|------------|-----------|-----------|-------------------------|----------|---|
| File(F) Edit(E) Settings(S)    | View(V) Convert(                             | C) EDS file(D) C | Communication(N) To | ool(T) He | elp(H)     |           |           |                         |          |   |
| 📲 🕼 🗱 🖏 👗 👘 👘                  | 1. In 19 19 19 19 19 19 19 19 19 19 19 19 19 | 🔍 🗹 🛛 🖬 🛛        | 0                   |           |            |           |           |                         |          |   |
| KV-8000[0] : 192.10            | 58.0.10                                      |                  |                     |           | EtherNet/  | (IP unit  |           |                         |          | ņ |
|                                |                                              |                  |                     |           | Unit list( | L) Unit s | etting(2) | Search unit( <u>3</u> ) | <u> </u> |   |
|                                |                                              |                  |                     |           |            | 🐴 Displa  | y all     |                         | $\sim$   |   |
|                                |                                              |                  |                     |           | Uni        | t name    | IP        | address                 | MAC      | a |
|                                |                                              |                  |                     |           |            |           |           |                         |          |   |
|                                |                                              |                  |                     |           |            |           |           |                         |          |   |
|                                |                                              |                  |                     |           |            |           |           |                         |          |   |
|                                |                                              |                  |                     |           |            |           |           |                         |          |   |
|                                | Select network card                          |                  |                     |           |            |           | ×         |                         |          |   |
|                                | Network card(N)                              | Realtek PCIe GbE | Family Controller   |           |            |           | ~         |                         |          |   |
|                                | IP address                                   | 192.168.0.252    |                     |           |            |           |           |                         |          |   |
|                                | Subnet mask                                  | 255.255.255.0    |                     |           |            |           |           |                         |          |   |
|                                | Gubilet mask                                 |                  |                     | _         |            |           |           |                         |          |   |
|                                |                                              |                  |                     |           | OK         | Ca        | ncel      |                         |          | > |
|                                |                                              |                  |                     |           |            |           |           |                         |          |   |
|                                |                                              |                  |                     |           |            |           |           |                         |          |   |
|                                |                                              |                  |                     |           |            |           |           |                         |          |   |
|                                |                                              |                  |                     |           |            |           |           |                         |          |   |
| Output                         |                                              |                  |                     |           |            |           |           |                         |          | д |
| <u> </u> •10 # <i>₽</i>  880 ∰ |                                              |                  |                     |           |            |           |           |                         |          |   |
| N Node name                    | E IP add                                     | ress             | Connection          | F         | RPI[IN]    | RPI [OUT] | Time ou   | It Ref                  | resh     |   |
|                                |                                              |                  |                     |           | (ms)       | (105)     |           | prio                    | rity     |   |
|                                |                                              |                  |                     |           |            |           |           |                         |          |   |
| H → → → Message (Verify)       | Setup list                                   |                  | <                   |           |            |           |           |                         |          | > |
|                                |                                              |                  |                     | Editor    | -          |           | ОК        | Cancel                  | Apply    |   |

e. Click to search for devices in the network. Set the IP address segment for searching, and click

<u>"Search"</u> as shown in the following figure.

| EtherNet/IP settings                      | - C X                                             |
|-------------------------------------------|---------------------------------------------------|
| File(F) Edit(E) Settings(S) View(V) Conve | (C) EDS file(D) Communication(N) Tool(T) Help(H)  |
| 📲 🕼 👬 🖏 👗 🖿 👘 🕌 🚳 🕼                       | ) 🔍 📧 📴 😮                                         |
| KV-8000[0] : 192.168.0.10                 | EtherNet/IP unit                                  |
|                                           | Unit list(1) Unit setting(2) Search unit(3)       |
|                                           | 📲 🎇 🖓 Display all 🗸 🗸                             |
|                                           | Unit name IP address MAC a                        |
|                                           |                                                   |
|                                           |                                                   |
|                                           |                                                   |
|                                           | Search unit settings X                            |
|                                           | Search start address(T) 192 . 168 . 0 . 0         |
|                                           | Search end address(E) 192 . 168 . 0 . 255         |
|                                           | Search unit without IP address(11)                |
|                                           | Request accentance time(0) 15 S                   |
|                                           |                                                   |
|                                           | Search(F) Cancel                                  |
|                                           |                                                   |
|                                           |                                                   |
|                                           |                                                   |
| Output                                    | 1                                                 |
| 🖻 💼   🗰 ङ   🔀 騒   🏪                       |                                                   |
| N Node name IP a                          | dress Connection RPI[N] RPI[OUT] Time out Refresh |
|                                           | (ms) (ms) priority                                |
|                                           |                                                   |
| H • • H Message Verify Setup list         |                                                   |
|                                           | Editor OK Cancel Apply                            |

f. When the search is complete, the display is shown below.

| EtherNet/IP settings                      |                  | Mindow/Mil Boin/F |                  |                          |                    |                         | -         |        | ×         |
|-------------------------------------------|------------------|-------------------|------------------|--------------------------|--------------------|-------------------------|-----------|--------|-----------|
| File(F) Edit(E) Settings(S) View(V) Conve | t(C) EDS file(D) | Communication(N)  | Tool(T)          | Help(H)                  |                    |                         |           |        |           |
| 📕 🕼 🖹 💫 👗 🛍 👘 🕌 🚳 👘                       | 段 🔍 🗹 📘          | 1 🕢               |                  |                          |                    |                         |           |        |           |
| KV-8000[0] : 192.168.0.10                 |                  |                   | EtherNe          | t/IP unit                |                    |                         |           |        | ņ         |
|                                           |                  |                   | Unit list        | ( <u>1</u> ) Unit s      | setting(2)         | Search unit( <u>3</u> ) |           |        |           |
|                                           |                  |                   | <b>4 %</b>       | A Displa                 | y all              |                         | ~         |        |           |
|                                           |                  |                   | Un               | it name                  | 102.14             | address                 | MAC       | addres | s<br>. 50 |
|                                           |                  |                   |                  | .5 61 246                | 192.10             | 0.0.120                 | 100.00.00 |        |           |
|                                           |                  |                   |                  |                          |                    |                         |           |        |           |
|                                           |                  |                   |                  |                          |                    |                         |           |        |           |
|                                           |                  |                   |                  |                          |                    |                         |           |        |           |
|                                           |                  |                   |                  |                          |                    |                         |           |        |           |
|                                           |                  |                   |                  |                          |                    |                         |           |        |           |
|                                           |                  |                   |                  |                          |                    |                         |           |        |           |
|                                           |                  |                   |                  |                          |                    |                         |           |        |           |
|                                           |                  |                   |                  |                          |                    |                         |           |        |           |
|                                           |                  |                   | C28-7            | T_24B[1 ]                |                    |                         |           |        |           |
|                                           |                  |                   | Nanjin           | g Solidot                | Electric           | Technology (            | Co.,Ltd.  |        |           |
|                                           |                  |                   | When p<br>EDS fi | ower on ne<br>le for C2: | ext time:F<br>S EI | ixed IP sta:            | rt        |        |           |
|                                           |                  |                   |                  |                          |                    |                         |           |        |           |
| Output                                    |                  |                   | ·                |                          |                    |                         |           |        | ņ         |
| • • • • • • • • • • • • • • • • • • •     |                  |                   |                  |                          |                    |                         |           |        |           |
|                                           |                  |                   |                  | RPTITNI                  | RPT (OUT)          |                         | Refi      | resh   |           |
| N Node name IP a                          | ddress           | Connection        |                  | (ms)                     | (ms)               | Time out                | prior     | ity    |           |
|                                           |                  |                   |                  |                          |                    |                         |           |        |           |
| H A N Message Varify Setup Fort           |                  | Π                 |                  |                          |                    |                         |           |        |           |
| Verily Setup list                         |                  |                   | E                | diter                    |                    | OK                      | Canaal    | Anal   |           |
|                                           |                  |                   | E                | uitor                    |                    | UK                      | Carlcel   | Арріу  |           |

g. Double-click the found device to add it to the configuration, as shown below.

| LtherNet/IP settings                                                                                                    | - 🗆 ×                                                                                    |
|----------------------------------------------------------------------------------------------------|------------------------------------------------------------------------------------------|
| File(F) Edit(E) Settings(S) View(V) Convert(C) EDS file(D) Communication(N)                                                                                                    | Tool(T) Help(H)                                                                          |
| 📲 🕼 🐕 🐁 🕹 🗈 🐁 🛤 🌌 🌮 🚳 🚳 🧖 😿 🛍 😭 🥝                                                                                                    |                                                                                          |
| KV-8000[0] : 192.168.0.10                                                                                                    | EtherNet/IP unit 📮                                                                       |
|                                                                                                    | Unit list(1) Unit setting(2) Search unit(3)                                              |
|                                                                                                    | 👫 🏪 👬 Display all 🗸                                                                      |
| 1: C2S-EI-24B : 192.168.0.120                                                                                                    | Unit name IP address MAC address                                                         |
| EXClusive Owner                                                                                                    | C2S-EI-24B 192.168.0.120 00:08:DC:00:20:50                                               |
|                                                                                                    |                                                                                          |
|                                                                                                    |                                                                                          |
|                                                                                                    |                                                                                          |
|                                                                                                    |                                                                                          |
|                                                                                                    |                                                                                          |
|                                                                                                    |                                                                                          |
|                                                                                                    |                                                                                          |
|                                                                                                    |                                                                                          |
|                                                                                                    |                                                                                          |
|                                                                                                    | C2S-EI-24B[1.1]                                                                          |
|                                                                                                    | Nanjing Solidot Electric Technology Co., Ltd.<br>When power on next time: Fixed IP start |
|                                                                                                    | EDS file for C2S EI                                                                      |
|                                                                                                    |                                                                                          |
| Output                                                                                                    | 4                                                                                        |
| 🖻 💼   🗰 🌮   🐱 🗛   🏨                                                                                                    |                                                                                          |
| N Node name ID address Connection                                                                                                    | RPI[IN] RPI[OUT] Time out Refresh                                                        |
| And the second second s | (ms) (ms) rime out priority                                                              |
| I ■ C25-E1-24B 192.168 MP Exclusive Owner [I                                                                                                    | N_100 20.0 20.0 RP1*16 Normal                                                            |
| II<br>II ↓ ↓ H Message/Verify Setup list / [] <                                                                                                    | >                                                                                        |
|                                                                                                    | Editor OK Cancel Apply                                                                   |
|                                                                                                    |                                                                                          |

#### 7、 Setting the IP address

In the interface of the found device, double-click the IP address column and configure the IP address in the pop-up box. The default address network segment is 192.168.0.

Description:

-The timeout for setting the IP address needs to be configured to 60s.

-If the dip switch has been configured with an IP address, it takes precedence.

In this example, the default IP address of C2S-EI-24B is 192.168.0.120.

#### 8、 Parameter setting

a. Click the Switch Mode option in the menu bar to switch to "Editor" mode, as shown in the following figure.

| KV STUDIO -[Editor: KV-8000] - [C2S-EI *]                                                                                                    |              |            |                                          |                 |                                                                 |                                           |   |
|----------------------------------------------------------------------------------------------------|--------------|------------|------------------------------------------|-----------------|-----------------------------------------------------------------|-------------------------------------------|---|
| File(F) Edit(E) View(V) Program(M) Script(S                                                                                                    | ) Convert(A) | Moni       | itor/Simulator(N) Debu                   | ig(D) Operation | n recorder/Replay(R) Tool(                                      | T) Window(W) Help(H)                      |   |
| i 🗅 📂 🗔 📾 🖻 焓 🗟 🖶 🗋 🞝 🕗 i 🛍 Ett                                                                                                    | nernet       | •          | i 🗈 💕 📲 🔂 🖻                              | 1 🐝 🏛 😂 📼       | EV : F5 SF5 F4 SF4 F7 5                                         | F7 F8 SF8 <u>F9 SF9</u><br>2- I : <u></u> |   |
| 1 🖉 🗄 🗄 🌌 🐼 🎬 🖷 🏷 🗞 🛼 🔘 (                                                                                                    |              | <b>A</b> H | $ H   H   \blacksquare   H   > \bigcirc$ | - 5 0 0         | Editor                                                          | Comments Comment 1                        | - |
| Project 🕴 🗸                                                                                                    | Main 🗙       |            |                                          |                 | Editor                                                          |                                           |   |
| <ul> <li>Unit configuration</li> <li>[0] XV-3000</li> <li>[0] Duit configuration switching</li> <li>Device comment</li> <li>[1] Label</li> <li>[2] Operation recorder setting</li> <li>[2] CFU system setting</li> <li>[3] Program: C2S-EI</li> <li>[3] Program: C2S-EI</li> <li>[4] Dvic</li> </ul> | 00001        |            | 1                                        | 2               | Monitor<br>Online edit<br>Simulator<br>Simulator edit<br>Replay | 4                                         | 5 |
| <ul> <li>Intrialize module</li> <li>Standby module</li> <li>Standby module</li> <li>Fixed-period module</li> <li>Inter-unit sync module</li> <li>Function Block</li> <li>Macro</li> <li>Subroutine macro</li> </ul>                                                                                  | 00002        |            |                                          |                 |                                                                 |                                           |   |
| <ul> <li>Bell-hold macro</li> <li>Define default</li> <li>File register setting</li> <li>0:Memory card</li> <li>1:CFU memory</li> <li>User document</li> </ul>                                                                                                    | 00003        |            |                                          |                 |                                                                 |                                           |   |
|                                                                                                    | 00004        |            |                                          |                 |                                                                 |                                           |   |

b. Enter the <u>"EtherNet/IP settings"</u> screen and click <u>"Exclusive Owner"</u> to bring up the <u>"Connection settings"</u> window. In the window, click "Setup parameter" as shown below.

| EtherNet/IP settings                  | Viewi  | () ()ntion(()) Window(W     | Halp(H)                             |                    |        | - 🗆 X                     |
|---------------------------------------|--------|-----------------------------|-------------------------------------|--------------------|--------|---------------------------|
| File(F) Edit(E) Settings(S) View(V) C | onvert | Connection settings - 1:C2S | -EI-24B                             | ?                  | X      |                           |
|                                       | G. (5  | Connection list(L)          |                                     |                    | - 1    |                           |
|                                       |        | No Connec                   | tion                                | Application type   |        |                           |
| KV-8000[0] : 192.168.0.10             |        | 1 Exclusive Owner [IN       | 100,OUT_150]                        | exclusive owner    | - H    | <b>4</b>                  |
|                                       |        |                             |                                     |                    | (2)    | ) Search unit( <u>3</u> ) |
|                                       |        |                             |                                     |                    |        |                           |
| 1: C2S-EI-24B : 192.168.0             | .120   |                             |                                     |                    |        | ^                         |
| Exclusive Owner                       |        |                             |                                     |                    |        | 1                         |
|                                       |        | Add(A) Delete(E             | )                                   |                    |        | 192.168.0.120             |
|                                       |        | Connection name(C)          | Exclusive Owner                     |                    | ~      | C2S-E1-24B                |
|                                       |        | oonnoolon nanio(o)          | Exclusive Owner                     |                    | -      | Nanjing Solidot E         |
|                                       |        | Time out(T)                 | RPI*16 ~ (IN:320                    | 0ms / OUT:320.0ms) |        | 1.1                       |
|                                       |        | Refresh priority(F)         | Normal                              |                    | ~ s    | <setting></setting>       |
|                                       |        | Г                           | Satur parameter/P) Assign device(D) |                    |        | <setting></setting>       |
|                                       |        | - IN (input from adapter)   | Getup parameter(i ).                | Assign device(D)   |        | No                        |
|                                       |        | Connection type             | Point-to-point ~                    |                    | ~      | onit error                |
|                                       |        | Connection type             |                                     |                    |        | No                        |
|                                       |        | Connection point            | IN_100                              |                    | ~      | No                        |
|                                       |        | Data size                   | 6 Word                              |                    | k      |                           |
|                                       |        | Send trigger                | Cyclic                              |                    | $\sim$ | ~                         |
|                                       |        | RPI (communication cycle)   | 20.0 ms (2.0                        | to 50.0ms)         |        |                           |
|                                       |        | Production inhibit time     | ms                                  |                    | - 1    |                           |
|                                       |        | OUT (output to adapter)     |                                     |                    |        |                           |
| Output                                |        | Connection type             | Point-to-point                      |                    | ~      |                           |
|                                       |        | Connection point            | OUT_150                             |                    | ~      |                           |
| N Node name                           | IP ad  | Data size                   | 3 Word                              |                    | ου     | nt Refresh                |
| 1 C2S-EI-24B 1                        | 92.16  | RPI (communication cycle)   | 20.0 ms (2.0                        | (to 50 0ms)        | 6      | Normal                    |
|                                       |        |                             |                                     | th INI             |        |                           |
| H A > H Message Verify Setup list     |        |                             | Markeep consistent wi               |                    |        | >                         |
|                                       |        |                             |                                     | OK Cance           | l c    | Cancel Apply              |
|                                       | _      |                             |                                     |                    |        |                           |

c. In the "Setup parameter" window, you can configure the parameters of the valve terminal. The clear/hold function of the output signals in the valve terminal C2S-EI series is shown in the following figure.

| EtherNet/IP settings                        |                       |                     |                   |         | _   | X                   |
|---------------------------------------------|-----------------------|---------------------|-------------------|---------|-----|---------------------|
| File(E) Edit(E) Settings(S) View(V) Convert | onnection settings -  | 1:C2S-EI-24B        |                   | 7 X     |     |                     |
|                                             | onnection list(L)     |                     |                   |         |     |                     |
|                                             | No. C                 | onnection           | Application typ   | e       | -   |                     |
| KV-8000[0] : 192.168.0.10                   | 1 Exclusive Owne      | r [IN_100,OUT_150]  | exclusive owner   |         |     | +                   |
|                                             | Setup paramete        |                     |                   | ×       | 2   | Search unit(3)      |
|                                             | Setup paramete        |                     |                   |         |     |                     |
| 1: C2S-EI-24B : 192.168.0.120               | Parameter(P)          | C2S-EI-             | 24B               | $\sim$  |     | A .                 |
| Exclusive Owner                             | No F                  | Parameter           | Set value Attribu | te      | H   | 192.168.0.120       |
|                                             | / 0001 BusFa          | ult Clear/Hold 1:Ho | Id R/W            |         |     | C2S-EI-24B          |
|                                             | onr 0020 Clear/H      | lold[07] 0          | R/W               | $\sim$  |     | C2S-EI-24B          |
|                                             | 0021 Clear/H          | lold[815] 0         | R/W               |         |     | Nanjing Solidot E   |
|                                             | 0022 Clear/H          | lold[1623] 0        | R/W               |         |     | 1.1                 |
|                                             | efre 0023 Clear/H     | lold[2431] 0        | R/W               | $\sim$  | s   | <setting></setting> |
|                                             | 0024 Clear/H          | lold[3239] 0        | R/W               |         | ••  | <setting></setting> |
|                                             | 0025 Clear/F          | lold[4047] 0        | R/W               |         |     | No                  |
|                                             |                       |                     |                   | ~       | ••  | Unit error          |
|                                             | Con                   |                     |                   | - i     |     | No                  |
|                                             | Con                   |                     |                   | $\sim$  |     | No                  |
|                                             | Data                  |                     |                   |         | k   |                     |
|                                             |                       |                     |                   |         |     |                     |
|                                             | Sen Description       | New Help String     |                   | ~       |     | ~                   |
|                                             | RPI   Bange           | I<br>fito 2         |                   |         |     |                     |
|                                             | Current set           | 1                   |                   |         |     |                     |
|                                             | Proc Value<br>Romarko |                     |                   |         |     |                     |
| -                                           | OU                    |                     |                   |         | -   |                     |
| Output                                      | Con                   |                     |                   | $\sim$  |     | <b></b>             |
| 🖻 💼 🛤 🍠 🔀 🎭 🔛                               | 0                     |                     |                   |         |     |                     |
|                                             |                       |                     |                   |         |     | Refresh             |
| N Node name IP ad                           | Data Restore to defai | ult(D)              | OK Cance          |         | out | priority            |
| 1 C2S-EI-24B 192.1                          | DPI (communication of | volo) 20.0 mo       | (2.0 to 50.0mc)   |         | 6   | Normal              |
|                                             | Arr (communication o  |                     | (2.0 to 50.0115)  |         |     |                     |
| H + + H Message Verify Setup list           |                       | Keep consiste       | ent with IN       |         |     | >                   |
|                                             |                       |                     | OK                | Cancel  |     | Cancel Apply        |
|                                             |                       |                     |                   | 0.0.001 | -   | Apply               |

d. For Output signal's clear/hold function, double click the set value of parameter <u>"BusFault Clear/Hold"</u> to change values, **0** means clear and **1** means hold. When set value is **2**, it means single-channel setup or group setup and the following 0020~0025 parameters are valid, as shown in the figure below. Click <u>"OK"</u> to save the parameter, click <u>"Apply"</u> in the <u>"EtherNet/IP settings"</u> window and download it to the controller to make the parameter take effect.

| LetherNet/IP settings                            |           |                            |               |               |               |          |     | - 🗆 ×               |
|--------------------------------------------------|-----------|----------------------------|---------------|---------------|---------------|----------|-----|---------------------|
| File(F) Edit(E) Settings(S) View(V) Convert      | Conne     | ction settings - 1:C2S-EI- | 24B           |               | ?             | $\times$ |     |                     |
| 📲 🕦 🐕 🖌 🗈 🗈 📕 📑 🔗 🚳 🕼                            | Conn      | ection list(L)             |               |               |               |          |     |                     |
|                                                  | No.       | Connection                 |               | Арр           | lication type |          |     |                     |
| KV-8000[0] : 192.168.0.10                        |           | Exclusive Owner [IN_100,   | OUT_150]      | 🚯 exclusive   | owner         |          | (2) | le trait            |
|                                                  |           | Setup parameter            |               |               | ×             | 1        | (2) | Search unit(3)      |
| 1: C2S-EI-24B : 192.168.0.120<br>Exclusive Owner |           | Parameter(P)               | C2S-EI-2      | 24B           |               |          | P   | 1                   |
|                                                  |           | No. Parameter              |               | Set value     | Attribute     |          |     | 192.168.0.120       |
|                                                  | 1         | 0001 BusFault_Clear/       | Hold 1 : Hol  | d             | R/W           |          |     | C2S-EI-24B          |
|                                                  | Conr      | 0020 Clear/Hold[07]        | 0             |               | R/W           | $\sim$   |     | C2S-EI-24B          |
|                                                  | Time      | 0021 Clear/Hold[815]       | 0             |               | R/W           |          |     | Nanjing Solidot E   |
|                                                  | Time      | 0022 Clear/Hold[1623       | 8] 0          |               | R/W           |          |     | 1.1                 |
|                                                  | Refre     | 0023 Clear/Hold[2431       | 0             |               | R/W           | $\sim$   | s   | <setting></setting> |
|                                                  |           | 0024 Clear/Hold[3239       | 0 [0          |               | R/W           |          | • • | <setting></setting> |
|                                                  |           | 0025 Clear/Hold[4047       | '] 0          |               | R/W           | -        |     | No                  |
|                                                  | - 1151 () |                            |               |               |               |          | ••• | Unit error          |
|                                                  | Con       |                            |               |               |               | $\sim$   |     |                     |
|                                                  | Con       |                            |               |               |               | $\sim$   | ••  | No                  |
|                                                  |           |                            |               |               |               |          |     | No                  |
|                                                  | Data      |                            |               |               |               |          | k   |                     |
|                                                  | Sen       | Description New Help       | String        |               |               | ~        |     |                     |
|                                                  |           | Default value 1            | oame          |               |               |          |     | ~                   |
|                                                  | RPI       | Range 0 to 2               |               |               |               |          |     |                     |
|                                                  |           | Current set 1              |               |               |               |          |     |                     |
|                                                  | Proc      | Remarks                    |               |               |               |          |     |                     |
|                                                  | OU        |                            |               |               |               |          | -   |                     |
| Output                                           | Con       |                            |               |               |               | $\sim$   |     |                     |
| 🖻 💼 🛤 🍠 🖻 🎭 🐘                                    | 0         |                            |               |               |               |          |     |                     |
| N Node name IP ad                                | Data      | Restore to default(D)      |               | ОК            | Cancel        |          | out | Refresh<br>priority |
| 1 C2S-EI-24B 192.1(                              | DP        | (assessmentian analys) 20  | 0             | (0.0 to 50.0- |               |          | 6   | Normal              |
| _                                                | RPI       | (communication cycle) 20.  | • ms          | (2.0 to 50.0h | ns)           |          |     |                     |
| H A N Message Verify Setup list                  |           | ✓ H                        | (eep consiste | nt with IN    |               |          | -   | >                   |
| terry Scup ist                                   |           |                            |               |               |               |          |     |                     |
|                                                  |           |                            |               | OK            | Can           | cel      | C   | Cancel Apply        |

e. For output signal's clear/hold function, if <u>0001 "BusFault Clear/Hold"</u> is set to **2**, double-click on the set value of the grouping parameter of 0020~0025 below, you can set clear/hold per single channel, as shown in the figure below. Click <u>"OK"</u> to save the parameter, and then click <u>"Apply"</u> in the <u>"EtherNet/IP Settings"</u> window and download it to the controller to make the parameter take effect.

| EtherNet/IP settings                |                                                        | - 🗆 X                            |
|-------------------------------------|--------------------------------------------------------|----------------------------------|
| File(E) Edit(E) Settings(S) View(M) | onnection settings = 1:023=EI=24B                      |                                  |
|                                     | Connection list(L)                                     |                                  |
| 📲 🕼 🎬 🖏   💑 🖨 🕞   🐘   🗳 🖓           | No. Connection Application type                        |                                  |
| MT-9000101 - 192 169 0 10           | 1 Exclusive Owner [IN_100,OUT_150] 🛛 🛣 exclusive owner | à                                |
| KV-8000[0] : 192.168.0.10           | Setup parameter X it set                               | tting(2) Search unit( <u>3</u> ) |
|                                     |                                                        |                                  |
| 1. COC-RT-04R . 100 100             | Parameter(P) C2S-EI-24B                                |                                  |
| Exclusive Owner                     | No. Parameter Set value Attribute s                    | 1                                |
|                                     | 0001 BusFault Clear/Hold 2: Set by channel R/W         | 192.168.0.120                    |
|                                     | Conr 0020 Clear/Hold[07] 0 R/W                         | C2S-EI-24B                       |
|                                     | 0021 Clear/Hold[8.,15] 0 R/W                           | C2S-EI-24B                       |
|                                     | Time 0022 Clear/Hold[16.23] 0 R/W                      | Nanjing Solidot E                |
|                                     | Refre 0023 Clear/Hold[2431] 0 R/W                      | 1.1                              |
|                                     | 0024 Clear/Hold[3239] 0 R/W sett                       | tings <setting></setting>        |
|                                     | 0025 Clear/Hold[4047] 0 R/W n ad                       | dap <setting></setting>          |
|                                     | IN (                                                   | er No                            |
|                                     | Con v mes                                              | ssa Unit error                   |
|                                     | icat                                                   | tion                             |
|                                     |                                                        | set No                           |
|                                     | Data tor                                               | No                               |
|                                     | ty c                                                   | check                            |
|                                     | Sen Description New Help String                        |                                  |
|                                     | Default value 0<br>RPL D                               | ~                                |
|                                     | Current set 0                                          |                                  |
|                                     | Pro( value                                             |                                  |
|                                     | Remarks                                                |                                  |
|                                     |                                                        |                                  |
| Output                              | Con                                                    | а                                |
|                                     | Con                                                    |                                  |
| N Node name                         | Data Restore to default(D) OK Cancel                   | me out Refresh                   |
| 1 C2S-E1-24B                        | RPI (communication cycle) 20.0 ms (2.0 to 50.0ms)      | T*16 Normal                      |
|                                     | Keep consistent with IN                                | i io noimi                       |
| H + + H Message Verify Setup list   | OK Cancel                                              | >                                |
|                                     |                                                        | OK Cancel Apply                  |

- f. When the configuration is complete, click the <u>"OK"</u> button in the <u>"Setup parameter"</u> window.
- g. In the <u>"Connection settings"</u> window, click the <u>"OK"</u> button.
- h. In the <u>"EtherNet/IP settings"</u> window, click the "<u>Apply</u>" button and click the <u>"OK"</u> button.
- i. In the <u>"Unit Editor"</u> window, click the <u>"Apply"</u> button and click the <u>"OK"</u> button.

#### 9, Configuration download

After module configuration and parameter setting are completed, download to PLC to operate.

a. Click <u>"Monitor/Simulator (N) -> Transfer to PLC -> Monitor mode (C)</u>" in the menu bar as shown below.

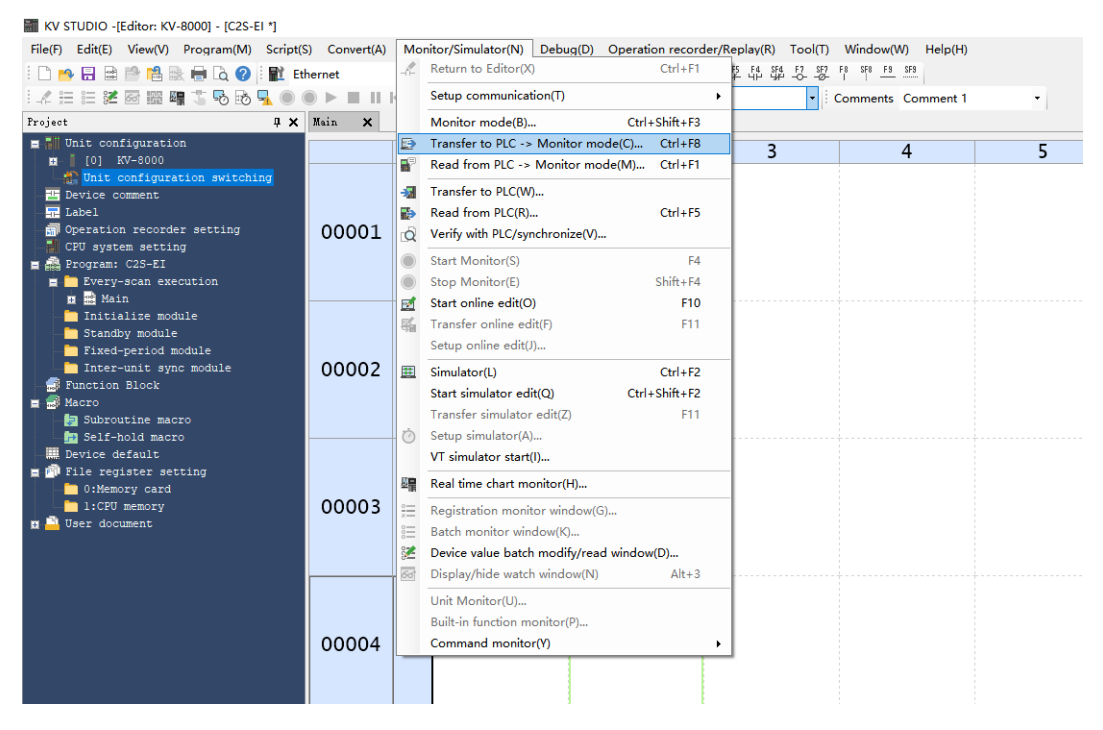

 The Transfer Program window pops up, check <u>"Clear program in PLC"</u>, click <u>"Select all"</u>, click <u>"Execute"</u> to download the program to the PLC, as shown in the following figure.

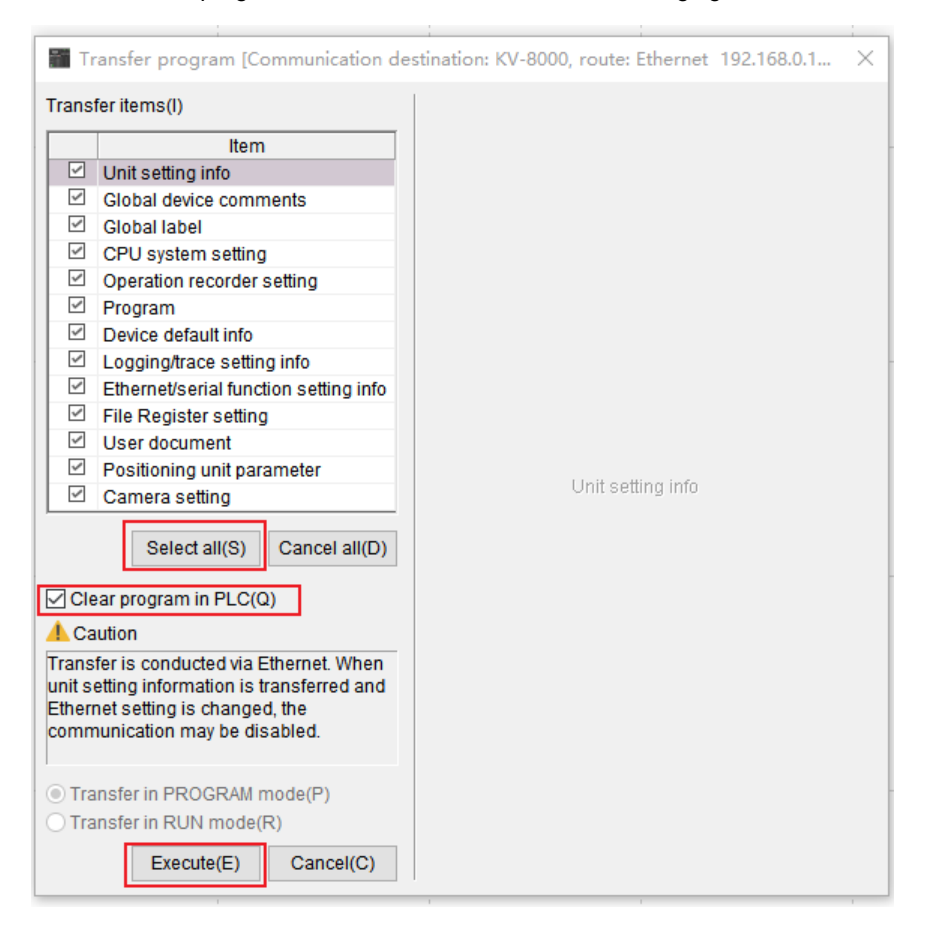

c. A prompt box pops up "Change to PROGRAM mode and overwrite? Contnue?" Click to select <u>"Yes"</u> as shown below.

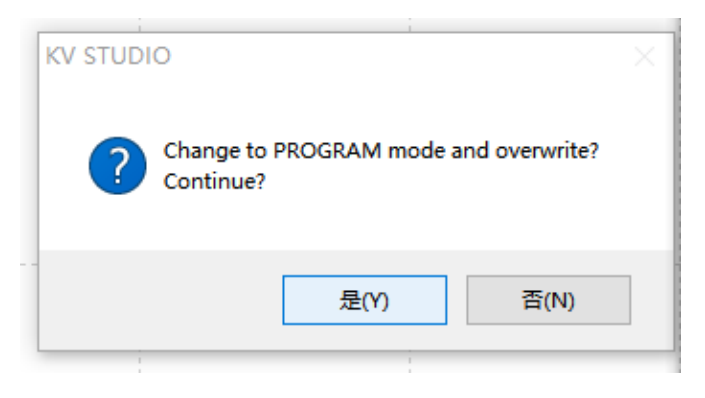

d. After overwrite is completed, a pop-up box will appear, "Change to RUN mode", click and select "Yes", as shown in the figure below, to enter the monitoring mode.

| KV STUDIO   | ×        |
|-------------|----------|
| Change to R | UN mode? |
| 是(Y)        | 否(N)     |
|             |          |

e. After the configuration is downloaded, it is shown in the following figure.

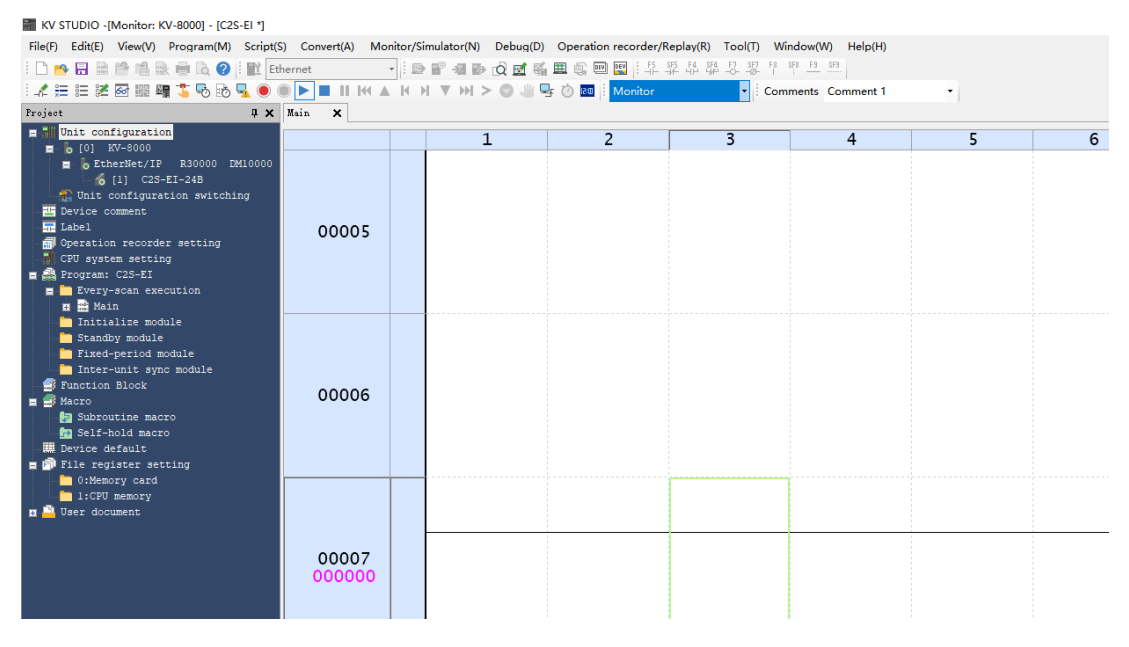

#### 10, Data monitoring

a. In monitor mode, double click <u>"C2S-EI-24B"</u> icon to open the monitor table, you can monitor the module as shown in the following figure.

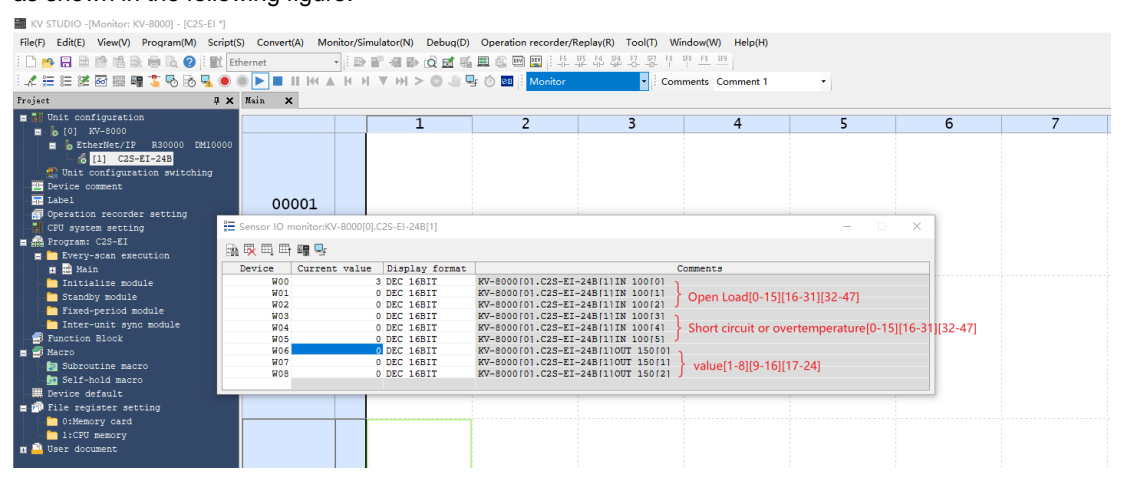

W00~W02 are the monitoring values for the open load detection function of the valve terminal. W03~W05 are the monitoring values for the short circuit or over temperature detection function of the

valve terminal.

W06~W08 are output control function of the valve terminal

b. To turn on any of the solenoid valve coil outputs of the valve island, take the first channel as an example, you can double-click on the current value of W06 and enter 1 to turn on the first solenoid coil channel, as shown below.

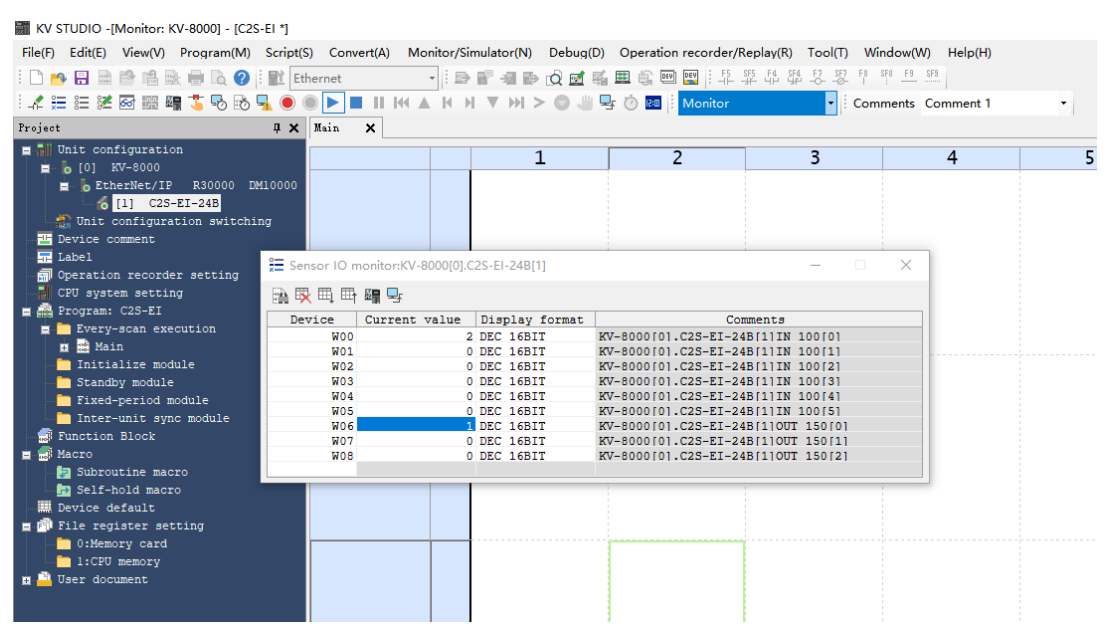

c. If you need to control a group of solenoid valve coil outputs, take the first group of channels as an example, you can double-click the current value of W06 to enter **255** to turn on the first group of solenoid valve coil channels, as shown in the following figure.

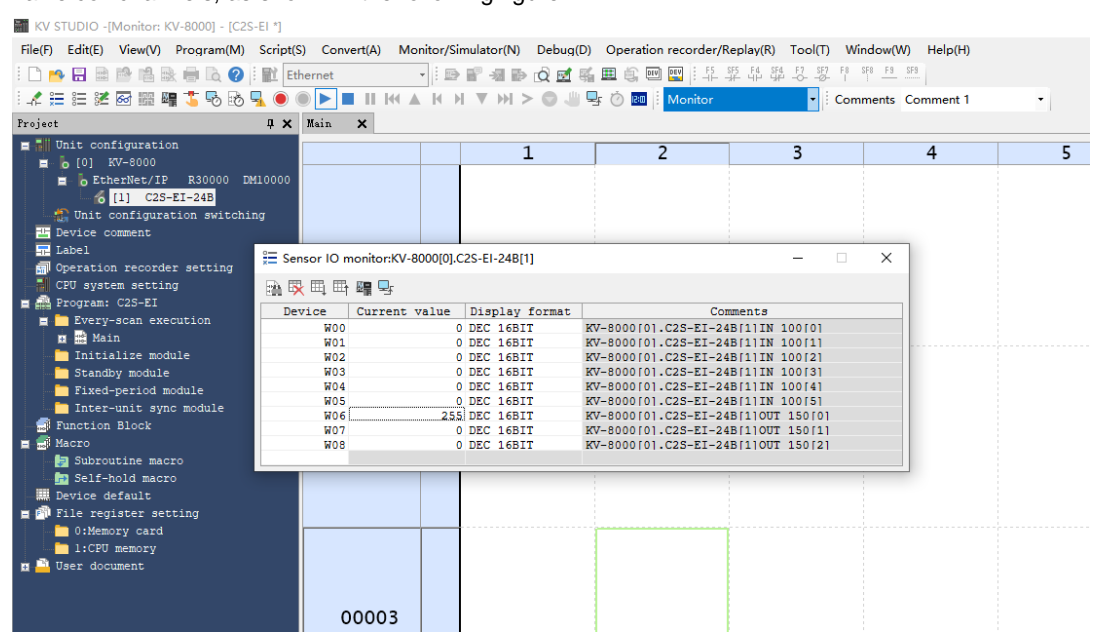

# 7.6.2 Application In CODESYS V3.5 Software Environment

#### 1, Preparations

- Hardware Environment
  - > Valve terminal model C2S-EI-24B
  - > One computer pre-installed with CODESYS V3.5 software
  - > Shielded cable for valve terminal
  - > One switching power supply
  - > Device configuration files

Configuration file access: https://www.solidotech.com/documents/configfile

**Note:** Valve terminal configuration files of a high number of valve positions are compatible with valve terminals with a lower number of valve positions, e.g., a C2S-EI-20B valve island can use a C2S-EI-24B file.

Hardware Configuration and Wiring
 Please follow "<u>5 Installation</u>" and "<u>6 Wiring</u>".

# 2. Installation configuration files

- a. Open CODESYS software and select <u>"Tools -> Device Repository"</u> to install the EhterNet/IP EDS device descriptions file.
- b. The Device Repository window pops up, click <u>"Install"</u>, select the relevant EDS file to install. Successful installation shows that the device "xxxx" installed to the device repository, as shown in the following figure.

|            | II REPERTIN                   |                                                                               |                     |              | COPEDIC         |
|------------|-------------------------------|-------------------------------------------------------------------------------|---------------------|--------------|-----------------|
| Device     | Repository                    |                                                                               |                     |              |                 |
| ocation    | Sustem Deperitory             |                                                                               |                     | ~            | Edit Locations  |
| ocation    | (C:\ProgramData\CODESYS\      | Devices)                                                                      |                     | · ·          | Luit Locations. |
| nstalled d | levice descriptions           |                                                                               |                     | r            |                 |
| String for | a fulltext search             | Vendor: <all td="" ve<=""><td>endors&gt;</td><td>~</td><td>Install</td></all> | endors>             | ~            | Install         |
| Name       |                               | Vendor                                                                        |                     | ^            | Uninstall       |
|            | - 🗍 C2P-EI-24B                | Nanjing Solid                                                                 | dot Electric Techno | ology Co.,   | Export          |
|            | C2S-EI-08B                    | Nanjing Solid                                                                 | dot Electric Techno | ology Co.,   |                 |
|            | C2S-EI-16B                    | Nanjing Solid                                                                 | dot Electric Techno | ology Co.,   |                 |
|            | C2S-EI-24B                    | Nanjing Solid                                                                 | dot Electric Techno | ology Co., ∀ |                 |
| •          |                               |                                                                               |                     |              |                 |
| 🖃 - 🚺 D    | :\项目测试\C2S-EI阀岛\配置文<br>-      | (件\EDS\EDS v1.4.0\C2                                                          | S-EI_24B_v1.4.0.6   | eds          |                 |
| · (        | Device "C2S-EI-24B" installed | to device repository.                                                         |                     |              |                 |
|            |                               |                                                                               |                     |              |                 |
|            |                               |                                                                               |                     |              | Details         |
|            |                               |                                                                               |                     | _            |                 |
|            |                               |                                                                               |                     |              | Close           |
|            |                               |                                                                               |                     |              | 0,000           |

#### 3. New project

a. Click <u>"File"</u>, select <u>"New Project"</u>, enter the project name, click <u>"OK"</u>, as shown below.

| 🖹 New Pr         | oject                         |                    |                 |                     |                       | × |
|------------------|-------------------------------|--------------------|-----------------|---------------------|-----------------------|---|
| Categories       |                               | Templates          |                 |                     |                       |   |
| professional Lib | raries<br>ojects              | Empty project      | HMI project     | Standard<br>project | Standard<br>project w |   |
| A project co     | ontaining one device, one app | lication, and an e | empty implement | tation for PLC      | PRG                   | 7 |
|                  |                               |                    |                 |                     |                       |   |
| Name             | Untitled4                     |                    |                 |                     |                       |   |
| Location         | D:\workspace\codesys_space    | ce <b>\</b> EI     |                 |                     | ~                     |   |
|                  |                               |                    |                 |                     |                       |   |
|                  |                               |                    |                 | OK                  | Cancel                |   |
|                  |                               |                    |                 |                     |                       |   |

### 4、 Add "Ethernet"

- a. Start the PLC with "CODESYS Control Win V3 x64 SysTray".
- b. Double-click "Device (CODESYS Control Win V3 X64)" in the left navigation tree and click "Scan Networks".
- c. Select devices, scan for networks, and networks are active, as shown in the following figure.

| Device X               |                                   |         |                                    |
|------------------------|-----------------------------------|---------|------------------------------------|
| Communication Settings | Scan Network   Gateway - Device - |         |                                    |
| Applications           |                                   |         |                                    |
| Backup and Restore     |                                   |         |                                    |
| Files                  |                                   |         | ····                               |
| Log                    | Gateway-1                         | Gateway | [0000.9001.6A1F] (active)          |
| PLC Settings           | IP-Address:<br>localhost          |         | Device Name:<br>DESKTOP-8EEUM2N    |
| PLC Shell              | Port:                             |         | Device Address:                    |
| Users and Groups       | 1217                              |         | Target ID:                         |
| Access Rights          |                                   |         | 0000 0004<br>Target Type:          |
| Symbol Rights          |                                   |         | 4096                               |
| IEC Objects            |                                   |         | 3S - Smart Software Solutions GmbH |
| Task Deployment        |                                   |         | Target Version:<br>3,5,15,10       |
| Status                 |                                   |         |                                    |
| Information            |                                   |         |                                    |
|                        | _                                 |         |                                    |
|                        |                                   |         |                                    |
|                        |                                   |         |                                    |

d. Right click on "Device(CODESYS Control Win V3 X84)" in the left navigation tree and select "Add Device".

e. The Add Device window pops up, select <u>"EtherNet/IP -> Ethernet Adapter -> Ethernet</u>", click <u>"Add</u> <u>Device</u>", as shown in the following figure.

| Name Ethernet Action  Action  Append device Insert device                                                                                                    | O Plug device O Upo                               | date device             |                   |         |
|----------------------------------------------------------------------------------------------------|---------------------------------------------------|-------------------------|-------------------|---------|
| String for a fulltext search Name  Fieldbuses  Fieldbuses  Fieldbuses  Fieldbuses  Fieldbuses  Fieldbuse  Fieldbuse Fieldbuse Fieldbuse Fiel | Vendor                                            | Vers                    | ion Descriptio    | n       |
| Ethernet Adapter     Ethernet Adapter     Ethernet     Ethernet/IP Scanner     Adapter     Modbus     Porfibus      Group by category     Display all y                                                                                                    | 3S - Smart Software S<br>ersions(for experts only | olutions GmbH 3.5.1     | 5.0 Ethernet Link | с.<br>• |
| Name: Ethernet     Vendor: 3S - Smart Software So     Categories: Ethernet Adapter,     Automation     Version: 3.5. 15.0     Order Number: -                                                                                                    | lutions GmbH<br>Ethernet Adapter, Ethern          | net Adapter, Home&Build | ng v              | R       |
| Append selected device as last child<br>Device<br>(You can select another target no                                                                                                    | <b>d of</b><br>de in the navigator whil           | e this window is open.) | Add Device        | Close   |

- f. Right-click "Ethernet (Ethernet)" in the left navigation tree and select "Add Device".
- g. Select <u>"EthernetIP -> Ethernet/IP Scanner -> Ethernet/IP Scanner"</u> and click <u>"Add Device"</u> as shown below.

| Devices 👻 👎                                                       | Device X                                                                            |            |
|-------------------------------------------------------------------|-------------------------------------------------------------------------------------|------------|
| Untitled33     Untitled33     Device (CODESYS Control Win V3 x64) | Communication Settings Scan Network   Gateway -   Device -                          |            |
| 🖹 🗐 PLC Logic                                                     | Applications                                                                        |            |
| 🖹 💮 Application                                                   |                                                                                     |            |
| 📶 Library Manager                                                 | Add Device                                                                          | × _        |
| PLC_PRG (PRG)                                                     | Name EtherNet IP Scapper                                                            |            |
| Task Configuration                                                | Action                                                                              |            |
| 🖃 🍪 MainTask (IEC-Tasks)                                          | Action                                                                              |            |
| PLC_PRG                                                           | Append device O Insert device O Plug device O Opdate device                         | 00         |
| Ethernet (Ethernet)                                               | String for a fulltext search Vendor <all vendors=""></all>                          | ~ vi       |
|                                                                   | Name Vendor Version Descriptio                                                      | on         |
|                                                                   | E- fill Fieldbuses                                                                  | 00         |
|                                                                   | = EtherNet/IP                                                                       | ra la      |
|                                                                   | 🖳 🕂 👄 EtherNet/IP Local Adapter                                                     | po         |
|                                                                   | 🖹 😑 👄 EtherNet/IP Scanner                                                           | rg         |
|                                                                   | EtherNet/IP Scanner 3S - Smart Software Solutions GmbH 3.5.15.10 EtherNet/IP        | Scanner 96 |
|                                                                   | 🛞 - 💵 Modbus                                                                        | rg         |
|                                                                   | 🛞 - 🏧 Profinet IO                                                                   |            |
|                                                                   |                                                                                     | 19         |
|                                                                   |                                                                                     |            |
|                                                                   |                                                                                     |            |
|                                                                   | c                                                                                   | >          |
|                                                                   | Group by category Display all versions (for experts only) Display outdated versions |            |
|                                                                   | Name: EtherNat/ID Scanner                                                           |            |
|                                                                   | Vendor: 3S - Smart Software Solutions GmbH                                          |            |
|                                                                   | Categories: EtherNet/IP Scanner                                                     |            |
|                                                                   | Version: 3.5.15.10                                                                  |            |
|                                                                   | Order Number: 1 Description: EtherNet/IP Scapper                                    |            |
|                                                                   |                                                                                     |            |
|                                                                   | Append selected device as last child of                                             |            |
|                                                                   |                                                                                     |            |
|                                                                   | (Tou can select another target node in the navigator while this window is open.)    |            |
|                                                                   | Add Device                                                                          | Close      |
|                                                                   |                                                                                     |            |
|                                                                   |                                                                                     |            |

### 5, Configure "Ethernet/IP"

- a. Double-click on <u>"Ethernet (Ethernet)"</u> in the left navigation tree to open the configuration window.
- b. In the General tab, click on the right side of the Interface, select <u>"Network Adapters"</u>, and finally click <u>"OK"</u>, as shown in the following figure.

| ices 🗸 🕂 🗙                                | Device 🛛 🕤 Ethernet                                                                                                    | ×                                                                                                    |                                                                                                    |                                                                                                    |   |
|-------------------------------------------|----------------------------------------------------------------------------------------------------|----------------------------------------------------------------------------------------------------|----------------------------------------------------------------------------------------------------|----------------------------------------------------------------------------------------------------|---|
| ies 0 0 0 0 0 0 0 0 0 0 0 0 0 0 0 0 0 0 0 | Oevice     Of     Oevice     Of     Oevice     Of     Oevice     Of     Oevice     Of     Oevice     Of     Oevice     Oevice | ×<br>Interface<br>IP address<br>Subnet mask<br>255.<br>Default gateway<br>Adjust operating system :<br>Network Adapters<br>Inter face<br>以太阿<br>リ太阿<br>リ太阿<br>1<br>蓋河戸路這種。1<br>王子 和始章像。1<br>IF address<br>Subnet mask<br>152.165<br>Subnet mask<br>152.165<br>Subn | 168     0     1       125     .255     .0       0     0     .0       ettings         Bascription       Realter FCI 60E Family Controller       States FCI 60E Family Controller       States FCI 60E Family Controller       Interform Controller       Interform Controller       Interform Controller       States FCI 60E Family Controller       States FCI 60E Family Controller       States FCI 60E Fami | IP address<br>169.054.100.31<br>179.169.052<br>0.0.0.0<br>172.27.06.1<br>172.28.00<br>0.0.0<br>0.0.0<br>172.27.06.1<br>172.27.06.1<br>172.27.06.1<br>172.27.06.1<br>172.100.00<br>172.27.06.1<br>172.100.00<br>172.27.06.1<br>172.100.00<br>172.27.06.1<br>172.100.00<br>172.27.06.1<br>172.100.00<br>172.100.00<br>172.27.06.1<br>172.100.00<br>172.100.00<br>172.100<br>172.1000<br>172.1000<br>172.1000<br>172.1000<br>172.1000<br>172.10000 | × |

# 6、 Add Device

- a. Click 🥵 to log in to the device.
- b. Right-click on <u>"EtherNet IP Scanner (EtherNet/IP Scanner)"</u> in the left navigation tree **and** select <u>"Scan</u> Devices".
- c. After scanning, select "C2S-EI-24B" and click <u>"Copy to project"</u> as shown in the following figure.

|                                                                                                    | Device 📑 Ethernet 🕽                                                                                 | ۹                                                                                                    |                                                                                                    |                                |                                           |
|----------------------------------------------------------------------------------------------------|----------------------------------------------------------------------------------------------------|----------------------------------------------------------------------------------------------------|----------------------------------------------------------------------------------------------------|--------------------------------|-------------------------------------------|
| Derived Connected (COCESTS Control Win V3 x-64)     Derived (Concests Control Win V3 x-64)     Derived Concests     Derived Configuration     Derived Configuration     D | General<br>Log<br>Status<br>Ethemet Device I/O Mapping<br>Ethemet Device IEC Objects<br>Information | Interface (以太陽:1<br>IP address<br>Subnet mark<br>Default gateway<br>Adjust operating<br>Scan Devices<br>Seanned Bovice:<br>Device name<br>CCS_TIT_SAB | 192 - 168 - 0 - 252<br>235 - 255 - 255 - 0<br>0 - 0 - 0 - 0<br>system settrgs<br>2<br>Device type<br>C25-HI-64D(Hajor Rerizion=1681, Minor Rerizion = 1681) | IP Address<br>192. 168. 0. 120 | Serial Number<br>3860995792 (168EC022050) |
|                                                                                                    |                                                                                                    |                                                                                                    |                                                                                                    |                                |                                           |

d. The device has been added, as shown below.

| File    | Edit       | View      | Project       | Build       | Online       | Debug      |
|---------|------------|-----------|---------------|-------------|--------------|------------|
| 1       |            | <b>6</b>  | ~ X 🖻         | ₿×          | 1 🏘 🖓 i      | 1 12       |
| ŀ       |            |           |               |             |              |            |
| Devices |            |           |               |             | -            | <b>д X</b> |
| B       | Untitled3  | 3         |               |             |              | •          |
| ÷(      | 👔 Devic    | e (CODES  | SYS Control V | Vin V3 x64  | )            |            |
|         | 🖶 🗐 P      | LC Logic  |               |             |              |            |
|         | <b>=</b> ( | 🕽 Appli   | cation        |             |              |            |
|         |            | 👘 Lik     | orary Manage  | er          |              |            |
|         |            | PL        | C_PRG (PRG    | )           |              |            |
|         |            | 🖹 🧾 Та    | sk Configura  | tion        |              |            |
|         |            | <b>-</b>  | ENIPScann     | erIOTask    | (IEC-Tasks)  |            |
|         |            |           | EtherN        | let_IP_Sca  | nner.IOCyc   | de         |
|         |            | = *       | ENIPScann     | erService   | Task (IEC-Ta | asks)      |
|         |            |           | EtherN        | let_IP_Sca  | anner.Servio | eCycle     |
|         |            | <b>-</b>  | ≶ MainTask (  | IEC-Tasks   | )            |            |
|         |            |           |               | RG          |              |            |
|         | E          | thernet ( | Ethernet)     | an (milian) |              |            |
|         | <u>ا</u> ا | Ethern    | vet_IP_Scanr  | ner (Etheri | vet/IP Scani | ner)       |
|         |            | 🛄 C.      | 25_E1_248 (C  | .25-E1-248  | v            |            |
|         |            |           |               |             |              |            |
|         |            |           |               |             |              |            |

# 7、 Parameter settings

The parameter setting function is used to configure the clear/hold function of the valve terminal.

a. Double-click the device to open the <u>"Device Configuration"</u> window, switch to the <u>"Connections"</u> page, as shown below.

| Connectio                                                  | n Name RPI                                                                                                    | ms) O>                                                                       | T Size (Bytes)          | T>O Size                                                        | e (Bytes)                             | Proxy Config                                           | Size (Bytes)                                        | Target Config Size (Bytes)                                                                                 | Connection Path         |
|------------------------------------------------------------|----------------------------------------------------------------------------------------------------|------------------------------------------------------------------------------|-------------------------|-----------------------------------------------------------------|---------------------------------------|--------------------------------------------------------|-----------------------------------------------------|----------------------------------------------------------------------------------------------------|-------------------------|
| 1. Exdu                                                    | sive Owner 10                                                                                                    | 6                                                                            |                         | 12                                                              |                                       |                                                        |                                                     | 8                                                                                                    | 20 04 24 97 2C 96 2C 64 |
|                                                            |                                                                                                    |                                                                              |                         |                                                                 |                                       |                                                        |                                                     |                                                                                                    |                         |
| arameters                                                  |                                                                                                    |                                                                              |                         |                                                                 |                                       |                                                        |                                                     |                                                                                                    |                         |
|                                                            |                                                                                                    |                                                                              |                         |                                                                 |                                       |                                                        |                                                     |                                                                                                    |                         |
| Mapping                                                    |                                                                                                    |                                                                              |                         |                                                                 |                                       |                                                        |                                                     |                                                                                                    |                         |
| Objects                                                    |                                                                                                    |                                                                              |                         |                                                                 |                                       |                                                        |                                                     |                                                                                                    |                         |
|                                                            |                                                                                                    |                                                                              |                         |                                                                 |                                       |                                                        |                                                     |                                                                                                    |                         |
|                                                            |                                                                                                    |                                                                              |                         |                                                                 |                                       |                                                        |                                                     |                                                                                                    |                         |
|                                                            |                                                                                                    |                                                                              |                         |                                                                 |                                       |                                                        |                                                     |                                                                                                    |                         |
| Add Conr                                                   | ection Delet                                                                                                    | e Connection                                                                 | Edit Con                | nection                                                         |                                       |                                                        |                                                     |                                                                                                    |                         |
| Add Conr<br>Configuratio                                   | n Data<br>Ita values 🖌 Show P                                                                                                    | e Connection                                                                 | Edit Con                | nection                                                         |                                       |                                                        |                                                     |                                                                                                    |                         |
| Add Com<br>Configuratio<br>Raw da<br>Parametta             | n Data<br>In Data<br>Ita values 🗹 Show P<br>Prs                                                                                                    | e Connection<br>arameter Grou<br>Value                                       | Edit Con<br>Ips<br>Unit | nection<br>Data Type                                            | Minimum                               | Maximum                                                | Default I                                           | Help String                                                                                                |                         |
| Add Conr<br>Configuratic<br>Paramett<br># Exclus           | n Data<br>In Data<br>ta values 🗹 Show P<br>ers<br>sive Owner<br>roet Config data                                                                                                    | e Connection<br>arameter Gro<br>Value                                        | Edit Con<br>Ips<br>Unit | nection<br>Data Type                                            | Minimum                               | Maximum                                                | Default                                             | Help String                                                                                                |                         |
| Add Conr<br>Configuratio<br>Paramete<br>Exclus<br>= Taclas | n Data<br>In Data<br>ta values I Show F<br>rs<br><b>sive Owner</b><br><b>rget Config data</b><br>BusFault, Clear/Hold                                                                         | e Connection<br>arameter Grou<br>Value<br>Hold                               | Edit Con                | Data Type                                                       | Minimum                               | Maximum<br>2                                           | Default 1                                           | Help String                                                                                                |                         |
| Add Com<br>Configuratic<br>Paramett<br>₩ Exclan<br>= T     | n Data<br>n Data<br>ta values 🗹 Show P<br>rrs<br><b>ive Owner</b><br><b>rget Config data</b><br>Busfaut, Clear/Hold<br>Clear/Hold[07]                                                         | e Connection<br>arameter Groo<br>Value<br>Hold<br>0                          | Edit Con                | Data Type<br>JSINT                                              | Minimum<br>0                          | Maximum<br>2<br>255                                    | Default 1                                           | Help String<br>wer Help String<br>wer Help String                                                          |                         |
| Add Conn<br>Configurate<br>Paramete<br>© Excelar           | ection Delet<br>n Data<br>ta values S Show P<br>rrs<br>sive Owner<br>rget Config data<br>BusFault, Clear/Hold<br>Clear/Hold[07]                                                               | e Connection<br>arameter Grow<br>Value<br>Hold<br>0<br>0                     | Edit Con                | Data Type<br>JSINT<br>JSINT<br>JSINT                            | Minimum<br>0<br>0<br>0                | Maximum<br>2<br>255<br>255                             | Default I<br>1 P<br>0 P                             | Help String<br>Ken Heb String<br>Ken Heb String                                                            |                         |
| Add Conr<br>Confyunitic<br>Paramete<br>≅ Exclar<br>■ Ta    | ection Delet<br>n Data<br>ta values ☑ Show P<br>ors<br>wice Owner<br>rget Config data<br>BusFault_Clear/Hold<br>Clear/Hold[07]<br>Clear/Hold[1.623]                                           | e Connection<br>arameter Grow<br>Value<br>Hold<br>0<br>0<br>0                | Edit Con                | Data Type<br>JSINT<br>JSINT<br>JSINT<br>JSINT                   | Minimum<br>0<br>0<br>0<br>0           | Maximum<br>2<br>255<br>255<br>255                      | Default 1<br>1 8<br>0 8<br>0 8                      | Help String<br>wen Help String<br>wen Help String<br>wen Help String<br>wen Help String                    |                         |
| Add Con<br>Configuratic<br>Paramete<br>Stackar             | ection Delet<br>n Data<br>ta values ✓ Show F<br>rrs<br><b>sive Owner</b><br><b>rget Config data</b><br>BusFaut, Clear/Hold[07]<br>Clear/Hold[07]<br>Clear/Hold[015]<br>Clear/Hold[2431]       | e Connection<br>arameter Groot<br>Value<br>Hold<br>0<br>0<br>0<br>0          | Edit Con                | Data Type<br>JSINT<br>JSINT<br>JSINT<br>JSINT<br>JSINT<br>JSINT | Minimum<br>0<br>0<br>0<br>0<br>0      | Maximum<br>2<br>2555<br>255<br>255<br>255              | Default 1<br>1 P<br>0 P<br>0 P<br>0 P               | Help String<br>Wen Help String<br>Wen Help String<br>Wen Help String<br>Wen Help String                    |                         |
| Add Configuration                                          | ection Delet<br>n Data<br>ta values S Show F<br>ors<br>wice Owner<br>Test Config data<br>BusFautz, Clear/Hold<br>Clear/Hold[16.15]<br>Clear/Hold[1615]<br>Clear/Hold[243]<br>Clear/Hold[2339] | e Connection<br>arameter Grou<br>Value<br>Hold<br>0<br>0<br>0<br>0<br>0<br>0 | Edit Con                | Data Type<br>JSINT<br>JSINT<br>JSINT<br>JSINT<br>JSINT<br>JSINT | Minimum<br>0<br>0<br>0<br>0<br>0<br>0 | Maximum<br>2<br>255<br>255<br>255<br>255<br>255<br>255 | Default 1<br>1 8<br>0 8<br>0 8<br>0 8<br>0 8<br>0 8 | Help String<br>ken Help String<br>ken Help String<br>ken Help String<br>ken Help String<br>ken Help String |                         |

b.Output signal clear/hold parameter function, click the value of the parameter "BusFault Clear/Hold", you can select "Clear", "Hold", or "Set by channel". When you select "Set by channel", the Clear/Hold[0..7] ~ Clear/Hold[40..47] parameters are valid, as shown in the figure below.

| Co           | nnection Name                                                                                                    | RPI (ms)                                                                                                    | O>T Size (                                                                     | Bytes) T>O Size                                                         | (Bytes) Pro                                | oxy Config Siz                                  | e (Bytes)                                       | Target Config Size (Bytes)                                                                                 | Connection Path         |
|--------------|----------------------------------------------------------------------------------------------------|----------------------------------------------------------------------------------------------------|--------------------------------------------------------------------------------|-------------------------------------------------------------------------|--------------------------------------------|-------------------------------------------------|-------------------------------------------------|----------------------------------------------------------------------------------------------------|-------------------------|
|              | 1. Exclusive Owner                                                                                                    | 10                                                                                                    | 6                                                                              | 12                                                                      |                                            | , ,                                             |                                                 | 8                                                                                                    | 20 04 24 97 2C 96 2C 64 |
|              |                                                                                                    |                                                                                                    |                                                                                |                                                                         |                                            |                                                 |                                                 |                                                                                                    |                         |
| d Parameters |                                                                                                    |                                                                                                    |                                                                                |                                                                         |                                            |                                                 |                                                 |                                                                                                    |                         |
|              |                                                                                                    |                                                                                                    |                                                                                |                                                                         |                                            |                                                 |                                                 |                                                                                                    |                         |
| I/O Mapping  |                                                                                                    |                                                                                                    |                                                                                |                                                                         |                                            |                                                 |                                                 |                                                                                                    |                         |
| IEC Objects  |                                                                                                    |                                                                                                    |                                                                                |                                                                         |                                            |                                                 |                                                 |                                                                                                    |                         |
|              |                                                                                                    |                                                                                                    |                                                                                |                                                                         |                                            |                                                 |                                                 |                                                                                                    |                         |
|              |                                                                                                    |                                                                                                    |                                                                                |                                                                         |                                            |                                                 |                                                 |                                                                                                    |                         |
|              |                                                                                                    |                                                                                                    |                                                                                |                                                                         |                                            |                                                 |                                                 |                                                                                                    |                         |
| A            | dd Connection                                                                                                    | Delete Conn                                                                                                    | ection E                                                                       | dit Connection                                                          |                                            |                                                 |                                                 |                                                                                                    |                         |
|              | dd Connection<br>nfguration Data<br>Raw data values ☑<br>arameters<br>Exclusive Owner                                                                                                    | Delete Conn<br>Show Paramete<br>Va                                                                                                    | er Groups<br>alue [                                                            | dit Connection<br>Jnit Data Type                                        | Minimum                                    | Maximum                                         | Default                                         | Help String                                                                                                |                         |
|              | dd Connection<br>nfguration Data<br>Raw data values ☑<br>arameters<br>Exclusive Owner<br>➡ Target Config                                                                                                    | Delete Conn<br>Show Paramete<br>Va<br>data                                                                                                   | er Groups<br>alue I                                                            | dit Connection<br>Jnit Data Type                                        | Minimum                                    | Maximum                                         | Default                                         | Help String                                                                                                |                         |
|              | dd Connection<br>nfguration Data<br>Raw data values ☑<br>arameters<br>Exclusive Øwner<br>■ Target Config<br>BusFault Ole                                                                                                    | Delete Conn<br>Show Paramete<br>Va<br>data<br>ear/Hold Hol                                                                                   | er Groups<br>alue (                                                            | dit Connection<br>Jnit Data Type<br>USINT                               | Minimum                                    | Maximum<br>2                                    | Default<br>1                                    | Help String                                                                                                |                         |
|              | dd Connection<br>nfguration Data<br>Raw data values ⊡<br>arameters<br>Exclusive Owner<br>⊜ Target Config<br>BusFault_Cle<br>Clear,Hoid(0                                                                                                    | Delete Conn<br>Show Paramete<br>data<br>ear/Hold Hol<br>7] Ce                                                                                | er Groups<br>alue U                                                            | Jit Connection<br>Jnit Data Type<br>USINT<br>USINT                      | Minimum<br>0<br>0                          | Maximum<br>2<br>255                             | Default<br>1<br>0                               | Help String<br>New Help String<br>New Help String                                                          |                         |
|              | dd Connection<br>nfguration Data<br>Raw data values 🗹<br>arameters<br>Exclusive Owner<br>Target Config<br>BasFault off<br>Clear/hold(8                                                                                                    | Delete Conn<br>Show Paramete<br>data Va<br>ar/Hold Hol<br>7] Cle<br>                                                                         | er Groups<br>alue U<br>Idd ~<br>G                                              | dit Connection Jnit Data Type USINT USINT USINT                         | Minimum<br>0<br>0<br>0                     | Maximum<br>2<br>255<br>255                      | Default<br>1<br>0<br>0                          | Help String<br>New Help String<br>New Help String<br>New Help String                                       |                         |
|              | dd Connection<br>hfguration Data<br>Raw data values<br>Exclusive Owner<br>Target Config<br>BusFault_Cle<br>Clear,Hold[0<br>Clear,Hold[0                                                                                                    | Delete Conn           Show Parametr           Va           data           ear/Hold           Hol           1.5]           Set           623] | er Groups<br>alue I<br>id ~<br>id tby channel                                  | dit Connection<br>Jnit Data Type<br>USINT<br>USINT<br>USINT             | Minimum<br>0<br>0<br>0<br>0<br>0           | Maximum<br>2<br>255<br>255<br>255               | Default<br>1<br>0<br>0<br>0                     | Help String<br>New Help String<br>New Help String<br>New Help String<br>New Help String                    |                         |
|              | dd Connection<br>figuration Data<br>Raw data values IV<br>arameters<br>Exclusive Gwner<br>Target Config<br>BusFait-Ge<br>Clear/hold[0<br>- Clear/hold[0<br>- | Delete Conn<br>Show Parameter<br>ar/Hold Holo<br>15] Set<br>623] 0<br>431] 0                                                                 | er Groups<br>er Groups<br>alue I<br>alue I<br>alue I<br>thy channel            | dit Connection Juit Data Type USINT USINT USINT USINT USINT             | Minimum<br>0<br>0<br>0<br>0<br>0<br>0      | Maximum<br>2<br>255<br>255<br>255<br>255        | Default<br>1<br>0<br>0<br>0<br>0                | Help String<br>New Help String<br>New Help String<br>New Help String<br>New Help String                    |                         |
|              | dd Connection<br>nfguration Data<br>Raw data values S<br>arameters<br>Exclusive Owner<br>S Target Config<br>Data Rod(0)<br>Clear Hold(1)<br>Clear Hold(2)<br>Clear Hold(2)<br>Clear Hold(2)<br>Clear Hold(2)                                                                                                    | Delete Conn<br>Show Parametr<br>data Va<br>ear/Hold Hol<br>7] Ge<br>623] 0<br>239] 0                                                         | er Groups<br>er Groups<br>alue I<br>idd ~~<br>idd ~~<br>idd ~~<br>t by channel | dit Connection Jnit Data Type USINT USINT USINT USINT USINT USINT USINT | Minimum<br>0<br>0<br>0<br>0<br>0<br>0<br>0 | Maximum<br>2<br>255<br>255<br>255<br>255<br>255 | Default<br>1<br>0<br>0<br>0<br>0<br>0<br>0<br>0 | Help String<br>New Help String<br>New Help String<br>New Help String<br>New Help String<br>New Help String |                         |

c. Under "Set by channel", double-click the value of Clear/Hold [0..7], you can set the value by channel, as shown in the figure below.

| Conne                                      | ction Name                                                                                                    | RPI (ms)                                                                | O>T Size (By                                                                                                    | tes) T-           | ->O Size (Bytes)                                                         | Proxy Co                                   | onfig Size (By                                  | tes) Targ                             | get Config Size (Bytes)                                                                                    | Connection Path         |
|--------------------------------------------|----------------------------------------------------------------------------------------------------|-------------------------------------------------------------------------|----------------------------------------------------------------------------------------------------|-------------------|--------------------------------------------------------------------------|--------------------------------------------|-------------------------------------------------|---------------------------------------|----------------------------------------------------------------------------------------------------|-------------------------|
| ···· 1. E                                  | xdusive Owner                                                                                                    | 10                                                                      | 6                                                                                                    | 12                |                                                                          |                                            |                                                 | 8                                     |                                                                                                    | 20 04 24 97 2C 96 2C 64 |
|                                            |                                                                                                    |                                                                         |                                                                                                    |                   |                                                                          |                                            |                                                 |                                       |                                                                                                    |                         |
| neters                                     |                                                                                                    |                                                                         |                                                                                                    |                   |                                                                          |                                            |                                                 |                                       |                                                                                                    |                         |
|                                            |                                                                                                    |                                                                         |                                                                                                    |                   |                                                                          |                                            |                                                 |                                       |                                                                                                    |                         |
| oping                                      |                                                                                                    |                                                                         |                                                                                                    |                   |                                                                          |                                            |                                                 |                                       |                                                                                                    |                         |
| iects                                      |                                                                                                    |                                                                         |                                                                                                    |                   |                                                                          |                                            |                                                 |                                       |                                                                                                    |                         |
|                                            |                                                                                                    |                                                                         |                                                                                                    |                   |                                                                          |                                            |                                                 |                                       |                                                                                                    |                         |
|                                            |                                                                                                    |                                                                         |                                                                                                    |                   |                                                                          |                                            |                                                 |                                       |                                                                                                    |                         |
|                                            |                                                                                                    |                                                                         |                                                                                                    |                   |                                                                          |                                            |                                                 |                                       |                                                                                                    |                         |
|                                            |                                                                                                    |                                                                         |                                                                                                    |                   |                                                                          |                                            |                                                 |                                       |                                                                                                    |                         |
|                                            |                                                                                                    |                                                                         |                                                                                                    |                   |                                                                          |                                            |                                                 |                                       |                                                                                                    |                         |
|                                            |                                                                                                    |                                                                         |                                                                                                    |                   |                                                                          |                                            |                                                 |                                       |                                                                                                    |                         |
| Add (                                      | Connection                                                                                                    | Delete Co                                                               | onnection Edit                                                                                                    | Connectio         | on                                                                       |                                            |                                                 |                                       |                                                                                                    |                         |
| Add (                                      | Connection                                                                                                    | Delete Co                                                               | onnection Edit                                                                                                    | Connectio         | on                                                                       |                                            |                                                 |                                       |                                                                                                    |                         |
| Add Configu                                | Connection                                                                                                    | Delete Co                                                               | onnection Edit                                                                                                    | Connectio         | on                                                                       |                                            |                                                 |                                       |                                                                                                    |                         |
| Add C<br>Configu                           | Connection<br>ration Data<br>w data values 🗹                                                                                                    | Delete Co<br>Show Param                                                 | onnection Edit                                                                                                    | Connectio         | on                                                                       |                                            |                                                 |                                       |                                                                                                    |                         |
| Add (<br>Configu<br>Paran                  | Connection<br>ration Data<br>w data values 🗹<br>neters                                                                                                    | Delete Co<br>Show Param                                                 | neter Groups<br>Value                                                                                                    | Connectio         | on<br>Data Type                                                          | Minimum                                    | Maximum                                         | Default                               | Help String                                                                                                |                         |
| Add (<br>Configu<br>Raan<br>Paran<br>B Ex  | Connection                                                                                                    | Delete Co<br>Show Param                                                 | nnection Edit<br>neter Groups<br>Value                                                                                                    | Connectio<br>Unit | Data Type                                                                | Minimum                                    | Maximum                                         | Default                               | Help String                                                                                                |                         |
| Add (<br>Configu<br>Rat<br>Bart<br>E Ex    | Connection                                                                                                    | Delete Co<br>Show Param                                                 | onnection Edit<br>neter Groups<br>Value                                                                                                    | Connectio<br>Unit | Data Type                                                                | Minimum                                    | Maximum                                         | Default                               | Help String                                                                                                |                         |
| Add C<br>Configu<br>Base<br>Ex<br>Ex<br>Ex | Connection<br>ration Data<br>w data values<br>inters<br>colusive Owner<br>Target Config<br>BusFault_Cle                                                                                                    | Delete Co<br>Show Paran<br>data<br>ar/Hold                              | nnection Edit<br>neter Groups<br>Value<br>Set by channel                                                                                                    | Connectio<br>Unit | Data Type<br>USINT                                                       | Minimum                                    | Maximum<br>2                                    | Default                               | Help String<br>New Help String                                                                             |                         |
| Add (<br>Configu<br>Paran<br>Be Ex         | Connection<br>ration Data<br>w data values<br>cdusive Owner<br>Target Config<br>BusFault_Cle<br>Clear/Hold[0                                                                                                    | Delete Co<br>Show Param<br>data<br>ar/Hold<br>7]                        | Edit<br>neter Groups<br>Value<br>Set by channel<br>255                                                                                                    | Connectio         | Data Type Data Type USINT USINT                                          | Minimum<br>0<br>0                          | Maximum<br>2<br>255                             | Default<br>1<br>0                     | Help String<br>New Help String<br>New Help String                                                          |                         |
| Add (<br>Configu<br>Ra<br>Paran<br>E fr    | Connection ration Data w data values 🗹 neters cdusive Owner Target Config BusFault_Cle Clear/Hold[0 Clear/Hold[8                                                                                                    | Delete Co<br>Show Param<br>data<br>ar/Hold<br>7]                        | nnection Edit<br>neter Groups<br>Value<br>Set by channel<br>255<br>0                                                                                                    | Connectio         | Data Type                                                                | Minimum<br>0<br>0<br>0                     | Maximum<br>2<br>255<br>255                      | Default<br>1<br>0<br>0                | Help String<br>New Help String<br>New Help String<br>New Help String                                       |                         |
| Add t<br>Configu<br>Bas<br>Paran<br>Be Ex  | Connection<br>ration Data<br>w data values<br>inters<br>colusive Owner<br>Target Config<br>BusFault_de<br>Clear/Hold[1<br>Clear/Hold[1                                                                                                    | Delete Co<br>Show Paran<br>data<br>ar/Hold<br>7]<br>15]<br>623]         | Set by channel<br>255<br>0<br>0                                                                                                    | Unit              | Data Type<br>USINT<br>USINT<br>USINT<br>USINT                            | Minimum<br>0<br>0<br>0<br>0                | Maximum<br>2<br>255<br>255<br>255               | Default<br>1<br>0<br>0<br>0           | Help String<br>New Help String<br>New Help String<br>New Help String<br>New Help String                    |                         |
| Add (<br>Configu<br>Paran<br>B Ex<br>S     | Connection ration Data w data values  cusive Owner Target Config BusFault_Cle Gear/Hold[0 Glear/Hold[1 Glear/Hold[1 Glear/Hold[2 Glear/Hold[2 Gle    | Delete Co<br>Show Paran<br>data<br>ar/Hold<br>7]<br>15]<br>623]<br>431] | Numerical Content of Content of C | Unit              | Data Type<br>Data Type<br>USINT<br>USINT<br>USINT<br>USINT               | Minimum<br>0<br>0<br>0<br>0<br>0           | Maximum<br>2<br>255<br>255<br>255<br>255        | Default<br>1<br>0<br>0<br>0<br>0      | Help String<br>New Help String<br>New Help String<br>New Help String<br>New Help String<br>New Help String |                         |
| Add (<br>Configu<br>Paran<br># Ex          | Tration Data ration Data w data values  Cusive Owner Target Config Buraut Carloid Gear/hold[0 Gear/hold[0 Gear/hol | Delete Co<br>Show Paran<br>ar/Hold<br>7]<br>15]<br>623]<br>431]<br>239] | Edit<br>neter Groups<br>Value<br>Set by channel<br>255<br>0<br>0<br>0<br>0<br>0                                                                                                    | Unit              | Data Type<br>USINT<br>USINT<br>USINT<br>USINT<br>USINT<br>USINT<br>USINT | Minimum<br>0<br>0<br>0<br>0<br>0<br>0<br>0 | Maximum<br>2<br>255<br>255<br>255<br>255<br>255 | Default<br>1<br>0<br>0<br>0<br>0<br>0 | Help String<br>New Help String<br>New Help String<br>New Help String<br>New Help String<br>New Help String |                         |

d. Click <u>"Online -> Multi-Download..."</u> in the menu bar, as shown below.

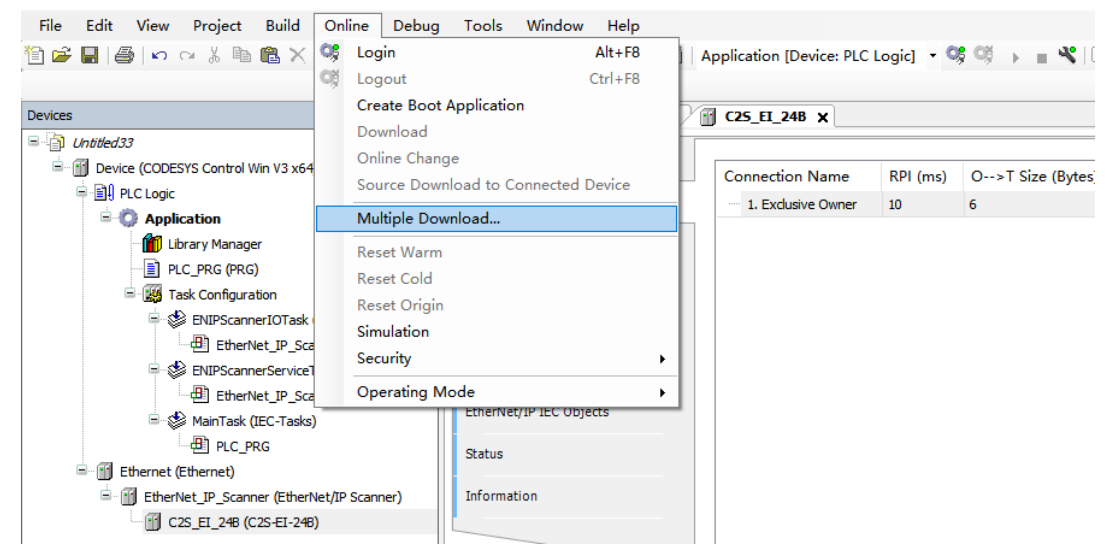

e. Multiple Download window will pop up, select <u>"Always perform a full download"</u>, click <u>"OK"</u>, as shown in the figure below.

| lultiple Download                                                                                                    | $\times$ |
|----------------------------------------------------------------------------------------------------|----------|
| Please select the items to be downloaded                                                                                                    |          |
| ✿ Move Up ♣ Move Down                                                                                                    |          |
| Device: Application                                                                                                    |          |
|                                                                                                    |          |
|                                                                                                    |          |
|                                                                                                    |          |
|                                                                                                    |          |
|                                                                                                    |          |
|                                                                                                    |          |
|                                                                                                    |          |
|                                                                                                    |          |
|                                                                                                    |          |
|                                                                                                    |          |
| Omme change options<br>If the application in the project differs from the application already present on the<br>PLC, then behave as follows: |          |
| ○ Try to perform an online change. If this is not possible, perform a full download                                                          | d.       |
| $\bigcirc$ Force an online change. If this is not possible, cancel the operation                                                             |          |
| Always perform a full download                                                                                                    |          |
| If an application is not yet present on the PLC, a full download is always performe                                                          | d.       |
| Additional operations                                                                                                    |          |
| Delete all applications on the PLC which are not part of the project.                                                                        |          |
| Start all applications after download or online change.                                                                                      |          |
| Do not release forced variables.                                                                                                    |          |
|                                                                                                    |          |
|                                                                                                    |          |

f. Once the download is complete, click 🥰 and the system is online as shown below.

| s • 9                                                                                                    | K Device 🗑 C25_E        | _248 X                  |         |                                        |         |       |                   |                |         |                  |
|----------------------------------------------------------------------------------------------------|-------------------------|-------------------------|---------|----------------------------------------|---------|-------|-------------------|----------------|---------|------------------|
| Unoted33                                                                                                    | * General               | Find                    | -       | Filter Show all                        | 1       | Add 1 | FB for IO Channel | Go to Instar   | ice .   |                  |
| Device [connected] (CODESYS Control Win V3 x64)     Device [connected] (CODESYS Control Win V3 x64)     Device [connected] (CODESYS Control Win V3 x64)     Device [connected] (CODESYS Control Win V3 x64)     Device [connected] (CODESYS Control Win V3 x64)     Device [connected] (CODESYS Control Win V3 x64)     Device [connected] (CODESYS Control Win V3 x64)     Device [connected] (CODESYS Control Win V3 x64)     Device [connected] (CODESYS Control Win V3 x64)     Device [connected] (CODESYS Control Win V3 x64)     Device [connected] (CODESYS Control Win V3 x64)     Device [connected] (CODESYS Control Win V3 x64)     Device [connected] (CODESYS Control Win V3 x64)     Device [connected] (CODESYS Control Win V3 x64) | Connections             | Variable                | Mapping | Channel                                | Address | Туре  | Current Value     | Prepared Value | Unit    | Description      |
| 1 Library Manager                                                                                                    | Assemblies              | 8-39                    |         | Open Load[07]                          | %IB0    | USINT |                   |                |         |                  |
| PLC_PRG (PRG)                                                                                                    |                         | * **                    |         | Open Load[815]                         | %IB1    | USINT |                   |                |         |                  |
| 🖹 🎉 Task Configuration                                                                                                    | User-Defined Parameters | *-* <b>&gt;</b>         |         | Open load[1623]                        | %IB2    | USINT |                   |                |         | New Help String  |
| 😑 😳 🎲 ENIPScanner10Task (IEC-Tasks)                                                                                                    | Log                     | * *                     |         | Open load[2431]                        | %IB3    | USINT |                   |                |         | New Help String  |
| B EtherNet_IP_Scanner.IOCycle                                                                                                    |                         | * *                     |         | Open load[3239]                        | %IB4    | USINT |                   |                |         | New Help String  |
| 🖮 😳 🎲 ENIPScannerServiceTask (IEC-Tasks)                                                                                                    | EtherNet/IP I/O Mapping | * **                    |         | Open load[4047]                        | %IB5    | USINT |                   |                |         | New Help String  |
| EtherNet_IP_Scanner.ServiceCycle                                                                                                    |                         | * *                     |         | Short drcuit or overtemperature[07]    | %IB6    | USINT | 0                 |                |         | New Help String  |
| 🖮 😏 🍪 MainTask (IEC-Tasks)                                                                                                    | Etherwet/IP IEC Objects | + **                    |         | Short circuit or overtemperature[815]  | %IB7    | USINT | 0                 |                |         | New Help String  |
| - D PLC_PRG                                                                                                    | Status                  | * *                     |         | Short drout or overtemperature[1623]   | %IB8    | USINT | 0                 |                |         | New Help String  |
| 🗧 🥵 🗊 Ethernet (Ethernet)                                                                                                    |                         | * *                     |         | Short circuit or overtemperature[2431] | %189    | USINT | 0                 |                |         | New Help String  |
| 🚊 🤹 📆 EtherNet_IP_Scanner (EtherNet/IP Scanner)                                                                                                    | Information             | H-79                    |         | Short circuit or overtemperature[3239] | %IB10   | USINT | 0                 |                |         | New Help String  |
| -1 (C2S_EI_248 (C2S-EI-248)                                                                                                    |                         | * *                     |         | Short drout or overtemperature[4047]   | %IB11   | USINT | 0                 |                |         | New Help String  |
|                                                                                                    |                         | * *                     |         | valve[14]                              | %QB0    | USINT |                   |                |         |                  |
|                                                                                                    |                         | * *                     |         | valve[58]                              | %Q81    | USINT |                   |                |         |                  |
|                                                                                                    |                         | * *                     |         | valve[912]                             | %QB2    | USINT |                   |                |         |                  |
|                                                                                                    |                         | * **                    |         | valve[1316]                            | %QB3    | USINT |                   |                |         |                  |
|                                                                                                    |                         | * **                    |         | valve[1720]                            | %QB4    | USINT |                   |                |         |                  |
|                                                                                                    |                         | ± *o                    |         | valve[2124]                            | %QB5    | USINT |                   |                |         |                  |
|                                                                                                    |                         |                         |         |                                        |         |       |                   |                |         |                  |
|                                                                                                    |                         | New Help String         |         |                                        |         |       |                   | Reset          | Mapping | Always update va |
|                                                                                                    |                         | 🍫 = Create new variable | 🍾 – Ma  | p to existing variable                 |         |       |                   |                |         |                  |
|                                                                                                    | Watch *                 |                         |         |                                        |         |       |                   |                |         |                  |
|                                                                                                    |                         |                         |         |                                        |         |       | III - Constanting |                | _       |                  |

# 8、 Data monitoring

- Click the button to log out and switch to the <u>"EtherNet/IP I/O Mapping"</u> tab. a.
- b. Select <u>"Enable 1"</u> mode from the drop-down list in the lower right corner, as shown below.

| Manual Constant Constant to a de                                                                                                    | Period           Variable         *           *         The Induce Oracle           *         The Induce Oracle           * <td< th=""><th>Implement         State of a state           Marging         Case of a state         State of a state           Gene Ladel, - 7,         Gene Ladel, - 7,         Gene Ladel, - 7,           Gene Ladel, - 7,         Gene Ladel, - 7,         Gene Ladel, - 7,           Gene Ladel, - 7,         Gene Ladel, - 7,         Gene Ladel, - 7,           Gene Ladel, - 7,         Gene Ladel, - 7,         Gene Ladel, - 7,           Der of case of state state, - 7,         Gene Ladel, - 7,         Gene Ladel, - 7,           Der of case of state state, - 7,         Gene Ladel, - 7,         Gene Ladel, - 7,           March - 1, - 4,         State, - 1,         State, - 1,         State, - 1,           March - 1, - 1,         State, - 1,         State, - 1,         State, - 1,</th><th>Address<br/>9480<br/>9481<br/>9481<br/>9483<br/>9483<br/>9489<br/>9489<br/>9489<br/>9489<br/>9489<br/>9489</th><th>Add Fi      Type      USNT      USNT       USNT      USNT</th><th>B for IO Channel Unit Descritoria</th><th>retu. ** Go to to to<br/>rigition<br/>why time, and<br/>why time, and</th></td<> | Implement         State of a state           Marging         Case of a state         State of a state           Gene Ladel, - 7,         Gene Ladel, - 7,         Gene Ladel, - 7,           Gene Ladel, - 7,         Gene Ladel, - 7,         Gene Ladel, - 7,           Gene Ladel, - 7,         Gene Ladel, - 7,         Gene Ladel, - 7,           Gene Ladel, - 7,         Gene Ladel, - 7,         Gene Ladel, - 7,           Der of case of state state, - 7,         Gene Ladel, - 7,         Gene Ladel, - 7,           Der of case of state state, - 7,         Gene Ladel, - 7,         Gene Ladel, - 7,           March - 1, - 4,         State, - 1,         State, - 1,         State, - 1,           March - 1, - 1,         State, - 1,         State, - 1,         State, - 1,                                                                                                    | Address<br>9480<br>9481<br>9481<br>9483<br>9483<br>9489<br>9489<br>9489<br>9489<br>9489<br>9489                                                                                                    | Add Fi      Type      USNT      USNT       USNT      USNT | B for IO Channel Unit Descritoria                                         | retu. ** Go to to to<br>rigition<br>why time, and<br>why time, and |
|----------------------------------------------------------------------------------------------------|----------------------------------------------------------------------------------------------------|----------------------------------------------------------------------------------------------------|----------------------------------------------------------------------------------------------------|----------------------------------------------------------------------------------------------------|---------------------------------------------------------------------------|----------------------------------------------------------------------------------------------------|
| Constitute     Constitute     C                                                                                                    | Variab           ●           ●           ●           ●           ●           ●           ●           ●           ●           ●           ●           ●           ●           ●           ●           ●           ●           ●           ●           ●           ●           ●           ●           ●           ●           ●           ●           ●           ●           ●           ●           ●           ●           ●           ●           ●           ●           ●           ●           ●           ●           ●           ●           ●           ●           ●           ●           ●           ●           ●           ●           ●           ● </th <th>Mapping<br/>Generation, 12<br/>Generation, 12<br/>Generation, 12<br/>Generation, 12<br/>Generation, 12<br/>Generation, 12<br/>Generation, 12<br/>Bert out and eventmentanch, 12<br/>Bert out and eventmentanch, 12<br/>Berto</th> <th>Address<br/>%280<br/>%281<br/>%281<br/>%283<br/>%283<br/>%284<br/>%285<br/>%285<br/>%285<br/>%285<br/>%285<br/>%285<br/>%285<br/>%285</th> <th>Type<br/>USDIT<br/>USDIT<br/>USDIT<br/>USDIT<br/>USDIT<br/>USDIT<br/>USDIT<br/>USDIT<br/>USDIT<br/>USDIT<br/>USDIT<br/>USDIT<br/>USDIT</th> <th>Linit Desc<br/>New H<br/>New H<br/>New H<br/>New H<br/>New H<br/>New H<br/>New H</th> <th>ziption<br/>kilp Sting<br/>kilp Sting<br/>kilp Sting<br/>kilp Sting<br/>kilp Sting<br/>kilp Sting<br/>kilp Sting<br/>kilp Sting<br/>kilp Sting<br/>kilp Sting</th>                                                                                                    | Mapping<br>Generation, 12<br>Generation, 12<br>Generation, 12<br>Generation, 12<br>Generation, 12<br>Generation, 12<br>Generation, 12<br>Bert out and eventmentanch, 12<br>Bert out and eventmentanch, 12<br>Berto | Address<br>%280<br>%281<br>%281<br>%283<br>%283<br>%284<br>%285<br>%285<br>%285<br>%285<br>%285<br>%285<br>%285<br>%285                                                                                                    | Type<br>USDIT<br>USDIT<br>USDIT<br>USDIT<br>USDIT<br>USDIT<br>USDIT<br>USDIT<br>USDIT<br>USDIT<br>USDIT<br>USDIT<br>USDIT                                                                                                    | Linit Desc<br>New H<br>New H<br>New H<br>New H<br>New H<br>New H<br>New H | ziption<br>kilp Sting<br>kilp Sting<br>kilp Sting<br>kilp Sting<br>kilp Sting<br>kilp Sting<br>kilp Sting<br>kilp Sting<br>kilp Sting<br>kilp Sting                                                                                                    |
| Constants     Constants                                                                                                    | B Industo Over     B Industo Over     B Indust                                                                                                    | Quest Las(B), 7]           Quest Las(B), 1]           Quest Las(B), 1]           West Quest Las(B), 1]           West Quest Las(B), 1]           West Quest Las(B), 1]           West Quest Las(B), 2]                                                                                                    | 94280<br>94281<br>94283<br>94283<br>94283<br>94285<br>94286<br>94285<br>94286<br>94285<br>94289<br>94283<br>94289<br>942830<br>94283                                                                                                    | 2507<br>2507<br>2507<br>2507<br>2507<br>2507<br>2507<br>2507                                                                                                    | New F<br>New F<br>New F<br>New F<br>New F<br>New F                        | kilp Stiring<br>kilp Stiring<br>kilp Stiring<br>kilp Stiring<br>kilp Stiring<br>kilp Stiring<br>kilp Stiring<br>kilp Stiring<br>kilp Stiring<br>kilp Stiring                                                                                                    |
| Extension     Extension                                                                                                    | · · ·<br>· · ·<br>· · ·<br>· · ·<br>· · ·<br>· · ·<br>· · ·<br>· · ·<br>· · ·<br>· · ·<br>· · ·<br>· · ·<br>· · ·<br>· · ·<br>· · ·<br>· · ·<br>· · ·<br>· · ·<br>· · ·<br>· · ·<br>· · ·<br>· · ·<br>· · ·<br>· · ·<br>· · ·<br>· · ·<br>· · ·<br>· · ·<br>· · ·<br>· · ·<br>· · · ·<br>· · · ·<br>· · · · ·<br>· · · · ·<br>· · · · · ·<br>· · · · · · · ·<br>· · · · · · · · · · · · · · · · · · · ·                                                                                                     | Que Late[], 7]<br>Que Late[], 7]<br>Que Late[], 12]<br>Que Late[, 12]<br>Que Late[, 12]<br>Que Late[, 12]<br>Due to all to contravor Arte[], 7]<br>But or all to contravor Arte[], 7]<br>But or all to contravor Arte[], 7]<br>But o                 | %480           %481           %482           %483           %484           %485           %486           %487           %488           %489           %489           %489           %489           %489           %489           %489           %489           %489           %489           %489           %489           %489           %489           %489           %489           %481           %489           %481           %481           %481           %481           %481           %481           %481           %481           %481           %481           %481           %481           %481           %481           %481           %481           %481           %481           %481           %481           %481           %481           %481 | USDY<br>USDY<br>USDY<br>USDY<br>USDY<br>USDY<br>USDY<br>USDY                                                                                                    | Nam P<br>New P<br>New P<br>New P<br>New P                                 | telp Stima<br>telp Stima<br>telp Stima<br>telp Stima<br>telp Stima<br>telp Stima<br>telp Stima<br>telp Stima<br>telp Stima<br>telp Stima                                                                                                    |
| Construction     Construction                                                                                                    | · · ·<br>· · ·<br>· · ·<br>· · ·<br>· · ·<br>· · ·<br>· · ·<br>· · ·<br>· · ·<br>· · ·<br>· · ·<br>· · ·<br>· · ·<br>· · ·<br>· · ·<br>· · ·<br>· · ·<br>· · ·<br>· · ·<br>· · ·<br>· · ·<br>· · ·<br>· · ·<br>· · ·<br>· · ·<br>· · ·<br>· · ·<br>· · ·<br>· · ·<br>· · ·<br>· · ·<br>· · ·<br>· · · ·<br>· · · ·<br>· · · ·                                                                                                    | Open Lea(B)11           Open Lea(B)12           Open Lea(B)12           Open Lea(B)12           Open Lea(B)17           Open Lea(B)17           Der Lea(B)18           Der Lea(B)19           Der Lea(B)19 <td>Nu81           Nu82           Nu83           Nu84           Nu85           Nu86           Nu88           Nu89           Nu89           Nu811           Nu811           Nu811           Nu811           Nu811           Nu811           Nu811           Nu811           Nu811           Nu811           Nu811           Nu811</td> <td>USDY<br/>USDY<br/>USDY<br/>USDY<br/>USDY<br/>USDY<br/>USDY<br/>USDY</td> <td>New P</td> <td>kilp Stiring<br/>kilp Stiring<br/>kilp Stiring<br/>kilp Stiring<br/>kilp Stiring<br/>kilp Stiring<br/>kilp Stiring<br/>kilp Stiring<br/>kilp Stiring<br/>kilp Stiring</td>                                                                                                    | Nu81           Nu82           Nu83           Nu84           Nu85           Nu86           Nu88           Nu89           Nu89           Nu811           Nu811           Nu811           Nu811           Nu811           Nu811           Nu811           Nu811           Nu811           Nu811           Nu811           Nu811                                                                                                    | USDY<br>USDY<br>USDY<br>USDY<br>USDY<br>USDY<br>USDY<br>USDY                                                                                                    | New P                                                                     | kilp Stiring<br>kilp Stiring<br>kilp Stiring<br>kilp Stiring<br>kilp Stiring<br>kilp Stiring<br>kilp Stiring<br>kilp Stiring<br>kilp Stiring<br>kilp Stiring                                                                                                    |
| Entra Configuration     Configuration     C                                                                                                    | · •<br>• •<br>• •<br>• •<br>• •<br>• •<br>• •<br>• •<br>• •<br>• •                                                                                                    | Gen kal(1, 2)<br>Gen kal(2, 3)<br>Gen kal(2, 3)<br>Gen kal(2, 3)<br>Ber da dit e ortingen attel[3, 7]<br>Ber da dit e ortingen attel[3, 1]<br>Ber da dit e ortingen attel[3, 1]<br>Ber da dit e ortingen attel[3, 1]<br>Ber da dit e ortingen attel[3, 4]<br>Ber da dit e ortingen attel[3, 4]<br>Ber da dit e ortingen attel[3, 4]<br>Ber da dit e ortingen attel[3, 4]<br>Ber da dit e ortingen attel[3, 4]<br>Ber da dit e ortingen attel[3, 4]<br>Ber da dit e ortingen attel[3, 4]<br>dit [3, 4]<br>wide[1, 5]<br>wide[1, 3]                                                                                                    | %482           %483           %484           %485           %486           %487           %488           %489           %4810           %4811           %480           %4812           %4813           %4814           %4812           %4813           %4814           %4812           %4813                                                                                                    | UBNT<br>UBNT<br>UBNT<br>UBNT<br>UBNT<br>UBNT<br>UBNT<br>UBNT                                                                                                    | New P                                                                     | kilp Stiring<br>kilp Stiring<br>kilp Stiring<br>kilp Stiring<br>kilp Stiring<br>kilp Stiring<br>kilp Stiring<br>kilp Stiring<br>kilp Stiring                                                                                                    |
| <ul> <li>♦ Devaues/Chail DC-fold</li> <li>♦ The Devaues/Chail DC-fold</li> <li>♦ Devaues/Chail DC-fold</li> <li>♦ Devaues/Chail DC-fold</li></ul>                                                                                                    |                                                                                                    | Gen kad(2-1.2)<br>Gen kad(2-1.9)<br>Gen kad(29)<br>Ber (data vortnepstAuc), 7,<br>Ber (data vortnepstAuc), 7,<br>Ber (data vortnepstAuc), 8,<br>Ber (data vortnepstAuc), 8,<br>Ber (data vortnepstAuc), 8,<br>Ber (data vortnepstAuc), 8,<br>Ber (data vortnepstAuc), 8,<br>Ber (data vortnepstAuc), 8,<br>data (2, 2)<br>wiel(-1, 2)<br>wiel(-2, 2)<br>wiel(-2, 2)                                                                                                    | %483           %484           %485           %485           %486           %487           %488           %489           %4810           %4811           %480           %481           %481           %481           %481           %483                                                                                                    | USBNT<br>USBNT<br>USBNT<br>USBNT<br>USBNT<br>USBNT<br>USBNT<br>USBNT<br>USBNT<br>USBNT<br>USBNT                                                                                                    | New F                                                                     | kelp String<br>kelp String<br>kelp String<br>kelp String<br>kelp String<br>kelp String<br>kelp String<br>kelp String                                                                                                    |
| ①         Tester(J-Suree SC)         Tester(J-Suree SC)           ●         ●         ①         Tester(J-Suree SC)         Tester(J-Suree SC)         Tester(J-Suree SC)           ●         ●         ○         Dester(J-Suree SC)         Tester(J-Suree SC)         Tester(J-Suree SC)           ●         ●         ○         Dester(J-Suree SC)         Tester(J-Suree SC)         Tester(J-Suree SC)           ●         ●         Dester(J-Suree SC)         Tester(J-Suree SC)         Tester(J-Suree SC)         Tester(J-Suree SC)           ●         □         Dester(J-Suree SC)         Tester(J-Suree SC)         Tester(J-SureeSC)         Tester(J-Suree SC)         Tester                                                                                                    |                                                                                                    | Cope hat(2), 30]<br>Cope hat(2), 40]<br>Dest coult or overtreeperhan(2), 11]<br>Dest coult or overtreeperhan(2), 11]<br>Dest coult or overtreeperhan(2), 11]<br>Dest coult or overtreeperhan(2), 11]<br>Dest coult or overtreeperhan(2), 11]<br>Dest coult or overtreeperhan(2), 11]<br>Dest coult or overtreeperhan(2), 11]<br>Dest coult or overtreeperhan(2), 11]<br>dest(2), 21]<br>wird(2), 21]<br>wird(2), 23]                                                                                                    | %284           %285           %286           %287           %288           %289           %2810           %2811           %281           %281           %281           %281           %281           %281           %281           %281           %281           %281                                                                                                    | USBNT<br>USBNT<br>USBNT<br>USBNT<br>USBNT<br>USBNT<br>USBNT<br>USBNT<br>USBNT<br>USBNT                                                                                                    | New F<br>New F<br>New F<br>New F<br>New F                                 | kilp String<br>kilp String<br>kilp String<br>kilp String<br>kilp String<br>kilp String<br>kilp String<br>kilp String                                                                                                    |
| Contraction of the Contraction of the Contract                                                                                                    | - • •<br>- • •<br>• •                                                                                                    | Que had(%7)<br>Bot d'ait e overtrepertuelle7<br>Bot d'ait e overtrepertuelle7<br>Bot d'ait e overtrepertuelle7<br>Bot d'ait e overtrepertuelle7<br>Bot d'ait e overtrepertuelle7<br>Bot d'ait e overtrepertuelle7<br>Bot d'ait e overtrepertuelle7<br>Wel (4)<br>whe[5, 1]<br>whe[5, 1]<br>whe[1, 3]<br>whe[1, 3]                                                                                                    | %285           %286           %287           %288           %289           %2810           %2811           %281           %281           %281           %281           %281           %281           %281           %281           %281           %281           %281                                                                                                    | USDNT<br>USDNT<br>USDNT<br>USDNT<br>USDNT<br>USDNT<br>USDNT<br>USDNT<br>USDNT                                                                                                    | New F                                                                     | kelp String<br>kelp String<br>kelp String<br>kelp String<br>kelp String<br>kelp String                                                                                                    |
|                                                                                                    |                                                                                                    | Port Grait or overtreperature[3, 7]<br>Port Grait or overtreperature[3, 12]<br>Port Grait or overtreperature[3, 22]<br>Port Grait or overtreperature[3, 22]<br>Port Grait or overtreperature[2, 22]<br>Port Grait or overtreperature[2, 22]<br>Wort Grait or overtreperature[2, 22]<br>Wort Grait or overtreperature[2, 22]<br>Wort[3, 22]<br>Wort[3, 22]<br>Wort[1, 22]<br>Wort[1, 22]                                                                                                    | %286<br>%287<br>%288<br>%289<br>%2810<br>%2811<br>%2811<br>%281<br>%281<br>%281<br>%283                                                                                                    | USDAT<br>USDAT<br>USDAT<br>USDAT<br>USDAT<br>USDAT<br>USDAT<br>USDAT                                                                                                    | New P                                                                     | telp String<br>telp String<br>telp String<br>telp String<br>telp String                                                                                                    |
|                                                                                                    | - 9<br>- 9<br>- 9<br>- 9<br>- 9<br>- 9<br>- 9<br>- 9<br>- 9<br>- 9                                                                                                    | But init a contemportant[1.1]<br>Port init a contemportant[1.2]<br>But init out a contemportant[2.3]<br>But init a contemportant[2.3]<br>But init a contemportant[2.3]<br>But init a contemportant[3.3]<br>unit[1.4]<br>unit[1.4]<br>unit[1.3]<br>unit[1.3]<br>unit[1.3]                                                                                                    | %487           %488           %489           %4810           %4811           %4810           %4811           %4811           %481           %481           %481           %481           %481           %481           %481           %481           %481           %481           %481                                                                                                    | USDAT<br>USDAT<br>USDAT<br>USDAT<br>USDAT<br>USDAT<br>USDAT<br>USDAT                                                                                                    | New P                                                                     | telp String<br>telp String<br>telp String<br>telp String<br>telp String                                                                                                    |
| () RC_ROS<br>() Prove () Prove<br>() Prove () Prove () Prove<br>() Prove () Prove () Prove<br>() Prove () Prove () Prove () Prove<br>() Prove () Prove () Prove () Prove<br>() Prove () Prove () Prove () Prove () Prove () Prove<br>() Prove () Prove () | - • •<br>- • •<br>- • •<br>- • •<br>- • •<br>- • •<br>- • •<br>- • •<br>- • •                                                                                                    | Short drait or overtexperature[3.5.22]<br>Bhort drait or overtexperature[3.6.23]<br>Short drait or overtexperature[3.0.9]<br>Short drait or overtexperature[3.0.47]<br>usite[1.4]<br>usite[5.8]<br>usite[1.5.9]<br>usite[1.5.9]<br>usite[1.5.9]<br>usite[1.7.9]                                                                                                    | %288<br>%289<br>%2810<br>%2811<br>%Q80<br>%Q81<br>%Q81<br>%Q83                                                                                                    | USDAT<br>USDAT<br>USDAT<br>USDAT<br>USDAT<br>USDAT<br>USDAT                                                                                                    | New H                                                                     | telp String<br>telp String<br>telp String<br>telp String                                                                                                    |
| ③ (there (3) we'd)                                                                                                    |                                                                                                    | Det foult eventmeentur(24.10)<br>Shet coult overtmeentur(22.39)<br>Shet coult overtmeentur(20.39)<br>value[1.4]<br>value[5.1]<br>value[5.1]<br>value[5.2]<br>value[1.2]                                                                                                    | %299<br>%2810<br>%2811<br>%Q80<br>%Q81<br>%Q81<br>%Q83                                                                                                    | USINT<br>USINT<br>USINT<br>USINT<br>USINT<br>USINT                                                                                                    | New P                                                                     | kelp String<br>kelp String<br>kelp String                                                                                                    |
| <ul> <li>         IDelect J.Save (Ren40 Save)     </li> <li>         CLUD # CR404     </li> </ul>                                                                                                    | + 0<br>+ 0<br>+ 0<br>+ 0<br>+ 0<br>+ 0<br>+ 0<br>+ 0<br>+ 0<br>+ 0                                                                                                    | Short deal or overtemperature[32, 39]<br>Short deal or overtemperature[40, 47]<br>value[1,-4]<br>value[5, 8]<br>value[5, 13]<br>value[12, 36]<br>value[17, 20]                                                                                                    | %38.10<br>%38.11<br>%Q80<br>%Q81<br>%Q82<br>%Q83                                                                                                    | USINT<br>USINT<br>USINT<br>USINT<br>USINT                                                                                                    | New H                                                                     | kelp String<br>Kelp String                                                                                                    |
| े <b>व्य</b> ाग, भारत १३ ११                                                                                                    | + 0<br>+ 0<br>+ 0<br>+ 0<br>+ 0<br>+ 0<br>+ 0<br>+ 0<br>+ 0                                                                                                    | Short deals or overtemperature[40, 47]<br>value[1, 4]<br>value[5, 8]<br>value[9, 12]<br>value[13, 36]<br>value[17, 20]                                                                                                    | %811<br>%Q80<br>%Q81<br>%Q82<br>%Q83                                                                                                    | USINT<br>USINT<br>USINT<br>USINT                                                                                                    | NewF                                                                      | kelp String                                                                                                    |
|                                                                                                    |                                                                                                    | valve[L.4]<br>valve[S.8]<br>valve[9.12]<br>valve[13.36]<br>valve[17.30]                                                                                                    | %Q80<br>%Q81<br>%Q82<br>%Q83                                                                                                    | USINT<br>USINT<br>USINT                                                                                                    |                                                                           |                                                                                                    |
|                                                                                                    | - 10<br>- 10<br>- 10<br>- 10<br>- 10<br>- 10                                                                                                    | valve[5.8]<br>valve[9.12]<br>valve[13.16]<br>valve[17.20]                                                                                                    | NQ81<br>NQ82<br>NQ83                                                                                                    | USINT                                                                                                    |                                                                           |                                                                                                    |
|                                                                                                    | - 0<br>- 0<br>- 0<br>- 0                                                                                                    | valve[912]<br>valve[1316]<br>valve[1720]                                                                                                    | %Q82<br>%Q83                                                                                                    | USINT                                                                                                    |                                                                           |                                                                                                    |
|                                                                                                    |                                                                                                    | valve[1316]<br>valve[1720]                                                                                                    | %Q83                                                                                                    | LIGINT                                                                                                    |                                                                           |                                                                                                    |
|                                                                                                    | 13                                                                                                    | valve[1720]                                                                                                    |                                                                                                    |                                                                                                    |                                                                           |                                                                                                    |
|                                                                                                    | a 19                                                                                                    |                                                                                                    | %Q84                                                                                                    | USINT                                                                                                    |                                                                           |                                                                                                    |
|                                                                                                    |                                                                                                    | valve[2124]                                                                                                    | %Q85                                                                                                    | USINT                                                                                                    |                                                                           |                                                                                                    |
|                                                                                                    |                                                                                                    | vite(21.24                                                                                                    | %Q84<br>%Q85                                                                                                    | USHT<br>USHT                                                                                                    |                                                                           |                                                                                                    |

c. Click  $\stackrel{\bigcirc}{\longrightarrow}$  to log in and monitor the page as shown below.

| • •                                                                                                    | X Device G C25_ET_      | 248 x    |         |                                        |         |         |                     |                   |                 |  |
|----------------------------------------------------------------------------------------------------|-------------------------|----------|---------|----------------------------------------|---------|---------|---------------------|-------------------|-----------------|--|
| Childred 33                                                                                                    | General                 | Find     |         | Filter Show all                        |         | • 🛧 Add | FB for IO Channel * | Go to Instance    |                 |  |
| Device (contexted) (codes is context with 5 x04)     Device (contextext) (codes is context with 5 x04)     Device (contextext) (codes is context with 5 x04)     Device (contextext) (codes is context with 5 x04) | Connections             | Variable | Mapping | Channel                                | Address | Туре    | Current Value       | Prepared Value Ur | it Description  |  |
| - 💕 Library Manager                                                                                                    | Assemblies              | 8-10     |         | Open Load[07]                          | %800    | USINT   | 3                   |                   |                 |  |
| PLC_PRG (PRG)                                                                                                    |                         | 8-39     |         | Open Load[815]                         | %881    | USINT   | 0                   |                   |                 |  |
| Task Configuration                                                                                                    | User-Defined Parameters | 8-19     |         | Open load[1623]                        | %82     | USINT   | 0                   |                   | New Help String |  |
| = 😏 🕸 ENIPScannerIOTask (IEC-Tasks)                                                                                                    | Log                     | 8-39     |         | Open load[2431]                        | %83     | USINT   | 0                   |                   | New Help String |  |
| EtherNet_IP_Scanner.IOCycle                                                                                                    |                         | 8-70     |         | Open load[3239]                        | %284    | USINT   | 0                   |                   | New Help String |  |
| 🗟 😏 🚱 ENIPScannerServiceTask (IEC-Tasks)                                                                                                    | EtherNet/IP I/O Mapping | 8-19     |         | Open load[4047]                        | %385    | USINT   | 0                   |                   | New Help String |  |
| EtherNet_IP_Scanner.ServiceCycle                                                                                                    |                         | 8-10     |         | Short dircuit or overtemperature[07]   | %286    | USINT   | 0                   |                   | New Help String |  |
| 🗏 🧐 🍪 MainTask (IEC-Tasks)                                                                                                    | EtherNet/IP IEC Objects | 8-10     |         | Short dircuit or overtemperature[815]  | %187    | USINT   | 0                   |                   | New Help String |  |
| B PLC_PRG                                                                                                    | Status                  | 8-19     |         | Short circuit or overtemperature[1623] | %288    | USINT   | 0                   |                   | New Help String |  |
| = 🥵 🗊 Ethernet (Ethernet)                                                                                                    |                         | 8-10     |         | Short dircuit or overtemperature[2431] | %289    | USINT   | 0                   |                   | New Help String |  |
| 🖻 🥵 🗃 EtherNet_IP_Scanner (EtherNet/IP Scanner)                                                                                                    | Information             | ÷-*      |         | Short circuit or overtemperature[3239] | %2810   | USINT   | 0                   |                   | New Help String |  |
| C2S_EL_248 (C2S-EL-248)                                                                                                    |                         | 8-30     |         | Short circuit or overtemperature[4047] | %8811   | USINT   | 0                   |                   | New Help String |  |
|                                                                                                    |                         | 8-10     |         | valve[14]                              | %Q80    | USINT   | 0                   |                   |                 |  |
|                                                                                                    |                         | * *      |         | valve[58]                              | %Q81    | USINT   | 0                   |                   |                 |  |
|                                                                                                    |                         | * *      |         | valve[912]                             | %Q82    | USINT   | 0                   |                   |                 |  |
|                                                                                                    |                         | 8-50     |         | valve[1316]                            | %Q83    | USINT   | 0                   |                   |                 |  |
|                                                                                                    |                         | * *      |         | valve[1720]                            | %Q84    | USINT   | 0                   |                   |                 |  |
|                                                                                                    |                         | 8-50     |         | valve[2124]                            | %Q85    | USINT   | 0                   |                   |                 |  |

#### Open Load Detection

Open load[0..7], Open load[8..15], Open load[16..23], Open load[24..31], Open load[32..39], Open load[40..47], in total 48 channels can be diagnosed independently.

#### Short Circuit/Over Temperature Detection

Short circuit or overtemperature[0..7], Short circuit or overtemperature[8..15], Short circuit or overtemperature[16..23], Short circuit or overtemperature[24..31], Short circuit or overtemperature[32..39], Short circuit or overtemperature[40..47], in total 48 channels can be diagnosed independently.

#### Valve Terminal Output Control Function

24 double solenoid valve are grouped into 6 groups of channels according to the driver chip types, which are valve[1..4], valve[5..8], valve[9..12], valve[13..16], valve[17..20], valve[21..24]. Each group has 8 channels, so there is a total of 48 channels output control.

#### d. Open load detection

The diagnostic value is valid when the channel solenoid coil output is off (value is 0).

In the "Current Value" of channel Open load[0..7], you can view the solenoid valve open load diagnostic value of each group of channels of the valve terminal. A group of channels with normal status of solenoid valve coils is **0**, and an open circuit status is not **0**.

Click "+" to expand Open load [0..7], you can view the open load diagnostic value of each channel's solenoid valve, the value **1** means the open load status, the value **0** means normal status, as shown in the figure below.

| Seneral                 | Find            |         | Filter Show all                          |         | - 🗣 Add | FB for IO Channel | → Go to Instance  |      |                         |                             |
|-------------------------|-----------------|---------|------------------------------------------|---------|---------|-------------------|-------------------|------|-------------------------|-----------------------------|
| Connections             | Variable        | Mapping | Channel                                  | Address | Туре    | Current Val       | ue Prepared Value | Unit | Description             |                             |
|                         | Exclusive Owner |         |                                          |         |         |                   |                   |      |                         |                             |
| Assemblies              | 8.9             |         | Open Load[07]                            | %IB0    | USINT   | 3                 |                   |      |                         |                             |
| Iner-Defined Parameters | - 19            |         | BitO                                     | %EX0.0  | BOOL    | TRUE              |                   |      |                         |                             |
| all bernied Fordinetera | - *             |         | Bit1                                     | %IX0.1  | BOOL    | TRUE              |                   |      |                         |                             |
| .00                     | -*              |         | Bit2                                     | %IX0.2  | BOOL    | FALSE             |                   |      |                         |                             |
|                         | - **            |         | Bit3                                     | %DX0.3  | BOOL    | FALSE             |                   |      |                         |                             |
| therNet/IP I/O Mapping  | - *0            |         | Bit4                                     | %IX0.4  | BOOL    | FALSE             |                   |      |                         |                             |
|                         | -*              |         | Bit5                                     | %IX0.5  | BOOL    | FALSE             |                   |      |                         |                             |
| therNet/IP IEC Objects  | - **            |         | Bit6                                     | %DX0.6  | BOOL    | FALSE             |                   |      |                         |                             |
| tatue                   | - **            |         | Bit7                                     | %IX0.7  | BOOL    | FALSE             |                   |      |                         |                             |
| (0105                   | B- 🍫            |         | Open Load[815]                           | %IB1    | USINT   | 0                 |                   |      |                         |                             |
| information             | · · · · · ·     |         | Open load[1623]                          | %IB2    | USINT   | 0                 |                   |      | New Help String         |                             |
|                         | 😟 - 🍫           |         | Open load[2431]                          | %IB3    | USINT   | 0                 |                   |      | New Help String         |                             |
|                         | B- 🍫            |         | Open load[3239]                          | %IB4    | USINT   | 0                 |                   |      | New Help String         |                             |
|                         | 8-39            |         | Open load[4047]                          | %IB5    | USINT   | 0                 |                   |      | New Help String         |                             |
|                         | 8-10            |         | Short circuit or overtemperature[07]     | %IB6    | USINT   | 0                 |                   |      | New Help String         |                             |
|                         | 8-10            |         | Short circuit or overtemperature[8., 15] | %IB7    | USINT   | 0                 |                   |      | New Help String         |                             |
|                         | 8. 10           |         | Short circuit or overtemperature[1623]   | %IB8    | USINT   | 0                 |                   |      | New Help String         |                             |
|                         | · · · ·         |         | Short circuit or overtemperature[2431]   | %189    | USINT   | 0                 |                   |      | New Help String         |                             |
|                         | · · · ·         |         | Short circuit or overtemperature[3239]   | %IB10   | USINT   | 0                 |                   |      | New Help String         |                             |
|                         |                 |         | al 1                                     | 000000  | Linner  |                   |                   |      | N                       |                             |
|                         | New Help String |         |                                          |         |         |                   | Reset Mar         | nina | Alwaye undate variables | Enabled 1 (use but cude the |

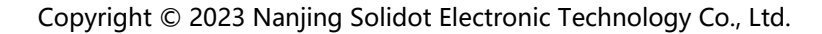

#### e. Short circuit or overtemperature detection

The diagnostic value is valid when the channel solenoid coil output is on (the value is 1). In the "Current Value" of channel Open load[0..7], you can view the solenoid valve short circuit/overtempertaure diagnostic value of each group of channels of the valve terminal. A group of channels with normal status of solenoid valve coils is **0**, and a short circuit/overtempertaure status is not **0**.

Click "+" to expand short circuit/overtempertaure [0..7], you can view the short circuit/overtempertaure diagnostic value of each channel's solenoid valve, the value **1** means the short circuit/overtempertaure status, the value **0** means normal status, as shown in the figure below.

| Connections     Variable     Mapping     Channel     Address     Type     Current Value     Prepared Value     Unit     Description       Assembles     • • •     Open Ladg(0,7]     Wall     Ustr)     3.1     3.1     3.1     3.1     3.1       User-Defined Parameters     • • •     Open Ladg(0,7]     Wall     Ustr)     0.1     0.1     New Heb String       User-Defined Parameters     • • •     Open Ladg(0,7]     Wall     Ustr)     0.1     0.1     New Heb String       User     • •     Open Ladg(0,7]     Wall     Ustr)     0.1     New Heb String       1.0     • •     Open Ladg(0,7]     Wall     Ustr)     0.1     New Heb String       1.0     Open Ladg(0,7)     Wall     Ustr)     0.1     New Heb String       1.0     Open Ladg(0,7)     Wall     Ustr)     0.1     New Heb String       1.0     Open Ladg(0,7)     Wall     Ustr)     0.1     New Heb String       1.0     String out out or or cettemperature[0,7]     Wall     0.00     FLB     0.0       1.0     String out out or or cettemperature[0,7]     Wall     0.00     FLB     0.0       1.0     String out out or or cettemperature[0,7]     Wall     0.00     FLB     0.0<                                                                                                    | General                  | Find                  |                 | Filter Show all                                                                                                 |         | - 🖶 Add | FB for IO Channel → | Go to Instance |      |                                                        |                  |
|----------------------------------------------------------------------------------------------------|--------------------------|-----------------------|-----------------|----------------------------------------------------------------------------------------------------|---------|---------|---------------------|----------------|------|--------------------------------------------------------|------------------|
| Asembles                                                                                                    | Connections              | Variable              | Mapping         | Channel                                                                                                    | Address | Туре    | Current Value       | Prepared Value | Unit | Description                                            |                  |
| Subscription         0         0         0         0         0         0         0         0         0         0         0         0         0         0         0         0         0         0         0         0         0         0         0         0         0         0         0         0         0         0         0         0         0         0         0         0         0         0         0         0         0         0         0         0         0         0         0         0         0         0         0         0         0         0         0         0         0         0         0         0         0         0         0         0         0         0         0         0         0         0         0         0         0         0         0         0         0         0         0         0         0         0         0         0         0         0         0         0         0         0         0         0         0         0         0         0         0         0         0         0         0         0         0         0         0 <t< td=""><td>Assemblies</td><td>B- 🍫</td><td></td><td>Open Load[07]</td><td>%IB0</td><td>USINT</td><td>3</td><td></td><td></td><td></td><td></td></t<>                                                                                                    | Assemblies               | B- 🍫                  |                 | Open Load[07]                                                                                                   | %IB0    | USINT   | 3                   |                |      |                                                        |                  |
| User-Ordinal Parameters         # *         Copen bad(53)         WEZ         USER         0         New Heb Strag           Log         * *         Copen bad(53)         WEZ         USER         New Heb Strag           Log         Copen bad(53)         WEZ         USER         New Heb Strag           Extended/P UE Objects         * *         Copen bad(53)         WEZ         USER         New Heb Strag           Extended/P UE Objects         * *         Copen bad(53)         WEZ         USER         New Heb Strag           Stratus         Copen bad(53)         WEZ         USER         New Heb Strag           Extended/P UE Objects         *         Stratus         USER         NEW         New Heb Strag           Stratus         Dis         WEZ         USER         USER         Dis         New Heb Strag           Stratus         Dis         Stratus         Bio         Stratus         Dis         NEW         Dis           Stratus         Dis         Stratus         Bio         Stratus         Dis         Dis           Stratus         Dis         Stratus         Bio         Stratus         Dis         New Heb           Stratus         Dis         Stratus </td <td></td> <td>ii. 🍫</td> <td></td> <td>Open Load[815]</td> <td>%IB1</td> <td>USINT</td> <td>0</td> <td></td> <td></td> <td></td> <td></td>                                                                                                    |                          | ii. 🍫                 |                 | Open Load[815]                                                                                                  | %IB1    | USINT   | 0                   |                |      |                                                        |                  |
| Log         # * *         Com bad[2,.3]         MaB         USM         0         New Heb Strap           Ether(J2) UG Mupping         * * *         Com bad[4,.0]         MuB         USM         0         New Heb Strap           Ether(J2) UG Mupping         * * *         Com bad[4,.0]         MuB         USM         0         New Heb Strap           Ether(J2) UG Mupping         * * *         Com Stratege stratege strateg                                                                                                    | User-Defined Parameters  | B- 🍫                  |                 | Open load[1623]                                                                                                 | %IB2    | USINT   | 0                   |                |      | New Help String                                        |                  |
| norm         norm         norm <th< td=""><td>Log</td><td>iii - 🏘</td><td></td><td>Open load[2431]</td><td>%IB3</td><td>USINT</td><td>0</td><td></td><td></td><td>New Help String</td><td></td></th<>                                                                                                    | Log                      | iii - 🏘               |                 | Open load[2431]                                                                                                 | %IB3    | USINT   | 0                   |                |      | New Help String                                        |                  |
| Bin Help/19/10 Mapping         # * *         Conc Inded(-0.7)         Wats         US/N         0         New Heb Strop           Bin Help/19/EC Objects         * * *         Open Inded(-0.7)         Wats         US/N         0         New Heb Strop           Bin Help/19/EC Objects         * * *         Open Inded(-0.7)         Wats         US/N         0         New Heb Strop           Strus         * * *         Open Inded(-0.7)         Wats         US/N         0         New Heb Strop           Information         * * *         Open Inded(-0.7)         Wats         US/N         0         New Heb Strop           Information         * * *         Open Inded(-0.7)         Wats         US/N         0         0         New Heb Strop           Information         * * *         Open Inded(-0.7)         Wats         US/N         0         0         0           Information         * * *         Open Inded(-0.7)         Wats         US/N         0         0         0           Information         * * *         Open Information         Wats         US/N         No.8         0         1         0         0           Information         * * *         * * *         * * * *         Strot Tout or vertempera                                                                                                    |                          | B- 🍫                  |                 | Open load[3239]                                                                                                 | %I84    | USINT   | 0                   |                |      | New Help String                                        |                  |
| P         Sout could o overtexpendance(0)         Name         U         New Help Strag           Status         Impaired         Impaired         Status         Impaired         Impaired         Status         Impaired         Impaired         Status         Impaired         Impaired                                                                                                    | EtherNet/IP I/O Mapping  | 🕮 - 🍫                 |                 | Open load[4047]                                                                                                 | %IB5    | USINT   | 0                   |                |      | New Help String                                        |                  |
| cathware         and         and         mode         mode <thmode< th="">         mode         mode         <t< td=""><td>51</td><td>🖶 🐐</td><td></td><td>Short circuit or overtemperature[07]</td><td>%IB6</td><td>USINT</td><td>0</td><td></td><td></td><td>New Help String</td><td></td></t<></thmode<>                                                                                                    | 51                       | 🖶 🐐                   |                 | Short circuit or overtemperature[07]                                                                            | %IB6    | USINT   | 0                   |                |      | New Help String                                        |                  |
| Status         Image: Status         Image: Status </td <td>etnerivet/iP iEC Objects</td> <td>- *9</td> <td></td> <td>Bit0</td> <td>%DX6.0</td> <td>BOOL</td> <td>FALSE</td> <td></td> <td></td> <td></td> <td></td>                                                                                                    | etnerivet/iP iEC Objects | - *9                  |                 | Bit0                                                                                                    | %DX6.0  | BOOL    | FALSE               |                |      |                                                        |                  |
| Image: space of the space of the s                        | Status                   | -*•                   |                 | Bit1                                                                                                    | %DX6.1  | BOOL    | FALSE               |                |      |                                                        |                  |
| Information         B13         W005.3         B00.4         RLss         Example           ***         B13         W005.4         B00.4         W005.4         B00.4         FLss         Example           ***         B15         W005.5         B00.4         FLss         Example         Example           ***         B15         W005.6         B00.4         FLss         Example         Example           ***         B16         W005.7         B00.4         FLss         Example         Example           ***         B16         B17         Stort croats or writemperstare[14.3]         W00.5         B00.4         FLss         Example           ***         Short croats or writemperstare[14.3]         W00.5         B00.4         FLss         Example         Example           ***         Short croats or writemperstare[12.3]         W00.5         B00.4         Example         Example         Example           ***         Short croats or writemperstare[12.3]         W00.5         B00.4         Example         Example         Example           ***         Short croats or writemperstare[12.3]         W00.5         B00.4         Example         Example         Example           ***         Short croat                                                                                                    |                          | *•                    |                 | Bit2                                                                                                    | %DX6.2  | BOOL    | FALSE               |                |      |                                                        |                  |
| */*         Bet         W00.6.4         BOD.         FAUSE         End           */*         BSS         W00.6.4         BOD.         FAUSE         End           */*         BSS         W00.6.6         BOD.         FAUSE         End           */*         BSS         M00.6.7         BOD.         FAUSE         End           */*         BST dract or overtemperature[0.15]         W03.8         USDNT         0         New Heb String           */*         Strat dract or overtemperature[0.2.3]         W03.8         USDNT         0         New Heb String           */*         Strat dract or overtemperature[0.2.3]         W03.9         USDNT         0         New Heb String           */*         Strat dract or overtemperature[0.2.3]         W03.9         USDNT         0         New Heb String           */*         Strat dract or overtemperature[2.3.3]         W03.9         USDNT         0         New Heb String           */*         Strat dract or overtemperature[2.3.3]         W03.9         USDNT         0         New Heb String           */*         Strat dract or overtemperature[2.3.3]         W03.9         USDNT         0         New Heb String                                                                                                    | Information              | - *>                  |                 | Bit3                                                                                                    | %DX6.3  | BOOL    | FALSE               |                |      |                                                        |                  |
| No.05         BOLS         MUXES         BOLS         MUXES         BOLS           No.05         BOLS         MUXES         BOLS         MUXES         MUXES         BOLS         MUXES         MUXES         MUX                                                                                                    |                          | **                    |                 | Bit4                                                                                                    | %IX6.4  | BOOL    | FALSE               |                |      |                                                        |                  |
| Phy         Bits         Watts 6         BOLK         PLANS         PLANS           ***         Bit7         Watts 7         BOLK         PLANS         PLANS         PLANS           ***         Short drout or overtemperature[615]         Mall 7         USINT         0         New Help String           ***         Short drout or overtemperature[615]         Mall 7         USINT         0         New Help String           ***         Short drout or overtemperature[615]         Mall 70         USINT         0         New Help String           ***         Short drout or overtemperature[233]         Mall 70         USINT         0         New Help String           ***         Short drout or overtemperature[233]         Mall 70         USINT         0         New Help String           ***         Short drout or overtemperature[239]         Mall 70         USINT         0         New Help String           ***         Short drout or overtemperature[239]         Mall 70         USINT         0         New Help String           ***          Short drout or overtemperature[239]         Mall 70         USINT         0         New Help String           ***          Short drout or overtemperature[239]         Mall 70                                                                                                    |                          | - *>                  |                 | Bit5                                                                                                    | %DX6.5  | BOOL    | FALSE               |                |      |                                                        |                  |
| Image: Constraint of the section of the section of the sec                        |                          | 🍫                     |                 | Bit6                                                                                                    | %DX6.6  | BOOL    | FALSE               |                |      |                                                        |                  |
| # *     Stort dract or vertemperature[8.13]     %107     USD 7     0     Nem Heb String       # *     Stort dract or vertemperature[8.13]     %28     USD 7     0     Nem Heb String       # *     Stort dract or vertemperature[8.13]     %28     USD 7     0     Nem Heb String       # *     Stort dract or vertemperature[8.13]     %28     USD 7     0     Nem Heb String       # *     Stort dract or vertemperature[2.43]     %28     USD 7     0     Nem Heb String       *     Stort dract or vertemperature[2.43]     %28     USD 7     0     Nem Heb String       *     *     Stort dract or vertemperature[2.43]     %28     USD 7     0     Nem Heb String       *     *     *     *     *     *     *     *       *     *     *     *     *     *     *       *     *     *     *     *     *     *       *     *     *     *     *     *     *       *     *     *     *     *     *     *       *     *     *     *     *     *     *       *     *     *     *     *     *     *       *     *     *     <                                                                                                    |                          | * <b>&gt;</b>         |                 | Bit7                                                                                                    | %DX6.7  | BOOL    | FALSE               |                |      |                                                        |                  |
| Bit     Short drout or vortempreature[16, 32]     Walks     USDIT     0     New Heb String       # *     Short drout or vortempreature[24, 33]     %359     USDIT     0     New Heb String       # *     Short drout or vortempreature[24, 33]     %359     USDIT     0     New Heb String       # *     Short drout or vortempreature[22, 33]     %3510     USDIT     0     New Heb String       Mexer Heb String     Short drout or vortempreature[22, 33]     %3510     USDIT     0     New Heb String       New Heb String     France     New Heb String     New Heb String     New Heb String                                                                                                    |                          | B- 10                 |                 | Short circuit or overtemperature[815]                                                                           | %IB7    | USINT   | 0                   |                |      | New Help String                                        |                  |
| If: **     Short dract or overtemperature[24.3.3]     **     0     New Help String       If: **     Short dract or overtemperature[22.3.9]     *     USDN 1     0     New Help String       If: **     Short dract or overtemperature[22.3.9]     *     USDN 1     0     New Help String       If: **     Short dract or overtemperature[22.3.9]     *     New Help String     New Help String       New Help String     *     New Help String     New Help String     New Help String                                                                                                    |                          | <b>⊞</b>              |                 | Short circuit or overtemperature[1623]                                                                          | %IB8    | USINT   | 0                   |                |      | New Help String                                        |                  |
| Rev     Short draut or overtemperature[32,39]     %EB 10     USDIT     0     New Help String       Max     If a contract or overtemperature[32,39]     %EB 10     USDIT     0     New Help String       Mew Help String     If a contract or overtemperature[32,39]     Max 30     If a contract or overtemperature[32,39]     Max 30       New Help String     If a contract or overtemperature[32,39]     Max 30     If a contract or overtemperature[32,39]     Max 30       New Help String     If a contract or overtemperature[32,39]     Max 30     If a contract or overtemperature[32,39]     Max 30       New Help String     If a contract or overtemperature[32,39]     Max 30     If a contract or overtemperature[32,39]     Max 30       New Help String     If a contract or overtemperature[32,39]     Max 30     If a contract or overtemperature[32,39]     New 30       New Help String     If a contract or overtemperature[32,39]     If a contract or overtemperature[32,39]     If a contract or overtemperature[32,39]     If a contract or overtemperature[32,39]       New Help String     If a contract or overtemperature[32,39]     If a contract or overtemperature[32,39]     If a contract or overtemperature[32,39]     If a contract or overtemperature[32,39]       If a contract or overtemperature[32,39]     If a contract or overtemperature[32,39]     If a contract or overtemperature[32,39]       If a contract or overtemperature[32,39]     If a c                                                                                                    |                          | H- 🏘                  |                 | Short circuit or overtemperature[2431]                                                                          | %IB9    | USINT   | 0                   |                |      | New Help String                                        |                  |
| New Help Strag         Reset Mapping         Always updatevanibles         Enabled 1 (see bus cycle task front used in am           Vg         - Create new variable         *g         - Map to existing variable                                                                                                    |                          | B- *                  |                 | Short circuit or overtemperature[3239]                                                                          | %IB 10  | USINT   | 0                   |                |      | New Help String                                        |                  |
| Not control to the second second seco |                          | New Help String       |                 | Las a la se se sentencia de la serie de la serie de la serie de la serie de la serie de la serie de la serie de |         |         |                     | Reset Map      | oina | Always undate variables Enabled 1 (use hus curle task) | f not used in an |
|                                                                                                    |                          | * Create new variable | <b>*</b> ∳ = Ma | p to existing variable                                                                                          |         |         |                     |                |      | chaked I (use bus cycle labk)                          |                  |

#### f. Channel output control

If any solenoid valve coil of the valve terminal need to start the output, take the first channel as an example, you can click "+" to expand the valve[1...4], write "1" in <u>"prepared value"</u> of channel Bit0, press "Ctrl+F7" to enter, then the first solenoid valve coil channel should open, as shown below. To open other channels output, follow the above steps.

|                | Find       | Fi      | Iter Show all                          | •       | 🗣 Add    | FB for IO Channel → | Go to Instance |      |                 |  |
|----------------|------------|---------|----------------------------------------|---------|----------|---------------------|----------------|------|-----------------|--|
| 00             | Variable   | Mapping | Channel                                | Address | Туре     | Current Value       | Prepared Value | Unit | Description     |  |
| 115            | 8-10       |         | Open load[1623]                        | %IB2    | USINT    | 0                   |                |      | New Help String |  |
| 5              | 8-10       |         | Open load[2431]                        | %IB3    | USINT    | 0                   |                |      | New Help String |  |
|                | 8-19       |         | Open load[3239]                        | %IB4    | USINT    | 0                   |                |      | New Help String |  |
| ned Parameters | B- *9      |         | Open load[4047]                        | %IB5    | USINT    | 0                   |                |      | New Help String |  |
|                | 8-19       | :       | Short circuit or overtemperature[07]   | %IB6    | USINT    | 0                   |                |      | New Help String |  |
|                | B- 10      |         | Short circuit or overtemperature[815]  | %IB7    | USINT    | 0                   |                |      | New Help String |  |
| IP I/O Mapping | 8-19       | :       | Short circuit or overtemperature[1623] | %IB8    | USINT    | 0                   |                |      | New Help String |  |
|                | ÷-*        |         | Short circuit or overtemperature[2431] | %I89    | USINT    | 0                   |                |      | New Help String |  |
| IP IEC Objects | iii - 🎭    | 1       | Short circuit or overtemperature[3239] | %IB10   | USINT    | 0                   |                |      | New Help String |  |
|                | ÷-*•       | 1       | Short circuit or overtemperature[4047] | %IB11   | USINT    | 0                   |                |      | New Help String |  |
|                | ÷-**       |         | valve[14]                              | %Q80    | USINT    | 0                   |                |      |                 |  |
| on             | 🍫          |         | BitO                                   | %QX0.0  | BOOL     | FALSE               | TRUE           |      |                 |  |
|                | - **       |         | Bit1                                   | %QX0.1  | BOOL     | FALSE               | TRUE           |      |                 |  |
|                | **         |         | Bit2                                   | %QX0.2  | BOOL     | FALSE               | TRUE           |      |                 |  |
|                | - 54       |         | Bit3                                   | %QX0.3  | BOOL     | FALSE               | TRUE           |      |                 |  |
|                | <b>*</b> • |         | Bit4                                   | %QX0.4  | BOOL     | FALSE               | TRUE           |      |                 |  |
|                | 59         |         | Bit5                                   | %QX0.5  | BOOL     | FALSE               | TRUE           |      |                 |  |
|                | -*         |         | Bit6                                   | %QX0.6  | BOOL     | FALSE               | TRUE           |      |                 |  |
|                | <b>*</b> • |         | Bit7                                   | %QX0.7  | BOOL     | FALSE               | TRUE           |      |                 |  |
|                |            |         | valve[58]                              | %Q81    | USINT    | 0                   |                |      |                 |  |
|                | 10 Ka      |         | 1 fo 403                               | 21.000  | 1.000.00 | ^                   |                |      |                 |  |

# 8 FAQ

# 8.1 Inability of Scanning Modules

# 1. Check network cable connections

Use windows command to the IP address of the ping module, if ping is on, then check the status of the indicator, if not, then check the network cable connection. If the network cable connection is normal, set the request acceptance time to 60s in the device scanning and then rescan the module. If an unknown device was found, then this module's IP has not been assigned, re-assign the IP aaddress. If you still can not scan for the module, then check the status of the indicator.

# 2. Check indicator status

If the RUN light flashes, the IP address exists. The IP of the controller and module may not be in the same network segment, restore the module to factory settings and then reset the IP address. RUN light flashing may also means the module detects duplicate IP address in the network, it is recommended to troubleshoot duplicate IP devices and deal with them.

# 8.2 Abnormal IP Address Assignment

1. Unable to scan the device under factory settings

Modify the request acceptance time to 60s.

# 2. Using BOOTP to assign timeout for IP address

Click Advanced Settings in IP Address Settings and set the timeout time to 60s. If the timeout time has already been set to 60s, check whether the IP addresses of the controller and allocated module are in the same network segment.

3. Loss of assigned IP address after power failure

This is caused by not setting the module with a fixed IP after using BOOTP to assign an IP address.

# 4. Unable to use rotary switc to change IP address

The IP address setting is out of the regulated range or the IP address setting is 0. Verify that if the rotary switch settings are as expected.

# 8.3 Inability of Scanning Devices with IP Setting Tool

When the device cannot be scanned using the IP Setting Tool tool, you can try the following methods.

- First, use the cmd command route print to view all the network segments of the routing table, and use the host computer software to set the IP address of the valve terminal so that the IP address is inconsistent with all the network segments of the routing table.
- After an interval of five minutes, re-power on the device, power on 15s, and then scan. Try few times more if the device cannot be found.